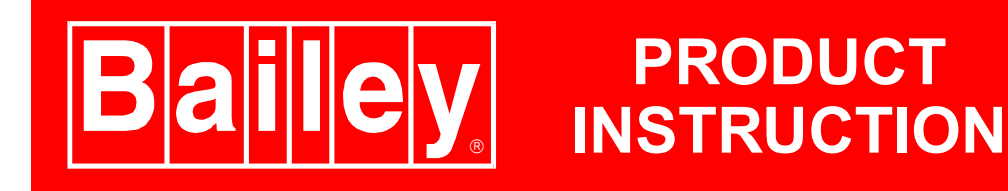

**Type STT03E** 

# **Smart Transmitter Terminal**

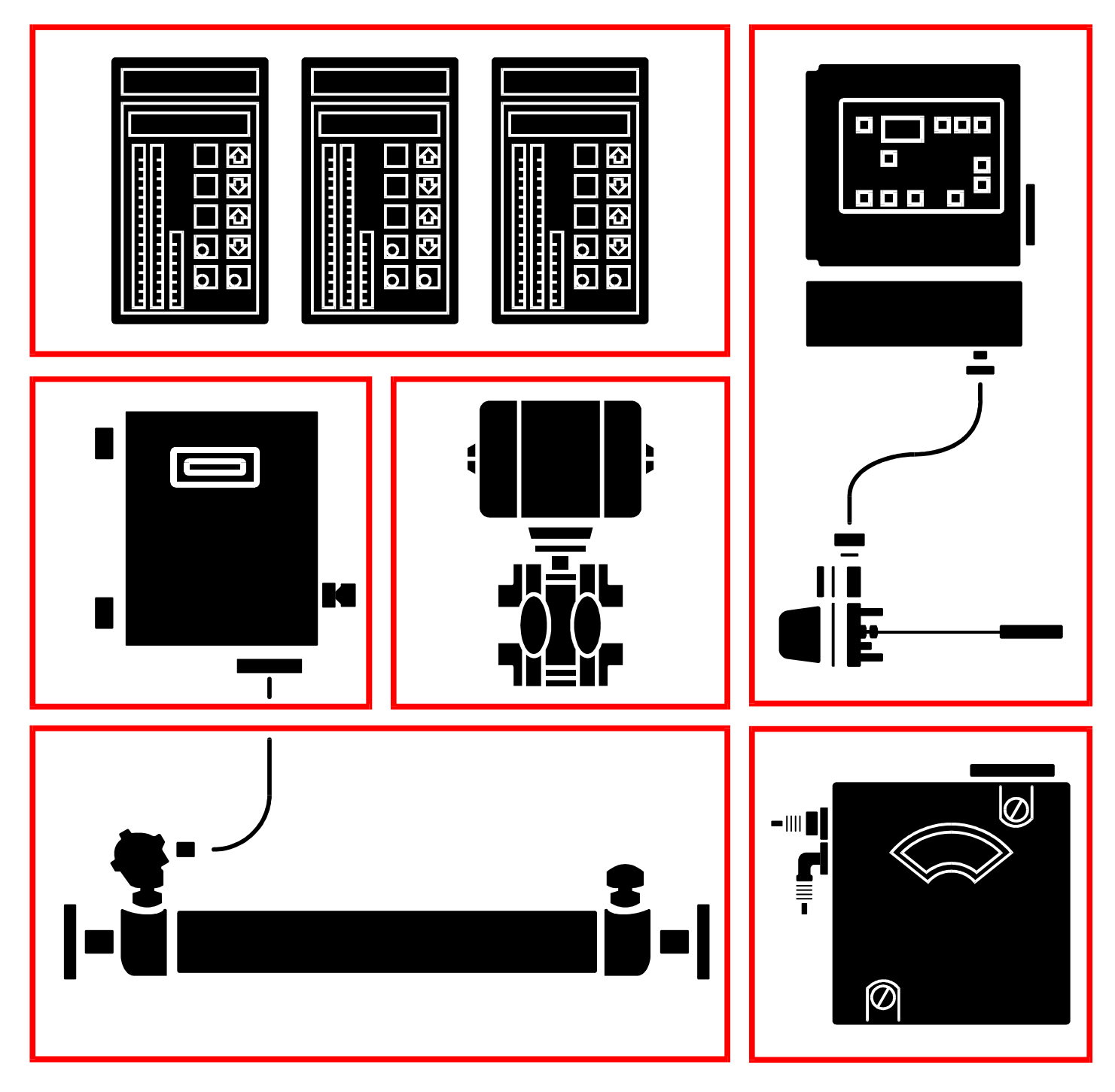

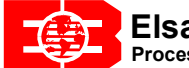

The information in this instruction provides guidelines and procedures for installation, operation, and troubleshooting the Type STT03E Smart Transmitter Terminal. This instruction is a supplement to the device product instructions. The STT03E terminal interfaces to the following devices:

Type AVS Smart Positioner. Type BCN Pressure Transmitter. Type EQN Temperature Transmitter. Type EQS Temperature Transmitter. Type XM/SM/XE Magnetic Flowmeter. Type PTS Pressure Transmitter. TBN480 Conductivity Transmitter. TBN580 Transmitter. TBN581 (ORP/pION) Transmitter.

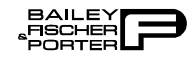

### **List of Effective Pages**

Total number of pages in this instruction is 156, consisting of the following:

| Page No.                | Change Date |
|-------------------------|-------------|
| Preface                 | Original    |
| List of Effective Pages | Original    |
| iii through ix          | Original    |
| 1-1 through 1-6         | Original    |
| 2-1 through 2-2         | Original    |
| 3-1 through 3-3         | Original    |
| 4-1 through 4-20        | Original    |
| 5-1 through 5-8         | Original    |
| 6-1 through 6-2         | Original    |
| 7-1 through 7-6         | Original    |
| 8-1 through 8-1         | Original    |
| A-1 through A-10        | Original    |
| B-1 through B-10        | Original    |
| C-1 through C-8         | Original    |
| D-1 through D-8         | Original    |
| E-1 through E-8         | Original    |
| F-1 through F-9         | Original    |
| G-1 through G-12        | Original    |
| H-1 through H-12        | Original    |
| I-1 through I-10        | Original    |
| Worksheets (9)          | Original    |
| Index-1 through Index-3 | Original    |

When an update is received, insert the latest changed pages and dispose of the superseded pages.

**NOTE:** On an update page, the changed text or table is indicated by a vertical bar in the outer margin of the page adjacent to the changed area. A changed figure is indicated by a vertical bar in the outer margin next to the figure caption. The date the update was prepared will appear beside the page number.

## **Table of Contents**

|                                                         | Page       |
|---------------------------------------------------------|------------|
| SECTION 1 - INTRODUCTION                                | <i>1-1</i> |
| TYPE STT03E DESCRIPTION                                 | 1-1        |
| INSTRUCTION CONTENT                                     | 1-1        |
| HOW TO USE THIS INSTRUCTION                             |            |
| NOMENCLATURE                                            |            |
| REFERENCE DOCUMENTS                                     | 1-4        |
| GLOSSARY OF TERMS AND ABBREVIATIONS                     |            |
| SPECIFICATIONS                                          |            |
| OPTIONS AND ACCESSORIES                                 | 1-6        |
| SECTION 2 - DESCRIPTION AND OPERATION                   |            |
| INTRODUCTION                                            | 2-1        |
| FUNCTIONAL OPERATION                                    | 2-1        |
| PHYSICAL OPERATION                                      |            |
| SECTION 3 - INSTALLATION                                |            |
| INTRODUCTION                                            |            |
| UNPACKING AND INSPECTION                                |            |
| SETUP AND PHYSICAL INSTALLATION                         |            |
| Charging STT03E Terminal                                |            |
| Smart Terminal Cartridge Installation                   |            |
| SECTION 4 - OPERATING PROCEDURES                        |            |
| INTRODUCTION                                            | 4-1        |
| HOW TO USE THE PROCEDURE TABLES                         |            |
| OPERATOR/INTERFACE CONTROLS                             |            |
| INITIAL START-UP                                        |            |
| SEND CONFIGURATION                                      | 4-5        |
| GET CONFIGURATION                                       |            |
| VIEW CONFIGURATION                                      |            |
| ERASE CONFIGURATION                                     |            |
| CHANGING WORKING CONFIGURATION                          |            |
| OPERATIONAL FUNCTIONS                                   |            |
| Special Feature Key                                     | 4-11       |
| FIx Output/Cancel Fix Output Procedure                  |            |
| LCD Setup Procedure                                     | 4-12       |
| Standard Configuration                                  |            |
| Output Key                                              | 4-14       |
| Monitor Field Device Output Procedure                   | 4-14       |
| Monitor Field Device Input Procedure                    | 4-14       |
| Monitor Secondary Units Output Procedure                |            |
| Temperature Function Procedure                          | 4-16       |
| Status Check Procedure                                  | 4-16       |
| F1 Key (Copy Configurations to and from STC Cartridges) | 4-17       |
| Copy STT03E Configs to STC Cartridge                    | 4-17       |
| Copy STC Configs to STT03E Terminal                     | 4-18       |
| ERASE Configuration from STC Cartridge                  | 4-19       |
| Rerange Key                                             |            |

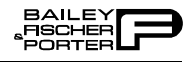

### Table of Contents (continued)

|                                                         | Pag        |
|---------------------------------------------------------|------------|
| TION 5 - TROUBLESHOUTING.                               |            |
|                                                         |            |
| ERROR MESSAGES                                          |            |
| CTION 6 - MAINTENANCE                                   | 6-1        |
| INTRODUCTION                                            |            |
| CLEANING                                                | 6-         |
| CTION 7 - REPAIR/REPLACEMENT AND UPGRADE                |            |
| INTRODUCTION                                            |            |
| SPECIAL HANDLING PROCEDURES FOR MOS DEVICES             |            |
| DISASSEMBLY OF TYPE STT03E TERMINAL CASE                |            |
| REPLACING TYPE STT03E TERMINAL EPROM (FIRMWARE UPGRADE) |            |
| REPLACING NVRAM                                         |            |
| REPLACING RECHARGEABLE BATTERIES                        |            |
| REASSEMBLING THE TYPE STT03E TERMINAL CASE              |            |
| RECOMMENDED SPARE PARTS FOR TYPE STT03E TERMINAL        |            |
| CTION 8 - SUPPORT SERVICES                              |            |
| INTRODUCTION                                            |            |
| REPLACEMENT PARTS                                       |            |
| SPARE PARTS LISTS                                       | 8-1        |
| TRAINING                                                | 8-1        |
| TECHNICAL DOCUMENTATION                                 | 8-1        |
| PENDIX A - AVS SMART POSITIONER                         |            |
| INTRODUCTION                                            | A-1        |
| AVS CONFIGURATION FUNCTIONS                             | A-1        |
| CREATE/MODIFY CONFIGURATION                             | A-2        |
| CALIBRATION                                             | A-6        |
| Output D-to-A Calibration                               | A-7        |
| Input A-to-D Calibration                                | A-8        |
| Manual Position Calibration                             | A-8        |
| Automatic Position Calibration                          | A-9        |
| PENDIX B - BCN PRESSURE TRANSMITTER                     | B-1        |
| INTRODUCTION                                            | B-1        |
| BCN CONFIGURATION FUNCTIONS                             | B-1        |
| CREATE/MODIFY CONFIGURATION                             | B-2        |
| CALIBRATION                                             | B-5        |
| Bench Calibration                                       | B-6        |
| Rezero                                                  | B-8        |
| D-to-A Adjust                                           | B-9        |
| PENDIX C - EON TEMPERATURE TRANSMITTER                  | C-1        |
| INTRODUCTION                                            | C-1        |
|                                                         | C-1<br>C-1 |
| EON CONFIGURATION                                       |            |

## Table of Contents (continued)

|                                                      | Page         |
|------------------------------------------------------|--------------|
| APPENDIX C - EQN TEMPERATURE TRANSMITTER (continued) |              |
| CALIBRATION                                          | C-5          |
| Bench Calibration                                    | C-6          |
| D-to-A Adjust                                        | C-7          |
| APPENDIX D - EQS TEMPERATURE TRANSMITTER             | <i>D-1</i>   |
| INTRODUCTION                                         | D-1          |
| EQS CONFIGURATION                                    | D-1          |
| CREATE/MODIFY CONFIGURATION                          | D-2          |
| CALIBRATION                                          | D-5          |
| Bench Calibration                                    | D-6          |
| D-to-A Adjust                                        | D-8          |
| APPENDIX E - XM/SM/XE MAGNETIC FLOWMETER             | <i>E-1</i>   |
| INTRODUCTION                                         |              |
| XM/SM/XE MAGFLOW CONFIGURATION FUNCTIONS             |              |
| CREATE/MODIFY CONFIGURATION                          |              |
| CALIBRATION                                          |              |
| Empty Pipe Detector                                  |              |
| D-to-A Adjust                                        | E-7          |
| APPENDIX F - PTS PRESSURE TRANSMITTER                |              |
| INTRODUCTION                                         | F-1          |
| PTS CONFIGURATION FUNCTION PROCEDURES                | F-1          |
| CREATE/MODIFY CONFIGURATION                          |              |
| CALIBRATION                                          | F-5          |
| Bench Calibration                                    | F-6          |
| Rezero                                               | F <b>-</b> 7 |
| D-to-A Adjust                                        |              |
| APPENDIX G - TBN480 CONDUCTIVITY TRANSMITTER         | <i>G-1</i>   |
| INTRODUCTION                                         | G-1          |
| TBN480 CONFIGURATION                                 | G-1          |
| CREATE/MODIFY CONFIGURATION                          | G-2          |
| CALIBRATION                                          | G-5          |
| Process Calibration                                  | G-5          |
| Calibrate Process Conductivity                       | G-6          |
| Calibrate Process Temperature                        | G-7          |
| Editing the Calibration Constants                    | G-9          |
| Edit Conductivity                                    | G-9          |
| Edit Temperature                                     | G-10         |
| Reset to Factory Configuration                       | G-11         |
| APPENDIX H - TBN580 TRANSMITTER                      | <i>H-1</i>   |
| INTRODUCTION                                         | H-1          |
| TBN580 CONFIGURATION                                 | H-1          |
| CREATE/MODIFY CONFIGURATION                          | H-2          |
| CALIBRATION                                          | H-5          |
| Process Calibration                                  | Н-6          |
| Bench Calibration pH                                 | H-8          |
| Bench Calibration Temperature                        | H-10         |

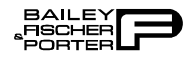

## Table of Contents (continued)

|                                             | Page       |
|---------------------------------------------|------------|
| APPENDIX H - TBN580 TRANSMITTER (continued) |            |
| D-to-A Adjust                               | H-11       |
| APPENDIX I - TBN581 (ORP/pION) TRANSMITTER  | <i>I-1</i> |
| INTRODUCTION                                | I-1        |
| TBN581 (ORP/pION) CONFIGURATION             | I-1        |
| CREATE/MODIFY CONFIGURATION                 | I-2        |
| CALIBRATION                                 | I-4        |
| Process Calibration                         | I-5        |
| Bench Calibration (ORP/pION)                | I-6        |
| Bench Calibration (mV).                     | I-8        |
| D-to-A Adjust                               | I-9        |

## List of Figures

| No.           | Title                                       | Page |
|---------------|---------------------------------------------|------|
| 2-1.          | Analog Point-to-Point Wiring                |      |
| 2-2.          | Digital Field Bus Wiring                    |      |
| 3-1.          | Cartridge Installation                      |      |
| 7-1.          | Internal Component Locations                |      |
| A-1.          | Configuration Flowchart (AVS)               | A-2  |
| A-2.          | Calibration Flowchart (AVS)                 | A-6  |
| B-1.          | Configuration Flowchart (BCN)               | B-2  |
| B-2.          | Calibration Flowchart (BCN)                 | B-6  |
| C-1.          | Configuration Flowchart (EQN)               | C-2  |
| C-2.          | Calibration Flowchart (EQN)                 | C-5  |
| D-1.          | Configuration Flowchart (EQS)               | D-2  |
| D-2.          | Calibration Flowchart (EQS)                 | D-6  |
| E-1.          | Configuration Flowchart (XM/SM/XE Mag Flow) | E-2  |
| E-2.          | Calibration Flowchart (XM/SM/XE Mag Flow)   | E-6  |
| F-1.          | Configuration Flowchart (PTS)               |      |
| F-2.          | Calibration Flowchart (PTS)                 |      |
| G-1.          | Configuration Flowchart (TBN480)            | G-2  |
| G-2.          | Calibration Flowchart (TBN480)              | G-6  |
| H <b>-</b> 1. | Configuration Flowchart (TBN580)            | H-2  |
| H-2.          | Calibration Flowchart (TBN580)              | H-6  |
| I-1.          | Configuration Flowchart (TBN581)            | I-2  |
| I-2.          | Calibration Flowchart (TBN581)              |      |

## List of Tables

| No.  | Title                                 | Page |
|------|---------------------------------------|------|
| 1-1. | Smart Terminal Cartridge Nomenclature |      |
| 1-2. | STT03E Support Combinations           |      |
| 1-3. | Reference Documents                   |      |
| 1-4. | Glossary of Terms and Abbreviations   |      |
| 1-5. | STT03E Terminal Specifications        |      |
| 1-6. | STC Cartridge Specifications          |      |
| 4-1. | STT03E Keypad Functions               |      |
| 4-2. | STT03E Function Groupings             | 4-4  |
| 4-3. | STT03E Scroll Characters              | 4-4  |
| 5-1. | STT03E Error Messages                 |      |
| 7-1. | List of Spare Parts                   |      |

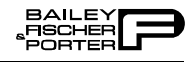

## Safety Summary

| GENERAL<br>WARNINGS  | <b>Equipment Environment</b><br>All components, whether in transportation, operation or storage, must be in<br>a noncorrosive environment.                                                                                                    |
|----------------------|----------------------------------------------------------------------------------------------------|
|                      | <b>Electrical Shock Hazard During Maintenance</b><br>Disconnect power or take precautions to insure that contact with energized<br>parts is avoided when servicing.                                                                                                    |
|                      |                                                                                                    |
| SPECIFIC<br>WARNINGS | Nonrechargeable batteries may explode or leak if recharged. This unit con-<br>tains six rechargeable batteries. If battery replacement is required replace<br>all batteries at same time and only with rechargeable type. To prevent igni-<br>tion of a hazardous atmosphere, batteries must only be charged or changed<br>in an area known to be nonhazardous. (p. 3-1, 7-4) |
|                      | System maintenance must be performed only by qualified personnel and<br>only after securing equipment controlled by the circuit. Altering or remov-<br>ing components from an active circuit may upset the process being con-<br>trolled. (p. 6-1)                                                                                                    |
|                      | Explosionproof/dust-ignitionproof installations and intrinsically safe installations in Class II or Class III hazardous locations require that the assembly be kept tight while circuits are live unless the location is known to be nonhazardous at the time. (p. 6-1)                                                                                                    |
|                      |                                                                                                    |
| SPECIFIC<br>CAUTIONS | Do not allow cleaning solution or any other liquid to enter the terminal case as it will damage internal components. (p. 6-1)                                                                                                    |

## Sommaire de Sécurité

| AVERTISSEMENTS<br>D'ORDRE<br>GÉNÉRAL   | <ul> <li>Environnement de l'équipement</li> <li>Ne pas soumettre les composants à une atmosphère corrosive lors du transport, de l'entreposage ou l'utilisation.</li> <li>Possibilité de chocs électriques durant l'entretien</li> <li>Débrancher l'alimentation ou prendre les précautions pour éviter tout contact avec des composants sous tension durant l'entretien.</li> </ul>                                                                                                    |
|----------------------------------------|----------------------------------------------------------------------------------------------------|
| AVERTISSEMENT<br>D'ORDRE<br>SPECIFIQUE | Les piles non-rechargable peuvent exploser ou couler si recharg'ees. Cet<br>ensemble comprend six piles rechargables. Si le remplacement d'une pile<br>est requis, Replacer toutes les piles en même temps en utilisant des piles de<br>type rechargeable seulement. Afin d'èviter l'ignition d'une atmosphère que<br>dans un endroit où le danger est manifestement inexistant. (p. 3-1, 7-5)<br>L'entretien du système ne doit être effectuquèe par le personnel qualifié et<br>seulement une fois que l'èquipement contrôlè par le circuit est fixè en<br>place. La modification ou le retrait des composants d'un circuit actif pour-<br>raient perturber le processus controlè. (p. 6-1)<br>En ce qui concerne l'installation anti-explosion et anti-ignition provoquè<br>par la poussière dans des endroits se Classe II ou Class III, il est indispens-<br>able que l'assemblage soit tenu ètanche pendant que les circuits sont èlec-<br>trises, a moins que cet endroit ne prsente aucun danger a ce moment-la. (p.<br>6-1) |
| ATTENTION<br>D'ORDRE<br>SPECIFIQUE     | Ne pas laisser une solution nettoyante ou un quelconque liquide pènètrer le<br>botier de raccordement, ceci pourrait endommager les composants<br>internes. (p. 6-1)                                                                                                    |

### **SECTION 1 - INTRODUCTION**

#### **TYPE STT03E DESCRIPTION**

The Type STT03E Smart Transmitter Terminal is a battery powered, portable communication device that is designed for use with the Bailey-Fischer & Porter line of smart electronic instrumentation. The basic terminal firmware supports all Type PTS Platinum Standard<sup>™</sup> Transmitters and Type EQS Platinum Standard Temperature transmitters. The Type STT03E terminal interfaces the Type BCN, EQN, AVS, Mag Flow, and Series TBN transmitters using smart terminal cartridges (STC). Refer to Table 1-1 for Type STC cartridge nomenclature. Table 1-2 lists the functionality of the terminal with the Type STC cartridge combinations.

The STT03E terminal configures, calibrates, modifies, troubleshoots, and verifies the operation of Bailey-Fischer & Porter smart devices from various remote locations.

The STT03E terminal has 32 keys, including 12 numeric keys. Four of the keys are arrow keys. There are ten operation keys that provide menus and screens for various functions. In addition there are two function keys, one for future use and the other used to copy configurations to and from STC cartridges.

The STT03E terminal operates for approximately 24 continuous hours with a full charge on six AA NiCd rechargeable batteries. Each terminal includes a battery charger. The internal nonvolatile memory (NVRAM) maintains information for approximately ten years.

#### **INSTRUCTION CONTENT**

| Description and Operation   | Describes the STT03E terminal operating modes and communication method.                                                                                        |
|-----------------------------|----------------------------------------------------------------------------------------------------|
| Installation                | Presents information on making the STT03E terminal operational. Proce-<br>dures detail unpacking, setup and battery charging.                                  |
| <b>Operating Procedures</b> | Describes the numeric key pad and the function keys located on the STT03E terminal.                                                                            |
| Troubleshooting             | Provides a complete list of error messages that can display on the STT03E terminal. Each message has a probable cause, affected device, and corrective action. |

TM Trademark of Elsag Bailey Process Automation.

| Maintenance                                  | Provides maintenance information as it pertains to the STT03E terminal.                                             |
|----------------------------------------------|----------------------------------------------------------------------------------------------------|
| Repair/Replacement and<br>Upgrade Procedures | Provides handling and disassembly procedures for various terminal components and a list of recommended spare parts. |

#### **INTRODUCTION**

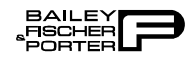

| Support Services                   | Provides replacement and spare parts, training, and technical documentation information.                          |
|------------------------------------|----------------------------------------------------------------------------------------------------|
| AVS Smart Positioner               | Covers configuration and calibration procedures for the Type AVS Smart Positioner.                                |
| BCN Pressure Transmitter           | Covers configuration and calibration procedures for the Type BCN Pressure Transmitter.                            |
| EQN Temperature<br>Transmitter     | Covers configuration and calibration procedures for the Type EQN Tempera-<br>ture Transmitter.                    |
| EQS Temperature<br>Transmitter     | Covers configuration and calibration procedures for the Type EQS Tempera-<br>ture Transmitter.                    |
| XM/SM/XE Magnetic<br>Flowmeter     | Covers configuration and calibration procedures for the XM/SM/XE Magnetic Flowmeter.                              |
| PTS Pressure Transmitter           | Covers configuration and calibration procedures for the Type PTS Pressure,<br>Temperature and Level Transmitters. |
| TBN480 Conductivity<br>Transmitter | Covers configuration and calibration procedures for the Series TBN480<br>Conductivity Transmitter.                |
| TBN580 Transmitter                 | Covers configuration and calibration procedures for the Series TBN580 pH Transmitter.                             |
| TBN581 (ORP/pION)<br>Transmitter   | Covers configuration and calibration procedures for the Series TBN581 (ORP/pION) Transmitter.                     |

HOW TO USE THIS INSTRUCTION

Read this instruction completely through in sequence. It is important to become familiar with the entire contents of this instruction before installing and using the STT03E and the STC cartridges. Once complete:

1. Perform the steps in Section 3. Make sure all hardware is installed properly before connecting the STT03E.

2. Refer to Section 4 once installation is complete for information on the use of the STT03E.

3. Refer to the appropriate appendix when configuring and calibrating a field device.

4. Each device has a configuration worksheet located at the back of this instruction. Use the worksheets to keep a hard copy record of the device configuration.

#### NOMENCLATURE

The basic STT03E terminal firmware supports PTS and EQS transmitters. STC cartridges are available to support TBN, BCN, EQN, Mag Flow, and

AVS field devices. The STC cartridges plug into the bottom of the terminal. Table 1-1 lists the nomenclature for the cartridges. Use this table to order the desired cartridge. Table 1-2 summarizes the device support combinations of the STT03E terminal.

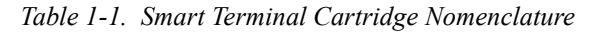

| Position | 1 | 2 | 3                                     | 4 | 5 | 6 |                           |
|----------|---|---|---------------------------------------|---|---|---|---------------------------|
| Туре     | S | T | С                                     | М | Μ | М | Smart Terminal Cartridges |
|          |   |   |                                       |   |   |   | Transmitter type          |
|          |   |   | TBN480/580/581, AVS                   |   |   |   |                           |
| 2        |   |   | AVS                                   |   |   |   |                           |
| 3        |   |   | BCN, EQN                              |   |   |   |                           |
| 4        |   |   | XM/SM/XE Mag Flow                     |   |   |   |                           |
| A        |   |   | Cartridge firmware level <sup>1</sup> |   |   |   |                           |
|          |   |   |                                       |   |   |   | Language                  |
|          |   |   |                                       |   |   | Ė | English                   |
|          |   |   |                                       |   |   | F | French                    |
|          |   |   |                                       |   |   | S | Spanish                   |

NOTE:

1. The original design will be designated by the letter A in the fifth nomenclature position, and will change to B, C, D, etc. as revisions are made.

Table 1-2. STT03E Support Combinations

| STT03E     | STT03E with                                     | STT03E with       | STT03E with              | STT03E with           |
|------------|-------------------------------------------------|-------------------|--------------------------|-----------------------|
|            | STC1ME                                          | STC2ME            | STC3ME                   | STC4ME                |
| PTS<br>EQS | PTS<br>EQS<br>AVS<br>TBN480<br>TBN580<br>TBN581 | PTS<br>EQS<br>AVS | PTS<br>EQS<br>BCN<br>EQN | PTS<br>EQS<br>Magflow |

#### **REFERENCE DOCUMENTS**

Table 1-3 lists the instructions related to the STT03E terminal.

Table 1-3. Reference Documents

| Number   | Document                                                  |
|----------|-----------------------------------------------------------|
| I-E21-31 | Smart Electronic Pressure Transmitter Type BCN1           |
| I-E21-32 | Smart Electronic Pressure Transmitter Type BCN2/3/4/5/6/8 |
| I-E21-37 | Smart Electronic Level Transmitter Type BCN7              |

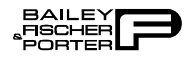

| Number       | Document                                                        |  |
|--------------|-----------------------------------------------------------------|--|
| I-E21-50-1   | Platinum Standard Series Smart Pressure Transmitter Type PTSD   |  |
| I-E21-50-2   | Platinum Standard Series Smart Level Transmitter<br>Type PTSDL  |  |
| I-E21-51     | Platinum Standard Series Smart Pressure Transmitter Type PTSP   |  |
| I-E51-80-001 | Platinum Standard Series Smart Temperature Transmitter Type EQS |  |
| I-E51-79     | Smart Temperature Transmitter Type EQN                          |  |
| I-E67-38     | Smart pH/ORP Specific Ion Transmitter Series<br>TBN580/581      |  |
| I E67-42     | Smart Conductivity Transmitter Series TBN 480                   |  |
| I-E96-302    | Field Bus Slave Module IMFBS01                                  |  |
| I-P88-27     | Smart Positioner Type AVS                                       |  |

| <i>Table 1-3. Reference Documents (continued)</i> | <i>Table 1-3.</i> | <i>Reference Documents</i> | (continued) |
|---------------------------------------------------|-------------------|----------------------------|-------------|
|---------------------------------------------------|-------------------|----------------------------|-------------|

#### **GLOSSARY OF TERMS AND ABBREVIATIONS**

Table 1-4 is a glossary of terms and abbreviations used in this instruction. It contains those terms and abbreviations that are unique to Bailey-Fischer & Porter or have a definition that is different from standard industry usage.

| Term              | Definition                                                                                                    |
|-------------------|----------------------------------------------------------------------------------------------------|
| Smart transmitter | A field measuring device that utilizes digital communication to transmit information.                                       |
| MFC               | Multi-function controller module. A multiple-loop controller with data acquisition and information processing capabilities. |
| MFP               | Multi-function processor module. A multiple-loop controller with data acquisition and information processing capabilities.  |

| Table 1-4. | Glossary of | <sup>c</sup> Terms and | Abbreviations |
|------------|-------------|------------------------|---------------|
|------------|-------------|------------------------|---------------|

#### **SPECIFICATIONS**

Table 1-5 lists the performance specifications of the STT03E terminal. Table 1-6 lists performance specifications for the STC cartridge.

| Property                                     | Characteristic/ Value |
|----------------------------------------------|-----------------------|
| Display format                               |                       |
| Type<br>Number of rows<br>Characters per row | LCD<br>4<br>16        |

| Property                                     | Characteristic/ Value                                                                                                    |  |  |
|----------------------------------------------|----------------------------------------------------------------------------------------------------|--|--|
| Configuration storage capacity               | 70 configurations                                                                                                    |  |  |
| Keyboard type                                | Tactile feedback embossed membrane; 32 keys                                                                                 |  |  |
| Cable length                                 | 1.8 m (5 ft 10 in.)                                                                                                    |  |  |
| Temperature limits                           |                                                                                                    |  |  |
| Operating<br>Storage                         | 0° to 50°C (32° to 122°F)<br>-20° to 70°C (-4° to 158°F)                                                                    |  |  |
| Humidity limits                              | 95%, noncondensing                                                                                                    |  |  |
| Batteries                                    |                                                                                                    |  |  |
| Type<br>Continuous run time<br>Charging time | 6 AA NiCd rechargeable<br>24 hours<br>48 hours                                                                              |  |  |
| Weight                                       | 635 g (22.4 oz)                                                                                                    |  |  |
| Dimensions (HxWxD)                           | 197 x 110 x 51 mm (7.75 x 4.30 x 2.00 in)                                                                                   |  |  |
| Case material                                | Plastic, polycarbonate (Lexan $940^{$ or equivalent)                                                                        |  |  |
| Agency certifications <sup>1</sup>           | Factory Mutual (FM) approval and Canadian Stan-<br>dards Association (CSA) certifications in the follow-<br>ing categories: |  |  |
|                                              | Nonincendive:                                                                                                    |  |  |
|                                              | Class I; Division 2; Groups A, B, C, D                                                                                      |  |  |
|                                              | Intrinsically Safe:                                                                                                    |  |  |
|                                              | Class I; Division 1; Groups A, B, C, D                                                                                      |  |  |

| Table 1-5. | STT03E | Terminal  | Specifications |
|------------|--------|-----------|----------------|
| 10010 1 5. | 511051 | 101 minut | specifications |

NOTE:

1. Hazardous location approvals for use in flammable atmospheres are for ambient conditions of -25° to 40°C (-13° to 104°F), 86 to 106 kPa (12.5 to 15.7 psi) with a maximum oxygen concentration of 21 percent. SPECIFICATIONS SUBJECT TO CHANGE WITHOUT NOTICE

| Table 1-6. | STC Cartridge Specifications |
|------------|------------------------------|
|------------|------------------------------|

| Property                       | Characteristic/Value                                                          |
|--------------------------------|-------------------------------------------------------------------------------|
| Memory type                    | Nonvolatile random access memory (NVRAM). Retains data when power is removed. |
| Configuration storage capacity | 85 configurations                                                             |
| Data retention                 | 10 years average life                                                         |
| Temperature limits             |                                                                               |
| Operating                      | 0° to 70°C (32° to 158°F)                                                     |
| Storage                        | -40° to 85°C (-40° to 185°F)                                                  |
| Cartridge insertion            | Keyed design to ensure correct insertion                                      |

® Registered trademark of General Electric Co., Noryl Products Dept.

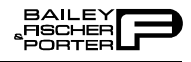

| <i>Table 1-6.</i> | STC | Cartridge | <b>Specifications</b> | (continued) |
|-------------------|-----|-----------|-----------------------|-------------|
|-------------------|-----|-----------|-----------------------|-------------|

| Property Characteristic/Value                   |  |  |
|-------------------------------------------------|--|--|
| Weight 53 g (1.9 oz)                            |  |  |
| SPECIFICATIONS SUBJECT TO CHANGE WITHOUT NOTICE |  |  |

#### **OPTIONS AND ACCESSORIES**

Type STC Smart Terminal Cartridges are available to allow the STT03E terminal to interface to other devices. Order STC cartridges by nomenclature (Table 1-1). Refer to *RECOMMENDED SPARE PARTS FOR TYPE STT03E TERMINAL* in Section 7 for other available items related to the STT03E terminal.

### **SECTION 2 - DESCRIPTION AND OPERATION**

#### **INTRODUCTION**

This section describes the operational modes of the Type STT03E Smart Transmitter Terminal and contains diagrams of the wiring connections between the field device and the terminal.

#### FUNCTIONAL OPERATION

The STT03E terminal operates with a field device by attaching clip leads from the terminal to the signal wires of the field device. Communication occurs over the signal wires and can support up to fifteen devices when interfacing the Bailey-Fischer & Porter digital field bus. The field device and terminal communicate by using frequency shift keying (FSK). FSK is a form of frequency modulation used for digital communication. The communication signal is a high frequency AC signal with a DC average of zero. Therefore, digital communication and process variable output can occur simultaneously.

#### **PHYSICAL OPERATION**

The STT03E terminal connects to the field device anywhere there is access to the signal leads of the transmitter for point-to-point. The STT03E terminal must be connected between the device and the 250 ohm resistance. The clip leads connect across the signal leads independent of signal direction or polarity. Refer to Figures 2-1 and 2-2.

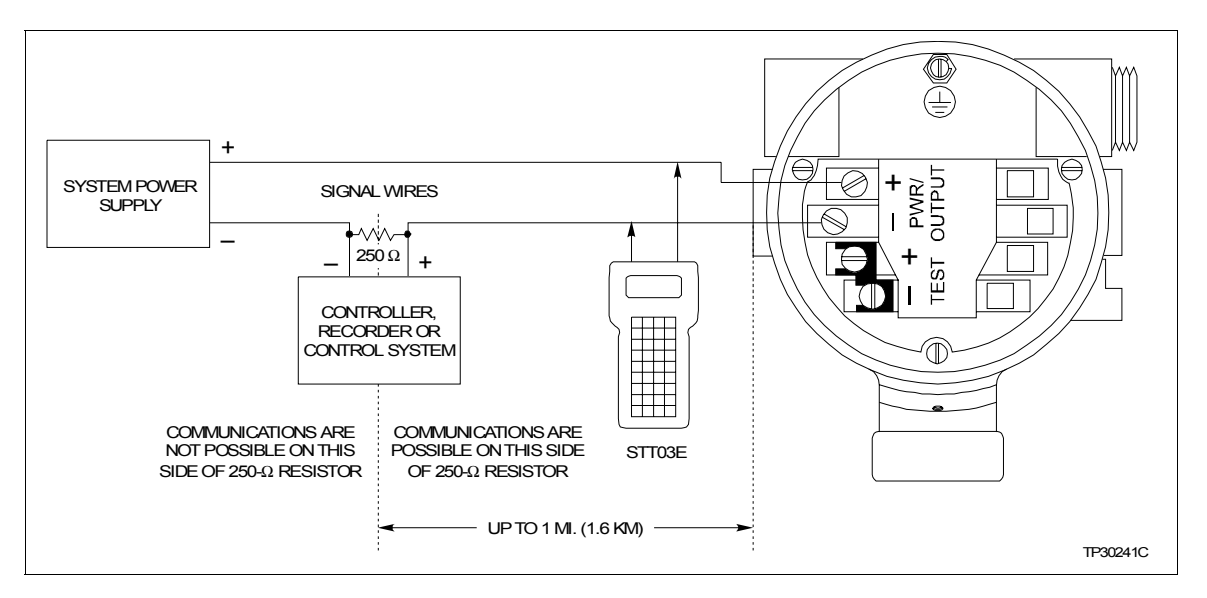

Figure 2-1. Analog Point-to-Point Wiring

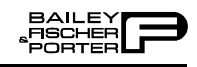

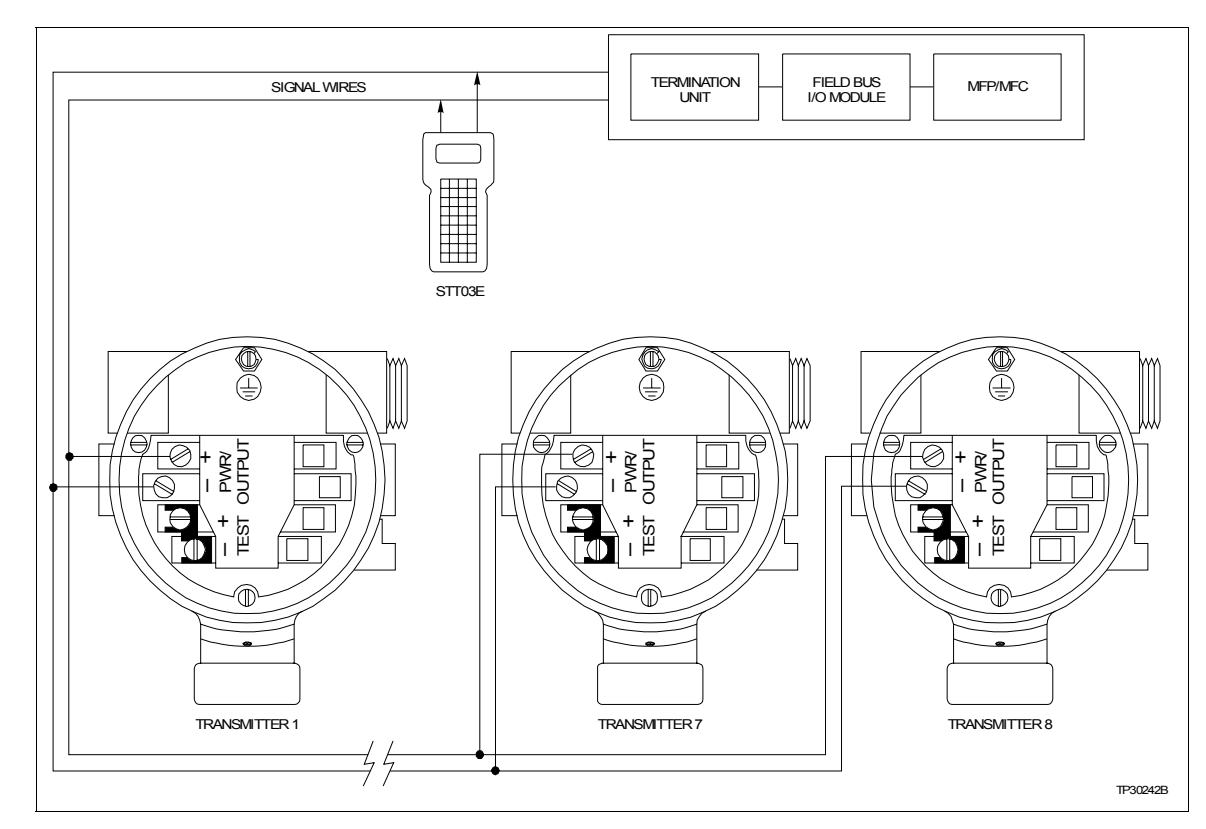

Figure 2-2. Digital Field Bus Wiring

### **SECTION 3 - INSTALLATION**

#### **INTRODUCTION**

This section provides procedures that make the Type STT03E Smart Transmitter terminal operational.

#### **UNPACKING AND INSPECTION**

Before unpacking, carefully examine the exterior of the shipping container for evidence of in-transit damage. Inspect for punctures, tears or other damage that penetrates the outer container, and for evidence of water damage.

Examine the exterior of the STT03E terminal for cracks, scratches, or any physical defects that may be present.

**NOTE:** Storage temperatures must not exceed the following limits: -20° to +70°C (-4° to +158°F).

If storing the terminal prior to operation, pack in the original container, if possible. Store in an area free of extremes in temperature and humidity.

#### **SETUP AND PHYSICAL INSTALLATION**

The only installation task is the connection of the provided clip leads. Otherwise, the STT03E terminal comes fully assembled and operational.

#### Charging STT03E Terminal

| WARNING       | Nonrechargeable batteries may explode or leak if recharged. This unit<br>contains six rechargeable batteries. If battery replacement is required,<br>replace all batteries at same time and only with the rechargeable type.<br>To prevent ignition of a hazardous atmosphere, batteries must only be<br>charged or changed in an area known to be nonhazardous.                      |
|---------------|----------------------------------------------------------------------------------------------------|
| AVERTISSEMENT | Les piles non-rechargable peuvent exploser ou couler si recharg'ees.<br>Cet ensemble comprend six piles rechargables. Si le remplacement<br>d'une pile est requis, Replacer toutes les piles en même temps en util-<br>isant des piles de type rechargeable seulement. Afin d'èviter l'ignition<br>d'une atmosphère que dans un endroit où le danger est manifestement<br>inexistant. |
|               | Periodically the six AA batteries require charging. Use the battery charger                                                                                                    |

Periodically the six AA batteries require charging. Use the battery charger, Bailey-Fischer & Porter part number 1948580 1.

With a full charge, the STT03E terminal can operate continuously for 24 hours without a recharge.

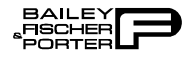

To charge the STT03E terminal:

1. Insert the male end of charger into the receptacle of terminal. The location of the receptacle is at the top of the terminal near the display screen.

2. Plug the charger into a 120 VAC, 50/60 hertz outlet.

3. Allow the terminal to charge at least one hour before operating. A full charge takes approximately 48 hours. The terminal can operate while recharging is in progress.

#### Smart Terminal Cartridge Installation

The basic firmware of the STT03E terminal interfaces two device types: PTS and EQS transmitters. STC cartridges are available that allow the STT03E terminal to address other devices (refer to *NOMENCLATURE* in Section 1). The cartridge slides into the bottom of the terminal and can store up to 85 configurations.

To install an STC cartridge:

1. Turn the STT03E terminal off.

2. Insert the cartridge (label facing out) into the receptacle at the bottom of the terminal (Fig. 3-1).

3. Make sure the cartridge is firmly seated in the terminal.

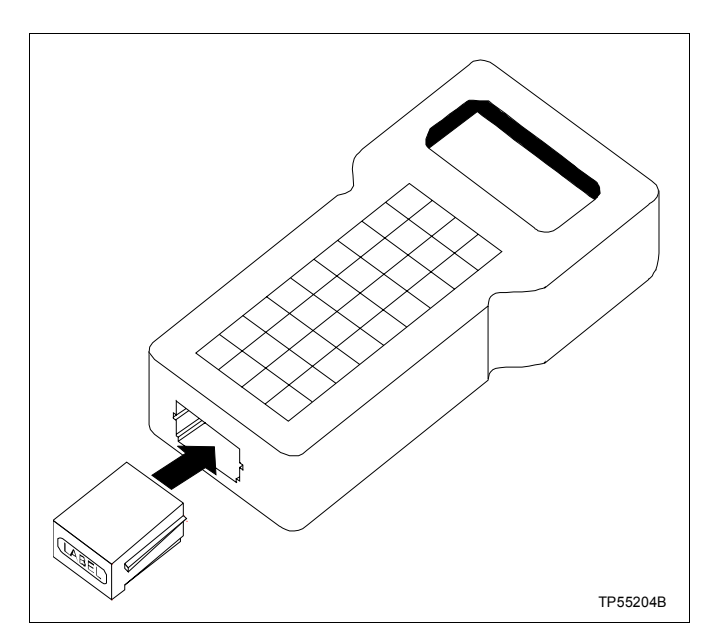

Figure 3-1. Cartridge Installation

4. Turn the STT03E terminal on. The device type selection in the configuration sequence will list the devices of the cartridge.

#### NOTES:

1. Do not attempt to edit an existing configuration that is supported by a STC cartridge without having the cartridge installed.

2. Do not plug in the cartridge with the power on as it may cause memory disruption.

### **SECTION 4 - OPERATING PROCEDURES**

#### **INTRODUCTION**

This section covers the functions of the various keys on the Type STT03E Smart Transmitter Terminal. Step-by-step procedures illustrate each function.

This section covers:

- Key function table.
- Send configurations.<sup>1</sup>
- Get configurations.<sup>1</sup>
- View configurations.<sup>1</sup>
- Erase configurations.<sup>1</sup>
- Change working configurations.<sup>1</sup>
- Operational functions:

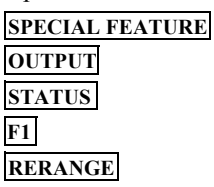

#### NOTE:

1. These functions apply to all transmitters. The procedures are not duplicated for each transmitter type. The PTS transmitter is used in the example procedures.

The creation and modification of configurations as well as callibration are specific for each field device and therefore are covered in the device specific appendices of this instruction.

The basic STT03E firmware supports PTS and EQS transmitters. Smart transmitter cartridges (STC) are available (refer to *NOMENCLATURE* in Section 1) that allow the terminal to interface other Bailey-Fischer & Porter devices. Configuration and calibration flowcharts provide an overview prior to the detailed procedures. Step-by-step configuration and calibration procedures for these devices are located in the appendices at the back of this instruction. Configuration worksheets provide a hard copy of the field device configuration, and are intended to help users take advantage of the features of Bailey-Fischer & Porter field devices. The worksheets are located in the back of the instruction.

**NOTE:** Be sure to make several copies of the blank worksheet to have on hand as needed.

#### HOW TO USE THE PROCEDURE TABLES

Procedures for each of the functions are presented in tables having three columns: Key, Display, and Comments. The procedure tables read from left to right. When the key shown is pressed, the screen shown directly to the right

WBPEEEUI110501A0

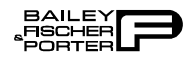

in the display column appears on the terminal screen. The comment pertains to that screen. Use procedure tables to step through the functions.

#### **OPERATOR/INTERFACE CONTROLS**

Table 4-1 provides a description of functions for the various keys on the STT03E terminal. Functions of the terminal have been divided into the following three categories: configuration, calibration and operation (Table 4-2).

**NOTE:** <u>CONFIG</u>, <u>VIEW</u>, <u>SELECT DEVICE</u> and <u>F1</u> can function without a field device connected to the STT03E terminal. The other functions are locked out until a field device is connected to the terminal.

| Key                                                                                                    | Function                                                                                                    |
|----------------------------------------------------------------------------------------------------|----------------------------------------------------------------------------------------------------|
| ON                                                                                                    | Powers the unit up and displays the STT03E software revision level.                                                                                                    |
| OFF                                                                                                    | Turns power off. Stored configurations remain in internal memory. The terminal will shut itself off after 15 minutes of idle operation.                                                         |
| $\begin{array}{c} \bullet \\ \bullet \\ \bullet \\ \bullet \\ \bullet \\ \bullet \\ \bullet \\ \bullet \\ \bullet \\ \bullet $ | Scrolls through menus, selects functions, and selects ASCII characters for data input.<br>Refer to Table 4-3 for the characters available on the STT03E.                                        |
| 09                                                                                                    | Inputs values into the terminal. Includes digits 0 through 9, a decimal point, and a sign key.                                                                                                  |
| ENTER                                                                                                    | Completes an input or a selection.                                                                                                    |
| CONFIG                                                                                                    | <ol> <li>Inputs a new configuration into the STT03E internal memory.</li> <li>Modifes an existing configuration.</li> <li>Erases an existing configuration from the terminal memory.</li> </ol> |
| GET<br>CONFIG                                                                                                    | Retrieves, views and optionally saves the configuration of the selected field device.                                                                                                    |
| SEND<br>CONFIG                                                                                                    | Sends a user-selected configuration from the terminal memory to the selected field device.                                                                                                    |
| CALI-<br>BRATE                                                                                                    | Steps through various calibration procedures (dependent on the selected field device).                                                                                                    |

Table 4-1. STT03E Keypad Functions

| Key                | Function                                                                                                    |
|--------------------|----------------------------------------------------------------------------------------------------|
| OUTPUT             | Monitors primary input or output, secondary output or the ambient temperature of the selected field device.                                                                                                    |
| STATUS             | Displays field device status based on results of continuous self-diagnostics.                                                                                                    |
| RE-RANGE           | <ol> <li>Changes engineering units.</li> <li>Sets lower and upper range values of primary and secondary units of the field device.</li> <li>Changes the output dampening.</li> </ol>                                                                    |
| SPECIAL<br>FEATURE | <ol> <li>Sets output to a fixed value.</li> <li>Cancels a fixed output.</li> <li>Sets up LCD - select display units to be displayed on the field device LCD.</li> <li>Changes device configuration to the standard configuration (PTS only).</li> </ol> |
| CLEAR              | Escapes the current function and returns the display to the <i>READY</i> condition.                                                                                                    |
| SELECT<br>DEVICE   | Selects and changes working configurations and field devices (if connected).                                                                                                    |
| VIEW               | Steps through the selections of the working configuration. Used to view a configura-<br>tion and does not allow modifications to be made.                                                                                                    |
| F1                 | Copies configurations from an STT03E terminal to an STC cartridge (and vise versa).                                                                                                    |
| F2                 | For future use.                                                                                                    |

Table 4-1. STT03E Keypad Functions (continued)

Table 4-2. STT03E Function Groupings

| Function      | Procedure                                                                                                    |
|---------------|----------------------------------------------------------------------------------------------------|
| Calibration   | D-to-A adjustment<br>Bench calibration<br>Rezero (BCN, PTS)<br>Rerange                                                                                                    |
| Configuration | New configuration<br>Modify configuration<br>Erase configuration <sup>1</sup><br>Get configuration <sup>1</sup><br>Send configuration <sup>1</sup><br>View configuration <sup>1</sup> |

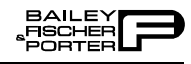

| Function                 | Procedure                                         |
|--------------------------|---------------------------------------------------|
| Operational <sup>1</sup> | Monitor field device output (%)                   |
|                          | Monitor field device input (engineering units)    |
|                          | Monitor field device temperature                  |
|                          | Monitor secondary units output                    |
|                          | Fix field device output value                     |
|                          | Status check                                      |
|                          | LCD set up                                        |
|                          | Standard configuration                            |
|                          | Copying configurations to and from STC cartridges |

| tuble 4-2. STIDSE Function Orouping | <i>Table 4-2</i> . | STT03E | Function | Groupings |
|-------------------------------------|--------------------|--------|----------|-----------|
|-------------------------------------|--------------------|--------|----------|-----------|

NOTE:

1. These functions apply to all field devices covered in this section. The procedures for each transmitter type are covered in the appendices at the back of this instruction.

| А | G | М | S | Y |
|---|---|---|---|---|
| В | Н | Ν | Т | Z |
| С | Ι | 0 | U | - |
| D | J | Р | V | % |
| Е | К | Q | W | / |
| F | L | R | Х | # |

Table 4-3. STT03E Scroll Characters<sup>1</sup>

NOTE:

1. Holding the up or down arrow key allows the user to quickly scroll through the available characters.

#### **INITIAL START-UP**

The sequence of screens described will appear when the STT03E terminal is powered up for the first time and is not connected to a field device, or when a configuration is created and stored in the terminal.

**NOTE:** The terminal (if not configuring or calibrating) will automatically shut itself off after approximately 15 minutes without operator interaction.

| Key | Display                              | Comments |
|-----|--------------------------------------|----------|
| ON  | BAILEY F&P<br>STT03E<br>REVISION E11 |          |

| Key   | Display                                               | Comments                                                                                                    |
|-------|-------------------------------------------------------|----------------------------------------------------------------------------------------------------|
| ENTER | SCANNING FOR<br>SMART<br>TRANSMITTERS                 | STT03E terminal attempting to communicate with a field device. If the terminal is connected to a field device, the <i>READY</i> screen appears. If the terminal is not connected to a device, it searches for configurations that have been stored. |
|       | NO SMART<br>FIELD DEVICE<br>RESPONDING                | Appears if no field devices are connected. The STT03E terminal searches for configurations in its internal memory. If configurations are present, the STT03 CONFIG screen appears with ID tags.                                                     |
|       | NO SMART<br>FIELD DEVICE<br>CONFIGURATIONS<br>PRESENT | If initial start-up (just out of the box), no configurations<br>will be found. In the case of PTS, a standard or special<br>configuration will be found.                                                                                            |
|       | CHOOSE A TAG<br>READY                                 | A configuration can be created. Refer to the appendices at<br>the back of this instruction for configuration procedures<br>for all Bailey-Fischer & Porter smart devices.                                                                           |

SEND CONFIGURATION

The send configuration function allows the user to select a configuration from the terminal memory and send it to a connected device.

**NOTE:** This procedure is identical for all device types. Use this procedure as a guide regardless of device type.

| Key            | Display                               | Comments                                                                                                    |
|----------------|---------------------------------------|----------------------------------------------------------------------------------------------------|
| SEND<br>CONFIG | STT03 CONFIG<br>[ID TAG NAME ]        | If other configurations exist in the terminal, they will be<br>displayed below the brackets. To select from the existing<br>configurations, use the arrow keys to scroll through the<br>list. |
| ENTER          | SCANNING FOR<br>SMART<br>TRANSMITTERS |                                                                                                    |
| ENTER          | SEND CONFIG TO:<br>[ID OF XMITTER ]   | If other field devices are present, they will be displayed<br>below the brackets. Use the arrow keys to choose the field<br>device.                                                           |
|                | SENDING<br>CONFIGURATION              |                                                                                                    |

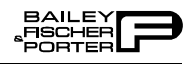

| Key | Display                 | Comments                             |
|-----|-------------------------|--------------------------------------|
|     | CONFIG. ID TAG<br>READY | Configuration was sent successfully. |

#### **GET CONFIGURATION**

This function key allows the user to view and save the configuration of a connected field device. Get configuration requires that the STT03E terminal be connected to a device. It also allows the user to review the configuration of a device.

This procedure is similar for all device types. It is intended as a general guide for this function. Variances occur based on device type.

| Key           | Display                                                       | Comments                                                                                                    |
|---------------|---------------------------------------------------------------|----------------------------------------------------------------------------------------------------|
| GET<br>CONFIG | SELECTED<br>CONFIGURATION<br>[nnnnnnnnnn]                     | The name within the brackets is the working configuration.                                                                                                    |
|               | STORE THIS<br>CONFIGURATION?<br>NO<br>→ YES                   | The option to save the configuration in the STT03E ter-<br>minal internal memory is presented. When the configura-<br>tion is stored, exit the function by pressing <b>CLEAR</b> .<br><b>NOTE:</b> A maximum of 70 configurations can be stored in<br>the STT03E terminal. |
| ENTER         | CONFIG ID TAGNAME<br>TYPE: PTS<br>MODE: DIGITAL<br>CHANNEL: 2 | Displays the 14 character ID tag of the connected device.<br>If <i>ANALOG</i> mode, the <i>CHANNEL</i> field is not shown. The <i>TYPE</i> field displays the device type.                                                                                                 |
| ENTER         | OUTPUT TYPE:<br>LINEAR<br>→ SQUARE ROOT<br>3/2 FLOW MODE      | Indicator points to the configured output type.                                                                                                    |
| ENTER         | OUTPUT ACTION:<br>→ NORMAL<br>REVERSE                         | Configured output action is displayed.                                                                                                    |
| ENTER         | DAMPING<br>(0 - 32 SEC)<br>6.00 SEC                           | Damping value is displayed to the nearest hundredth of a second.                                                                                                    |

4 - 6

| Key   | Display                                                            | Comments                                                                                                    |
|-------|--------------------------------------------------------------------|----------------------------------------------------------------------------------------------------|
| ENTER | LOWER RANGE VAL.<br>nn.nn UNITS<br>UPPER RANGE VAL.<br>nn.nn UNITS | Lower and upper range values are displayed.                                                                                                    |
| ENTER | INITIALIZE MODE:<br>→ LOW<br>HIGH                                  | Indicator points to the configured initialization mode.                                                                                                  |
| ENTER | FAIL MODE:<br>→ LOW<br>HIGH<br>LAST                                | Indicator points to the configured fail mode.                                                                                                    |
| ENTER | SECONDARY L. R.<br>nn.nn UNITS<br>SECONDARY U. R.<br>nn.nn UNITS   | Secondary upper and lower range values are displayed to<br>the nearest hundredth.                                                                        |
| ENTER | LOWER TEMP ALARM<br>-50.00°C<br>UPPER TEMP ALARM<br>120.00°C       | Only applies if interfacing a Type PTS transmitter. The<br>upper and lower range temperature alarm values are<br>shown as configured.                    |
| ENTER | CONFIG. ID TAG<br>READY                                            | Configuration ID tag name just configured will be in the<br>upper left corner if the configuration was saved. This<br>becomes the working configuration. |

#### **VIEW CONFIGURATION**

This function key allows the user to view the parameters of the working configuration. Modifications cannot be made to the configuration.

**NOTE:** This procedure is similar for all device types. This procedure is intended as a general guide for this function. Variances occur based on device type.

| Key   | Display                                                    | Comments                                                                                                    |
|-------|------------------------------------------------------------|----------------------------------------------------------------------------------------------------|
| VIEW  | CONFIG. ID TAG<br>TYPE: PTS<br>MODE: DIGITAL<br>CHANNEL: 1 | Displays the 14 character ID tag of the connected device.<br>If using the <i>ANALOG</i> mode, the <i>CHANNEL</i> field will not display. |
| ENTER | OUTPUT TYPE:<br>LINEAR<br>→ SQUARE ROOT<br>3/2 FLOW MODE   | Indicator points to the configured output type.                                                                                          |

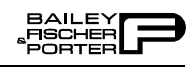

| Key   | Display                                                          | Comments                                                                                                    |
|-------|------------------------------------------------------------------|----------------------------------------------------------------------------------------------------|
| ENTER | OUTPUT ACTION:<br>→ NORMAL<br>REVERSE                            | Configured output action is displayed.                                                                                                |
| ENTER | DAMPING<br>(0 - 32 SEC)<br>1.00 SEC                              | Damping value is displayed to the nearest hundredth of a second.                                                                      |
| ENTER | LOWER RANGE VAL.<br>0.00 PSI<br>UPPER RANGE VAL.<br>100.00 PSI   | Lower and upper range values are displayed.                                                                                           |
| ENTER | INITIALIZE MODE:<br>→ LOW<br>HIGH                                | Indicator points to the configured initialization mode.                                                                               |
| ENTER | FAIL MODE:<br>→ LOW<br>HIGH<br>LAST                              | Indicator points to the configured fail mode.                                                                                         |
| ENTER | SECONDARY L. R.<br>0.00 UNITS<br>SECONDARY U. R.<br>100.00 UNITS | Secondary lower and upper range values are displayed.                                                                                 |
| ENTER | LOWER TEMP ALARM<br>-50.00℃<br>UPPER TEMP ALARM<br>120.00℃       | Only applies if interfacing a Type PTS transmitter. The<br>upper and lower range temperature alarm values are<br>shown as configured. |
| ENTER | CONFIG. ID TAG<br>READY                                          |                                                                                                    |

**ERASE CONFIGURATION** 

This procedure allows the user to erase a selected configuration from STT03E terminal memory.

**NOTE:** This procedure is identical for all device types.

| Key   | Display                                                      | Comments                                                                                                    |
|-------|--------------------------------------------------------------|----------------------------------------------------------------------------------------------------|
|       | CONFIGURATION<br>NEW<br>MODIFY<br>→ ERASE                    | Select ERASE.                                                                                                    |
| ENTER | STT03 CONFIG.<br>[CONFIG. ID TAG]<br>CONFIG. ID TAG<br>READY | Scroll through the displayed ID tags using the arrow keys.<br>When the desired choice is inside the brackets, press<br>ENTER.<br>NOTE: To return to the <i>READY</i> screen without erasing a<br>configuration, press CLEAR.<br>The selected configuration has been erased. |

To completely erase the smart terminal internal memory of stored configurations, hold <u>+/-</u> and <u>ENTER</u> down, simultaneously, and turn the smart terminal *ON*. The Bailey logo and STT03E software revision level will be displayed for a few seconds followed by the *READY* prompt. *ALL CON-FIGURATIONS STORED IN THE INTERNAL MEMORY HAVE BEEN ERASED*.

#### CHANGING WORKING CONFIGURATION

The working configuration is the configuration that the STT03E terminal is operating on. To change the working configuration, refer to the following procedure.

| Key              | Display                              | Comments                                                                                               |
|------------------|--------------------------------------|----------------------------------------------------------------------------------------------------|
|                  | CONFIG-1<br>READY                    | The current working configuration is <i>CONFIG-1</i> , as shown above <i>READY</i> .                   |
| SELECT<br>DEVICE | SCANNING FOR<br>SMART<br>TRANSMITTER | If the STT03E terminal is not connected to a device, the <i>SELECT XMITTER</i> screen will not appear. |

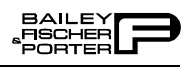

| Key   | Display                                   | Comments                                                                                                    |
|-------|-------------------------------------------|----------------------------------------------------------------------------------------------------|
| ENTER | SELECT XMITTER:<br>[CONFIG-1]<br>CONFIG-2 | The terminal is communicating with a field device that is named CONFIG-1. Use the up and down arrow keys to select a transmitter. To access configurations that are stored in the STT03E terminal, press <b>CLEAR</b> .                                     |
|       | STT03 CONFIG.                             | Use the arrow keys to choose the configuration.                                                                                                    |
| CLEAR | [CONFIG-1 ]<br>CONFIG-2                   | The STT03E terminal displays the names of the stored configurations. For this example select <i>CONFIG-2</i> . As many as 70 configurations can be stored in the STT03E terminal. Scroll through available configurations using the up and down arrow keys. |
|       | STT03 CONFIG.<br>[CONFIG-2 ]              | Working configuration is now <i>CONFIG-2</i> .                                                                                                    |
| ENTER | CONFIG-2<br>READY                         |                                                                                                    |

#### **OPERATIONAL FUNCTIONS**

The operational functions of the STT03E terminal apply to all transmitter types. The following functions are covered in this section:

- Special feature key functions.
- Output key functions.
- Status key functions.
- F1 key (copying configurations to and from STC cartridges).
- Rerange.

**NOTE:** A series of n s in the display portion of the function procedures indicate that an alphanumeric character can be displayed or entered in that position.

#### Special Feature Key

The special feature key has different functions for each transmitter. Reference the specific product instruction for special feature information. An example of the PTS transmitter is explained in this section.

**SPECIAL FEATURE** allows the user to perform the following functions:

- Fix output and cancel fix output.
- LCD setup.
- Standard configuration.

#### FIX OUTPUT/CANCEL FIX OUTPUT PROCEDURE

The fix output function allows the user to set the output to a percentage of output, where the output of the field device does not change until cancel fix output is performed. The following procedure steps through the fix and cancel fix output procedure.

| Key                | Display                                                        | Comments                                                                                                    |
|--------------------|----------------------------------------------------------------|----------------------------------------------------------------------------------------------------|
| SPECIAL<br>FEATURE | → FIX OUTPUT<br>CANCEL FIX OUT.<br>LCD SETUP<br>STANDARD CONFG | Select <i>FIX OUTPUT</i> .<br>If <i>CANCEL FIX OUTPUT</i> is selected, press <b>ENTER</b> and the <i>READY</i> screen appears. |
| ENTER              | FIX OUTPUT TO:<br>nnn.nn%                                      | Use the number key pad to input the desired fix output value.                                                                  |

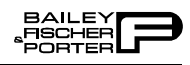

| Key   | Display                 | Comments                                                                     |
|-------|-------------------------|------------------------------------------------------------------------------|
| ENTER | CONFIG. ID TAG<br>READY | The output remains at a fixed value until <i>CANCEL FIX OUT</i> is selected. |

#### LCD SETUP PROCEDURE

This function allows the user to choose the variable to be displayed on the LCD of the field device. Display the output in secondary units, primary units, percentage of output, or if interfacing a PTS pressure transmitter, display the cell temperature.

| Key                | Display                                                                                                    | Comments                                                                                                    |
|--------------------|----------------------------------------------------------------------------------------------------|----------------------------------------------------------------------------------------------------|
| SPECIAL<br>FEATURE | FIX OUTPUT<br>CANCEL FIX OUT.<br>→ LCD SETUP<br>STANDARD CONFG                                                       | Use the arrow keys to select <i>LCD SETUP</i> .<br><b>NOTE:</b> Menu selections will vary depending on device type.                                                                                                    |
| ENTER              | <ul> <li>→ SECONDARY E. U.<br/>PRIMARY E. U.<br/>% OUTPUT<br/>CELL TEMP.</li> <li>CONFIG ID TAG<br/>READY</li> </ul> | <ul> <li>Specify the LCD display variable.</li> <li>NOTE: CELL TEMP. applies to PTS pressure transmitter only.</li> <li>NOTE: There may be more selections on the list than can be displayed. Use the up and down arrow keys to scroll through the list.</li> </ul> |

#### STANDARD CONFIGURATION

This function applies only to the PTS and EQS transmitters. It allows the user to change a transmitter configuration back to the original configuration installed in the factory.

| Key                | Display                                                                               | Comments                                                                                                    |
|--------------------|---------------------------------------------------------------------------------------|----------------------------------------------------------------------------------------------------|
| SPECIAL<br>FEATURE | FIX OUTPUT<br>CANCEL FIX OUT.<br>LCD SETUP<br>→ STANDARD CONFG                        | Use the arrow keys to select <i>STANDARD CONFG</i> .                                                                                                    |
|                    | RESET TO STD.<br>CONFIGURATION<br>NO<br>$\rightarrow$ YES                             | Select YES.                                                                                                    |
|                    | OUTPUT WILL BE<br>AFFECTED                                                            |                                                                                                    |
|                    | $\begin{array}{c} \text{PROCEED?} \\ \text{NO} \\ \rightarrow \text{YES} \end{array}$ | Select YES.                                                                                                    |
| ENTER              | RESET XMITTER:<br>"[CONFIG ID TAG]"<br>PRESS ENTER                                    | Press <b>ENTER</b> to reset the transmitter name in brackets<br>back to the standard configuration, or press <b>CLEAR</b> to<br>abort the reset function. |
| ENTER              | SENDING<br>STANDARD CONFIG                                                            |                                                                                                    |
|                    | CHOOSE A TAG<br>READY                                                                 | Use <b>SELECT DEVICE</b> to select a tag as the working con-<br>figuration.                                                                               |

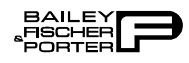

#### Output Key

**OUTPUT** has different functions for each transmitter. Refer to the specific product instruction for output key information. An example of the PTS transmitter is explained in this section.

**OUTPUT** allows the user to perform the following functions.

- Monitor field device output.
- Monitor field device input.
- Monitor secondary engineering units.
- Monitor temperature of cell.

#### MONITOR FIELD DEVICE OUTPUT PROCEDURE

This function allows the user to continuously monitor the output to the field device. The output is displayed in engineering units.

| Key    | Display                                                             | Comments                                                                                                    |
|--------|---------------------------------------------------------------------|----------------------------------------------------------------------------------------------------|
| OUTPUT | → MONITOR OUTPUT<br>MONITOR INPUT<br>SECONDARY UNITS<br>TEMPERATURE | Select MONITOR OUTPUT.                                                                                                    |
| ENTER  | CONFIG. ID TAG<br>PRIMARY OUTPUT:<br>nnn.nn%<br>GOOD STATUS         | The output is displayed in percentage of the calibrated range. The display is updated every second. Press <b>CLEAR</b> to exit the monitor input function. |
| CLEAR  | CONFIG. ID TAG<br>READY                                             |                                                                                                    |

#### MONITOR FIELD DEVICE INPUT PROCEDURE

This function allows the user to continuously monitor the input to the target device. The input is displayed in engineering units.

#### MONITOR SECONDARY UNITS OUTPUT PROCEDURE

With this function the user can display the output of the target device, in user defined units, specified in the configuration.

| Key   | Display                                                             | Comments                                                                                                    |
|-------|---------------------------------------------------------------------|----------------------------------------------------------------------------------------------------|
|       | MONITOR OUTPUT<br>→ MONITOR INPUT<br>SECONDARY UNITS<br>TEMPERATURE | Select <i>MONITOR INPUT</i> using the down arrow key.                                                                                              |
| ENTER | CONFIG. ID TAG<br>PRIMARY INPUT:<br>nnn.nn UNITS<br>GOOD STATUS     | The input is displayed in primary engineering units. The display is updated every second. To exit the monitor input function, press <b>CLEAR</b> . |
| CLEAR | CONFIG. ID TAG<br>READY                                             |                                                                                                    |

| Key   | Display                                                             | Comments                                          |
|-------|---------------------------------------------------------------------|---------------------------------------------------|
|       | MONITOR OUTPUT<br>MONITOR INPUT<br>→ SECONDARY UNITS<br>TEMPERATURE | Select SECONDARY OUTPUT using the down arrow key. |
| ENTER | CONFIG. ID TAG<br>SECONDARY UNITS<br>nnn.nn UNITS<br>GOOD STATUS    |                                                   |
| CLEAR | CONFIG. ID TAG<br>READY                                             |                                                   |

#### TEMPERATURE FUNCTION PROCEDURE

Displays the temperature of the transducer or reference temperature in degrees Celsius.
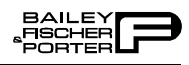

| Key   | Display                                                             | Comments                                                                      |
|-------|---------------------------------------------------------------------|-------------------------------------------------------------------------------|
|       | MONITOR OUTPUT<br>MONITOR INPUT<br>SECONDARY UNITS<br>→ TEMPERATURE | Select <i>TEMPERATURE</i> using the down arrow key.                           |
| ENTER | CONFIG. ID TAG<br>TEMPERATURE:<br>nnn.nn °C<br>GOOD STATUS          | The temperature of the transducer or reference tempera-<br>ture is displayed. |
| CLEAR | CONFIG. ID TAG<br>READY                                             |                                                                               |

### Status Check Procedure

The following is a procedure for checking the status of the target device based on the results of the continual self diagnostics. The self tests include monitoring the transducer, transducer temperature, transmitter ambient temperature, input circuits, processor EEPROM, nonvolatile memory, and reference voltages.

**NOTE:** When **STATUS** is pressed the problem holding the highest priority (based on a priority structure) is displayed. Any other problem that may exist cannot be viewed until the problem with the highest priority is corrected. If an error message displays, refer to **Section 5** for troubleshooting information.

| Key    | Display              | Comments                                                                                                    |  |  |
|--------|----------------------|----------------------------------------------------------------------------------------------------|--|--|
| STATUS | FIELD DEVICE<br>O.K. | Test results were successful, no problems to report. If<br>instead, the field device has diagnosed a problem in any of<br>the areas mentioned above, refer to Section 5 of this prod-<br>uct instruction. |  |  |

### F1 Key (Copy Configurations to and from STC Cartridges)

The STT03E terminal allows the user to copy (a single or all) configurations to and from STC cartridges. Multiple configuration copies overwrite existing configurations on the terminal or cartridge, regardless of the amount of

memory space available. Perform single configuration copies by selecting from the available configurations.

This section covers the following functions:

- Copy configurations from the terminal to an STC cartridge.
- Copy configurations from an STC cartridge to the terminal.
- Erase a single configuration from an STC cartridge.

**NOTE:** To perform the copy and erase functions using F1, an STC cartridge must be installed into the STT03E terminal.

## COPY STT03E CONFIGS TO STC CARTRIDGE

The following procedure explains how to copy configurations from the STT03E to the STC cartridge.

| Key   | Display                                                            | Comments                                                                                                    |  |
|-------|--------------------------------------------------------------------|----------------------------------------------------------------------------------------------------|--|
| F1    | COPY CONFIGS<br>→ TO CARTRIDGE<br>FROM CARTRIDGE<br>ERASE 1 CONFIG | Select TO CARTRIDGE.                                                                                                    |  |
|       | COPY CONFIGS<br>COPY ONE<br>$\rightarrow$ OVERWRITE ALL            | Select <i>OVERWRITE ALL</i> .<br>This selection will copy all the existing STT03E terminal configurations to the STC cartridge.<br><b>NOTE:</b> For a detailed screen flow of <i>COPY ONE</i> selection, refer to <i>COPY STC CONFIGS TO STT03E TER-MINAL</i> . |  |
| ENTER | ALL CONFIGS<br>IN CARTRIDGE<br>WILL BE ERASED                      | Regardless of the amount of free space of the cartridge,<br>only the configurations from the terminal will exist on the<br>cartridge after the overwrite.                                                                                                    |  |
| ENTER | COPY TO CART<br>ALL CONFIGS<br>$\rightarrow$ O.K.<br>CANCEL        | Select <i>OK</i> . Be sure that there are no configurations that are needed on the cartridge.                                                                                                    |  |
| ENTER | COPYING                                                            |                                                                                                    |  |
|       | CONFIG ID TAG<br>READY                                             | Configurations from the terminal now exist on the car-<br>tridge and the terminal.                                                                                                    |  |

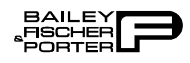

## COPY STC CONFIGS TO STT03E TERMINAL

The following procedure explains how to copy configurations from the STC cartridge to the STT03E terminal.

| Key   | Display                                                                                                    | Comments                                                                                                    |
|-------|----------------------------------------------------------------------------------------------------|----------------------------------------------------------------------------------------------------|
| F1    | COPY CONFIGS<br>TO CARTRIDGE<br>→ FROM CARTRIDGE<br>ERASE 1 CONFIG                                         | Select FROM CARTRIDGE.                                                                                                    |
| ENTER | $\begin{array}{c} \text{COPY CONFIGS} \\ \rightarrow \text{ COPY ONE} \\ \text{OVERWRITE ALL} \end{array}$ | Select <i>COPY ONE</i> .<br>The asterisk on the top line of the screen indicates copying from the cartridge to STT03E terminal.                                                                                                    |
|       |                                                                                                    | <b>NOTE:</b> For details on the screen flow of <i>OVERWRITE</i><br><i>ALL</i> selection, refer to <i>COPY STT03E CONFIGS TO</i><br><i>STC CARTRIDGE</i> .                                                                           |
| ENTER | STT03 CONFIG *<br>[CONFIG-1 ]<br>CONFIG-?<br>CONFIG-75                                                     | Select a configuration using the up and down arrow keys.<br>For this example <b>CONFIG-1</b> is the chosen configuration.<br>The asterisk on the top line of the screen indicates copying<br>from the cartridge to STT03E terminal. |
| ENTER | COPY FROM CART<br>CONFIG-1<br>$\rightarrow$ O.K.<br>CANCEL                                                 | To copy the chosen configuration to the STC cartridge, select OK.                                                                                                    |
| ENTER | CONFIG<br>"CONFIG-1 "<br>COPIED TO<br>HANDHELD RAM                                                         |                                                                                                    |
|       | CONFIG-1<br>READY                                                                                          |                                                                                                    |

# ERASE CONFIGURATION FROM STC CARTRIDGE

The following procedure explains how to erase configurations from the STC cartridge.

**Rerange Key** 

The following procedure allows the user to set the lower and upper range values and change the engineering units of the field device to suit a particular application. If the user is interfacing a PTS pressure or EQS temperature

| Key   | Display                                                            | Comments                                                                                                    |
|-------|--------------------------------------------------------------------|----------------------------------------------------------------------------------------------------|
| F1    | COPY CONFIGS<br>TO CARTRIDGE<br>FROM CARTRIDGE<br>→ ERASE 1 CONFIG | Select <i>ERASE 1 CONFIG</i> .<br>This selection erases a chosen configuration from an STC cartridge.                                                             |
| ENTER | STT03 CONFIG *<br>[CONFIG-1 ]<br>CONFIG-?<br>CONFIG-85             | Select a configuration to erase from the cartridge using the arrow keys.<br><b>NOTE:</b> The asterisk indicates that the operation is performed on the cartridge. |
| ENTER | CONFIG ID TAG<br>READY                                             | The chosen configuration has been erased.<br><b>NOTE:</b> To erase a configuration from the STT03E terminal, refer to <i>ERASE CONFIGURATION</i> .                |

transmitter the upper and lower temperature alarm values can be changed. The ranges must be within those specified for the device.

**NOTE:** Field device output is based on the values entered in this procedure. The terminal will not reject invalid ranges; therefore, it is imperative that the range limits specified for the device are known. Refer to the applicable product instruction for specified range spans.

| Key          | Display                                                                                | Comments                                                                                                    |
|--------------|----------------------------------------------------------------------------------------|----------------------------------------------------------------------------------------------------|
| RE-<br>RANGE | OUTPUT WILL BE<br>AFFECTED                                                             | This operation will cause a change in output not corre-<br>sponding to the input. Be sure the control loop is in man-<br>ual.           |
| ¥            | $\begin{array}{c} \text{PROCEED?} \\ \text{NO} \\ \rightarrow \text{ YES} \end{array}$ | To select <i>NO</i> press <b>ENTER</b> . Display will return to the <i>READY</i> condition. Select <i>YES</i> using the down arrow key. |
| ENTER        | LOWER RANGE VAL<br>_nn.nn iH20<br>UPPER RANGE VAL<br>nn.nn iH20                        | Engineering units displayed will be those selected during configuration or calibration.                                                 |
| ENTER        | SECONDARY L. R.<br>nn.nn UNITS<br>SECONDARY U. R.<br>nn.nn UNITS                       | Input desired value using the numbered keypad. Press <b>ENTER</b> . Repeat for upper range value.                                       |

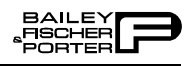

| Key   | Display                                                      | Comments                                                                                                    |  |  |
|-------|--------------------------------------------------------------|----------------------------------------------------------------------------------------------------|--|--|
| ENTER | DAMPING<br>(0-32 SEC)<br>nn.nn SEC                           | Input desired value using the numbered keypad. Press<br>ENTER.                                                                                                    |  |  |
| ENTER | LOWER TEMP ALARM<br>-50.00 ℃<br>UPPER TEMP ALARM<br>120.00 ℃ | The lower and upper temperature alarms apply only when reranging a PTS pressure transmitter.<br>-50.00° and 120.00°C are the default values. Enter different values or accept the default values by pressing <b>ENTER</b> .                                  |  |  |
| ENTER | SENDING RANGES                                               |                                                                                                    |  |  |
|       | CONFIG. ID TAG<br>READY                                      | <b>RERANGE</b> will update the field device configuration, not<br>the <b>STT03E</b> terminal internal configuration. To update the<br>internal <b>STT03E</b> terminal configuration, perform<br><b>GET CONFIG</b> and save it in the <b>STT03E</b> terminal. |  |  |

# **SECTION 5 - TROUBLESHOOTING**

### **INTRODUCTION**

This section contains all of the possible error messages that can display on the STT03E terminal. Table 5-1 lists the messages in alphabetical order. Table 5-1 has four columns:

- The *Message* column lists the errors (alphabetically) exactly as they appear on the terminal.
- The *Affected Device* column lists the device type the error can affect. Some probable cause and corrective action may vary depending on the affected device.
- The *Probable Cause* column provides a brief explanation of the cause of the error.
- The *Corrective Action* column lists corrective actions to take for each error.

### **ERROR MESSAGES**

| Message                                             | AffectedD<br>evice | <b>Probable Cause</b>                                                     | Corrective Action                                                                                                    |
|-----------------------------------------------------|--------------------|---------------------------------------------------------------------------|----------------------------------------------------------------------------------------------------|
| CALIBRATION<br>REQUIRED                             | PTS                | Cell has not been calibrated<br>with present amplifier<br>assembly.       | Calibrate the field device. Refer to the calibration section of the appropriate PTS pressure transmitter instruction.                                                                  |
|                                                     | EQS                | Field device needs to be cali-<br>brated.                                 | Calibrate the field device. Refer to the calibration section of the appropriate EQS temperature transmitter instruction.                                                               |
| CANNOT SAVE,<br>CONFIGURATION<br>TOO LARGE          | STT03E             | Transmitter type not sup-<br>ported by STT03E terminal<br>revision level. | Consult Bailey-Fischer & Porter about obtaining latest STT03E terminal revision.                                                                                                    |
| CELL<br>CHARACTERIZATION<br>BOARD<br>EEPROM FAILURE | PTS                | Damage to cell<br>characterization board.                                 | Turn the STT03E terminal off and then on. If<br>error still exists, replace cell (refer to repair/<br>replacement section of the appropriate product<br>instruction for procedure).    |
| CELL<br>TEMPERATURE<br>OVER USER ALARM              | PTS<br>EQS         | Cell temperature over/under<br>user alarm limit.                          | Correct temperature problem.                                                                                                    |
| CELL<br>TEMPERATURE<br>UNDER USER ALARM             |                    |                                                                           | Change alarm value. Refer to configuration<br>procedures for <i>EQS TEMPERATURE</i><br><i>TRANSMITTER</i> in Appendix D or <i>PTS</i><br><i>PRESSURE TRANSMITTER</i> in<br>Appendix F. |

#### Table 5-1. STT03E Error Messages

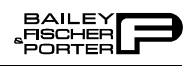

| Message                                                       | AffectedD<br>evice | <b>Probable Cause</b>                                                                                                    | <b>Corrective Action</b>                                                                                                    |  |
|---------------------------------------------------------------|--------------------|----------------------------------------------------------------------------------------------------|----------------------------------------------------------------------------------------------------|--|
| CELL TEMPERATURE<br>OVER LIMIT                                | PTS                | Cell temperature input is over/under factory specified                                                                         | Remove the source of temperature extreme.                                                                                                    |  |
| CELL TEMPERATURE<br>UNDER LIMIT                               |                    | limits.                                                                                                    |                                                                                                    |  |
| COMMAND ABORTED                                               | STT03E             | <b>CLEAR</b> pressed before function was completed.                                                                            | Try function again.                                                                                                    |  |
| CONFIG TAGNAME<br>ALREADY EXISTS                              | All                | Attempted to copy a<br>configuration to a cartridge<br>or field device where it<br>already exists.                             | Erase old configuration before copying new one. Refer to <i>ERASE CONFIGURATION FROM STC CARTRIDGE</i> in Section 4.                                                  |  |
| DAMAGED<br>CELL OR<br>CHARACTERIZATION                        | PTS                | Characterization board or cell is damaged.                                                                                     | Replace amplifier assembly. Refer to repair/<br>replacement section of the appropriate prod-<br>uct instruction.                                                      |  |
| BOARD                                                         |                    |                                                                                                    | Replace cell/characterization board. Refer to repair/replacement section of the appropriate product instruction.                                                      |  |
| DEVIATION                                                     | AVS                | Deviation has been greater                                                                                                    | Check valve.                                                                                                    |  |
| ALARM                                                         |                    | than the alarm setting for two minutes.                                                                                        | Check PID tuning.                                                                                                    |  |
| DYNAMIC<br>TEMPERATURE<br>MEASUREMENT                         | PTS                | Dynamic temperature input<br>exceeded limits set at fac-<br>tory.                                                              | Output may no longer be accurate. Remove source of temperature shift.                                                                                                 |  |
| FAILUKE                                                       |                    | <b>NOTE:</b> The temperature of the high side of the cell with respect to the low side of a PTS.                               |                                                                                                    |  |
| ELECTRONICS<br>TEMPERATURE<br>MEASUREMENT<br>FAILURE          | EQS<br>PTS         | Hardware failure of on-board temperature sensor.                                                                               | Replace amplifier assembly. Refer to repair/<br>replacement section of the appropriate prod-<br>uct instruction.                                                      |  |
| ELECTRONIC<br>TEMPERATURE<br>OUT OF RANGE                     | PTS                | Electronics temperature is outside the factory specified limit.                                                                | Remove the source of the temperature extreme.                                                                                                    |  |
| ERROR! ATTEMPT TO<br>CONFIGURE<br>DUPLICATE<br>ADDRESS        | All                | Attempt was made to assign<br>an analog mode transmitter<br>an address on FBS module.                                          | Be sure transmitter is in the correct mode<br>(analog or digital). Use <u>VIEW</u> to verify mode.<br>Refer to <i>VIEW CONFIGURATION</i> in<br>Section 4 for details. |  |
|                                                               |                    | Attempt was made to assign<br>a digital mode transmitter to<br>an occupied FBS address.                                        | Assign transmitter to an unoccupied address or channel number of FBS module.                                                                                          |  |
| FIELD DEVICE CAN'T<br>EXECUTE<br>COMMAND:<br>COMMAND CONFLICT | BCN<br>EQN<br>TBN  | Commands were sent by<br>STT03E terminal in the<br>wrong order. Verify<br>IMFBS01 is off-line if<br>STT03E terminal is in use. | Try command again.                                                                                                    |  |

| Table 5-1. | STT03E | Error | Messages | (continued) |
|------------|--------|-------|----------|-------------|
|------------|--------|-------|----------|-------------|

| Message                                                       | AffectedD<br>evice | Probable Cause                                                                                                    | Corrective Action                                                                                                    |
|---------------------------------------------------------------|--------------------|----------------------------------------------------------------------------------------------------|----------------------------------------------------------------------------------------------------|
| FIELD DEVICE<br>CAN'T EXECUTE<br>COMMAND:<br>FBS ON-LINE      | All                | STT03E terminal cannot<br>change any transmitter<br>parameters while the field<br>bus is active.                              | Transmitter must be brought off-line. This<br>can be done from the MFC/MFP by tuning<br>the function code.<br><b>NOTE:</b> To bring transmitter off-line, the retainer can be<br>unplugged from the rack. Be aware that by doing this, com-<br>munication is lost for all other transmitters on the bus.<br>When the retainer is unplugged, there is a 2-minute time out<br>period until the STT03E terminal will be allowed to change<br>parameters. After the 2-minute period, the transmitter al-<br>lows the STT03E terminal access. |
| FIELD DEVICE<br>CAN'T EXECUTE<br>COMMAND:<br>HARDWARE PROBLEM | BCN<br>EQN<br>TBN  | Detected error in hardware.                                                                                                   | Press <b>STATUS</b> to determine error and use<br>this table for appropriate corrective action. If<br>status is not more explicit, check electronics<br>assembly of field device.                                                                                                    |
|                                                               | AVS                | Unspecified hardware failure                                                                                                  | Service unit.                                                                                                    |
| FIELD DEVICE<br>CAN'T EXECUTE<br>COMMAND:<br>INVALID COMMAND  | All                | Incorrect syntax.                                                                                                    | Wrong device type selected in the<br>configuration. Refer to the appropriate device<br>configuration appendix for details about<br>device type.                                                                                                    |
|                                                               |                    | Excessive line noise.                                                                                                    | Check line noise. Use an oscilloscope to determine if line noise is excessive.                                                                                                    |
|                                                               |                    | STT03E terminal failure.                                                                                                    | Verify STT03E terminal is operational. Verify<br>by using another STT03E terminal that is<br>known to be operational.                                                                                                    |
| FIELD DEVICE<br>CAN'T EXECUTE<br>COMMAND:<br>LOCKOUT ENGAGED  | All                | Unable to configure or cali-<br>brate. Hardware lock active.                                                                  | Refer to the device product instruction for details about the configuration lockout jumper.                                                                                                    |
| FIELD DEVICE<br>CAN'T EXECUTE:<br>DATA<br>OUT OF RANGE        | All                | Transmitter sent data that is out of acceptable range.                                                                        | Press <b>VIEW</b> to verify the parameters of the configuration and consult the appropriate device instruction for correct parameters.                                                                                                    |
| FIELD DEVICE<br>CONFIGURATION<br>DOES NOT MATCH<br>STT03'S    | All                | Configuration of the trans-<br>mitter does not exactly<br>match the corresponding<br>configuration in the STT03E<br>terminal. | Rerange was executed without updating the STT03E terminal configuration.<br>Perform <i>GET CONFIG</i> . Refer to <i>GET CON-FIGURATION</i> in Section 4.<br><b>NOTE:</b> The AVS will change the installed option flags if they are incorrect in the transmitted configuration. This error will appear if the configuration is not reloaded by the STT03.                                                                                                    |
| FIELD DEVICE<br>MAIN<br>ELECTRONICS<br>EEPROM FAILURE         | BCN<br>EQN<br>TBN  | Memory problem.                                                                                                    | Reconfigure and recalibrate the transmitter.<br>Refer to the appropriate configuration and<br>calibration sections in this instruction for the<br>transmitter type.                                                                                                    |
|                                                               | EQS<br>PTS         | Memory problem.                                                                                                    | Remove power from the field device and<br>reapply. If problem persists replace the ampli-<br>fier assembly. Refer to repair/replacement<br>section of the field device product instruction.                                                                                                    |

 Table 5-1.
 STT03E Error Messages (continued)

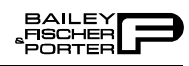

| Message                                          | AffectedD<br>evice                       | Probable Cause                                                       | Corrective Action                                                                                                    |
|--------------------------------------------------|------------------------------------------|----------------------------------------------------------------------|----------------------------------------------------------------------------------------------------|
| FIELD DEVICE<br>EPROM                            | AVS<br>BCN                               | Abnormal power up occurred.                                          | Remove power from the field device and reapply.                                                                                                    |
| CHECKSUM ERROR                                   | EQN<br>TBN                               | Program chip on microcom-<br>puter board is bad.                     | Replace microcomputer board. Refer to repair/replacement section of the appropriate product instruction for procedures.                                                            |
|                                                  |                                          | Configuration has been lost or corrupted.                            | Resend the configuration.                                                                                                    |
| FIELD DEVICE<br>INPUT<br>OVER RANGE              | AVS<br>BCN<br>EQN<br>EQS                 | Input out of range.                                                  | Reduce process input, or configure proper<br>limits. To verify proper limits use<br><b>GET CONFIG</b> to view the limits.                                                          |
|                                                  | PTS                                      | Input greater than cell specification.                               | Reduce input pressure.                                                                                                    |
| FIELD DEVICE<br>INPUT                            | PTS                                      | Input exceeds the cell specification.                                | Increase input pressure.                                                                                                    |
| UNDER RANGE                                      | AVS<br>EQS                               | Input value too low.                                                 | Increase process input, or configure proper<br>limits. To verify proper limits use<br>GET CONFIG to view the limits.                                                               |
| FIELD DEVICE<br>INTERNAL<br>REFERENCE<br>FAILURE | AVS<br>BCN<br>EQN<br>EQS<br>XM/SM/<br>XE | Reference problem on<br>circuit board.                               | Check connections. Replace electronics<br>assembly. Refer to repair/replacement section<br>of the appropriate field device instruction.                                            |
|                                                  | PTS                                      | Reference problem on circuit board.                                  | Replace amplifier assembly. If problem still<br>exists, replace cell and characterization<br>board. Refer to the repair/replacement section<br>of the appropriate PTS instruction. |
| FIELD DEVICE<br>MAIN INPUT<br>FAILURE            | BCN<br>EQN<br>TBN                        | Sensor failure.                                                      | Check input board connections. Refer to repair/replacement section of the appropriate product instruction.                                                                         |
|                                                  |                                          | Input board failure.                                                 | Replace input board. Refer to repair/replace-<br>ment section of the appropriate product<br>instruction.                                                                           |
| FIELD DEVICE<br>MICROCOMPUTER<br>HAS BAD EEPROM  | BCN<br>EQN<br>TBN                        | Microcomputer cannot retain configuration and calibra-<br>tion data. | Replace the microcomputer board. Refer to repair/replacement section of the appropriate product instruction.                                                                       |

| Table 5-1. | STT03E | Error | Messages | (continued) |
|------------|--------|-------|----------|-------------|
|------------|--------|-------|----------|-------------|

| Message                                                      | AffectedD<br>evice | Probable Cause                                                                                | <b>Corrective Action</b>                                                                                                    |
|--------------------------------------------------------------|--------------------|-----------------------------------------------------------------------------------------------|----------------------------------------------------------------------------------------------------|
| FIELD DEVICE<br>NOT RESPONDING                               | All                | STT03E terminal not connected properly.                                                       | Check STT03E terminal wiring connections.<br>Refer to Figure 2-1 or 2-2 for correct wiring arrangements.                                                                                                    |
|                                                              |                    | Short in communication wire.                                                                  | Perform a continuity check to determine if a short exists.                                                                                                    |
|                                                              |                    | Transmitter does not have a minimum amount of voltage across inputs.                          | Correct power problem. Refer to appropriate product instruction for minimum supply voltage requirements.                                                                                                    |
|                                                              |                    | Noise on field wiring.                                                                        | Turn off STT03E terminal. ID tags appear on<br>screen. Select the ID tag of the transmitter or,<br>select the one appearing within brackets if<br>unsure of ID tag. Press <b>ENTER</b> . Press<br><b>STATUS</b> . If message is still present, continue<br>to the next corrective action. |
|                                                              |                    | Transmitter or STT03E ter-<br>minal is defective.                                             | If available, verify that the STT03E terminal<br>is functional by interfacing another transmit-<br>ter. Replace the STT03E terminal if not func-<br>tional.                                                                                                    |
|                                                              |                    |                                                                                               | If STT03E terminal is functional, replace field device electronics assembly.                                                                                                    |
|                                                              |                    |                                                                                               | PTS: Replace amplifier assembly, refer to repair/replacement section of the appropriate product instruction for replacement procedures.                                                                                                    |
| FIELD DEVICE<br>NOT SUPPORTED<br>BY CARTRIDGE<br>OR HANDHELD | All                | Field device type not sup-<br>ported by the release of<br>STT03E terminal and car-<br>tridge. | Check to see if correct cartridge is inserted into the STT03E terminal.                                                                                                    |
| FIELD DEVICE<br>OPEN SENSOR                                  | EQS                | Field device temperature transducer failure.                                                  | Replace the temperature transducer. (i.e ther-<br>mocouple, RTD).                                                                                                    |
|                                                              |                    | Field device temperature transducer not connected.                                            | Connect the proper transducer (i.e., thermocouple, RTD).                                                                                                    |
| FIELD DEVICE<br>OUTPUT IS FIXED<br>OR IN ADJ. MODE           | All                | STT03E terminal turned off<br>while the 4 to 20 mA output<br>was being calibrated.            | Power down the transmitter and power up the transmitter.                                                                                                    |
|                                                              |                    | Transmitter cannot execute command because of fix output.                                     | Take transmitter out of fix output. Refer to<br>FIX OUTPUT/CANCEL FIX OUTPUT<br>PROCEDURE in Section 4.                                                                                                    |
| FIELD DEVICE<br>RAM FAILURE                                  | All                | Internal RAM failure.                                                                         | Replace electronics. Refer to the repair/<br>replacement section of the appropriate prod-<br>uct instruction.                                                                                                    |

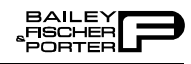

| Message                                                                                    | AffectedD<br>evice                       | Probable Cause                                                                                                    | Corrective Action                                                                                                    |
|--------------------------------------------------------------------------------------------|------------------------------------------|----------------------------------------------------------------------------------------------------|----------------------------------------------------------------------------------------------------|
| FIELD DEVICE<br>TEMPERATURE<br>ABOVE LIMIT<br><i>- or -</i><br>FIELD DEVICE<br>TEMPERATURE | BCN<br>EQN<br>EQS<br>TBN<br>XM/SM/<br>XE | Field device not calibrated<br>properly, or transmitter is at<br>a temperature above the per-<br>formance specifications.<br>Message will not affect oper-<br>ation but could mean tem-<br>perature performance is out<br>of range. | Recalibrate the field device. Refer to the<br>appropriate calibration section for the device<br>type.<br><b>NOTE:</b> Uncalibrated field devices may have this error until<br>calibrated. |
| BELOW LIMIT                                                                                | PTS                                      | Local heat or cold source<br>exceeds electronics<br>specifications.                                                                                                    | Eliminate or reduce temperature extreme of the electronics.                                                                                                    |
| FIELD DEVICE<br>TEMPERATURE<br>SENSOR FAILURE                                              | BCN<br>EQN                               | On-board temperature sensor failure.                                                                                                    | Replace input board. Refer to repair/replace-<br>ment section of the appropriate product<br>instruction.                                                                                  |
| HIGH PROCESS<br>ALARM                                                                      | XM/SM/<br>XE                             | Process value over/under alarm limit.                                                                                                    | Correct process problem.                                                                                                    |
| LOW PROCESS ALARM                                                                          |                                          |                                                                                                    | Change alarm value. Refer to <i>CHANGING</i><br><i>WORKING CONFIGURATION</i> in<br>Section 4.                                                                                             |
| INPUT APPLIED<br>INCORRECTLY,<br>CALIBRATION<br>FAILURE                                    | BCN<br>EQN<br>EQS<br>PTS<br>TBN          | Input signal not at specified level.                                                                                                    | Correct signal and recalibrate. Refer to the appropriate calibration section for details.                                                                                                 |
| LOSS OF COIL<br>EXCITATION                                                                 | XM/SM/<br>XE                             | Coil excitation has stopped.                                                                                                    | Check wiring of excitation signal and reference signal. If both are OK, call service.                                                                                                    |
| MAIN POWER WAS<br>LOST                                                                     | XM/SM/<br>XE                             | Power was lost to device.                                                                                                    | Check for loose wiring.<br>Restore totalizers to known values if lost.                                                                                                    |
| NO CARTRIDGE<br>DETECTED                                                                   | STT03E                                   | Wrong cartridge type<br>(i.e., CTT), or cartridge not<br>seated properly.                                                                                                    | Insert correct cartridge, or check for proper insertion.                                                                                                    |
| NO SMART<br>FIELD DEVICE<br>CONFIGURATIONS<br>PRESENT                                      | STT03E                                   | No configuration exists in<br>the STT03E terminal<br>memory.                                                                                                    | Create configurations or copy configurations<br>from STC to STT03E terminal. Refer to<br><i>COPY STC CONFIGS TO STT03E TER-</i><br><i>MINAL</i> in Section 4.                             |
| NO SMART<br>FIELD DEVICE<br>RESPONDING                                                     | STT03E                                   | STT03E terminal not connected to a device.                                                                                                    | Check STT03E terminal lead connections.<br>Verify proper field device wiring. Refer to the<br>installation section of the appropriate product<br>instruction.                             |
| EMPTY PIPE                                                                                 | XM/SM/<br>XE                             | The flowmeter is empty.                                                                                                    | Allow process to fill flow tube.                                                                                                    |
| OUTPUT<br>PRESSURE<br>ABOVE LIMIT                                                          | AVS                                      | Pressure on output port 01 or 02 is too high.                                                                                                    | Check air pressure supply.                                                                                                    |
| POSITION<br>TRANSMITTER                                                                    | AVS                                      | The position transmitter (transducer) has failed.                                                                                                    | Replace transducer. Refer to the repair/<br>replacement section of the Refer to the repair/<br>replacement section of the appropriate AVS<br>product instruction.                         |

| <i>Table 5-1</i> . | STT03E | Error | Messages | (continued) |
|--------------------|--------|-------|----------|-------------|
|--------------------|--------|-------|----------|-------------|

| Message                                                 | AffectedD<br>evice   | Probable Cause                                                                                                | Corrective Action                                                                                                    |
|---------------------------------------------------------|----------------------|----------------------------------------------------------------------------------------------------|----------------------------------------------------------------------------------------------------|
| SOURCE<br>PRESSURE<br>BELOW LIMIT                       | AVS                  | Supply pressure is too low.                                                                                   | Check air pressure supply.                                                                                                    |
| SPAN & ZERO KEY<br>MISOPERATION                         | PTS                  | Misoperation of EZ CAL option.                                                                                | Try again.                                                                                                    |
|                                                         |                      | Damaged EZ CAL option.                                                                                        | Replace EZ CAL option. Refer to the repair/<br>replacement of the appropriate PTS product<br>instruction.                                                        |
|                                                         |                      | Damaged amplifier assemly.                                                                                    | Replace amplifier assembly. Refer to the repair/replacement section of the appropriate PTS product instruction.                                                  |
| SORRY, THAT<br>ROUTINE NOT<br>IMPLEMENTED<br>IN ROM E11 | All                  | Cartridge not compatible.                                                                                     | Purchase latest STT03E terminal firmware.<br>Refer to <i>RECOMMENDED SPARE PARTS</i><br><i>FOR TYPE STT03E TERMINAL</i> in<br>Section 7.                         |
| STT03 INTERNAL<br>NVRAM FAILURE                         | STT03E               | STT03E terminal NVRAM is bad.                                                                                 | Replace NVRAM. Refer to<br><b>RECOMMENDED SPARE PARTS FOR</b><br><b>TYPE STT03E TERMINAL</b> in Section 7 for<br>NVRAM part number.                              |
| STT03 INTERNAL<br>NVRAM FULL                            | STT03E               | STT03E terminal memory is full.                                                                               | Erase some configurations or copy some con-<br>figurations to a STC cartridge. Refer to<br><i>COPY STT03E CONFIGS TO STC CAR-</i><br><i>TRIDGE</i> in Section 4. |
| STT03 RECEIVE                                           | STT03E               | Checksum from device was                                                                                      | Try again or check data.                                                                                                    |
| CHECKSUM ERKOR                                          |                      | corrupted.                                                                                                    | If message persists, verify that electronic<br>noise on line is within specifications using an<br>oscilloscope.                                                  |
| STT03 RECEIVE                                           | STT03E               | Reply from device was pos-                                                                                    | Try again or check data.                                                                                                    |
| FAILURE                                                 |                      | sibly corrupted.                                                                                              | If message persists, verify that electronic<br>noise on line is within specifications using an<br>oscilloscope.                                                  |
| TAG ID LENGTH<br>NOT SUPPORTED<br>BY FIELD DEVICE       | BCN<br>EQN<br>STT03E | Attempting to send a 13 or<br>14 character ID tag to a<br>transmitter that can support<br>just 12 characters. | Change the ID tag name to 12 or less charac-<br>ters.                                                                                                    |
| TEMP<br>ALARM                                           | AVS                  | The electronics temperature<br>has exceeded the product<br>specification.                                     | Remove the source of the temperature extreme.                                                                                                    |
| TOTALIZER CHECK-<br>SUM ERROR                           | XM/SM/<br>XE         | Error in stored totalizer value.                                                                              | Reset totalizer or preset totalizer to a known good value.                                                                                                    |
| UNKNOWN<br>ERROR                                        | All                  | Transmitter reported an error<br>that was not understood by<br>STT03E terminal.                               | Contact Bailey-Fischer & Porter technical support.                                                                                                    |
| VALUE ENTERED<br>ABOVE LIMIT                            | STT03E               | Value specified in the configuration is above the limit.                                                      | Refer to the appropriate product instruction for the value limits.                                                                                               |
| VALUE ENTERED<br>BELOW LIMIT                            | STT03E               | Value specified in the con-<br>figuration is below the limit.                                                 | Refer to the appropriate product instruction for the value limits.                                                                                               |

 Table 5-1.
 STT03E Error Messages (continued)

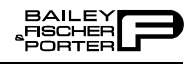

| Message                     | AffectedD<br>evice | Probable Cause                                                                                                 | Corrective Action                                                                         |
|-----------------------------|--------------------|----------------------------------------------------------------------------------------------------|-------------------------------------------------------------------------------------------|
| VALUES OUT OF<br>ACCEPTABLE | All                | Value specified in the con-<br>figuration is below the limit.                                                  | Refer to the appropriate product instruction for the value limits.                        |
| RANGE FOR<br>FIELD DEVICE   |                    |                                                                                                    | Check 4 to 20 mA input.                                                                   |
| VALVE                       | AVS                | Valve has not moved for                                                                                        | Check valve.                                                                              |
| STUCK                       |                    | over two minutes.                                                                                              | Check 4 to 20 mA input.                                                                   |
| OPTION NOT<br>INSTALLED     | XM/SM/<br>XE       | The current configuration is<br>calling to use the empty pipe<br>detector which requires an<br>optional board. | Add empty pipe detector option, or turn<br>empty pipe detection off in the configuration. |

| Table 5-1. | STT03E | Error | Messages | (continued) |
|------------|--------|-------|----------|-------------|
|------------|--------|-------|----------|-------------|

# **SECTION 6 - MAINTENANCE**

| INTRODUCTION  |                                                                                                    |
|---------------|----------------------------------------------------------------------------------------------------|
| WADNING       | System maintenance must be performed only by qualified personnel<br>and only after securing equipment controlled by the circuit. Altering<br>or removing components from an active circuit may upset the process<br>being controlled.                                                                                      |
| WARNING       | Explosionproof/dust-ignitionproof installations and intrinsically safe<br>installations in Class II or Class III hazardous locations require that<br>the assembly be kept tight while circuits are live unless the location is<br>known to be nonhazardous at the time.                                                    |
|               | L'entretien du système ne doit être effectuquèe par le personnel quali-<br>fiè et seulement une fois que l'èquipement contrôlè par le circuit est<br>fixè en place. La modification ou le retrait des composants d'un circuit<br>actif pourraient perturber le processus controlè.                                         |
| AVERTISSEMENT | En ce qui concerne l'installation anti-explosion et anti-ignition provo-<br>què par la poussière dans des endroits se Classe II ou Class III, il est<br>indispensable que l'assemblage soit tenu ètanche pendant que les cir-<br>cuits sont èlectrises, a moins que cet endroit ne prsente aucun danger a<br>ce moment-la. |
|               | The Type STT03E terminal requires limited maintenance when operated under normal conditions. Periodically the batteries require charging. Refer to <i>Charging STT03E Terminal</i> in Section 3.                                                                                                    |
|               | If the Type STT03E terminal is inoperative, or if operation is faulty, refer to<br>the troubleshooting section of this manual.                                                                                                    |
| CLEANING      |                                                                                                    |
| CAUTION       | Do not allow cleaning solution or any other liquid to enter the terminal case as it will damage internal components.                                                                                                    |
| ATTENTION     | Ne pas laisser une solution nettoyante ou un quelconque liquide<br>pènètrer le botier de raccordement, ceci pourrait endommager les<br>composants internes.                                                                                                    |
|               | Before cleaning, turn the terminal off and disconnect it from the communica-<br>tion wires or loop. Make sure the battery charger is also disconnected. Wipe<br>the unit down using a soft cloth dampened with a nonabrasive, mild deter-<br>gent. Do so as often as the installation environment requires.                |

# **SECTION 7 - REPAIR/REPLACEMENT AND UPGRADE**

### **INTRODUCTION**

This section provides special handling procedures for MOS devices, and disassembly procedures for various components of the Type STT03E terminal. Also included, is a list of kits available for replaceable components.

### SPECIAL HANDLING PROCEDURES FOR MOS DEVICES

Metal oxide semiconductor (MOS) devices are subject to damage by static electricity. Observe the following techniques while servicing and trouble-shooting.

1. Most assemblies with MOS devices are shipped in a special antistatic bag. Keep the assembly in the bag as much as possible whenever the assembly is not in the system.

2. Remove assemblies containing MOS devices from their antistatic protective container only under the following conditions:

a. When at a static-free work station or when the bag is grounded at the field site.

b. After neutralizing the conductive area of the container.

c. Only after firm contact with an antistatic mat and/or firmly gripped by a grounded individual.

3. Personnel handling assemblies with MOS devices should be neutralized to a static-free work station by a grounding wrist strap that is connected to the station or to a good ground point at the field site.

4. Do not allow clothing to make contact with MOS devices. Most clothing generates static electricity.

5. Avoid touching edge connectors and components.

6. Avoid partial connection of MOS devices. Damage can occur by floating leads, especially the power supply connector. If inserting an assembly into a live system, do so quickly. Do not cut leads or lift circuit paths when troubleshooting.

7. Be sure test equipment is grounded.

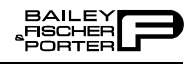

8. Avoid static charges during repair. Make sure circuit board is thoroughly clean around its leads but do not rub or clean with an insulating cloth.

**NOTE:** An antistatic kit (field service kit, Bailey-Fischer & Porter part number 1948385 1) is available for personnel working on devices containing MOS components. The kit contains a static-dissipative work surface (mat), a ground cord assembly, wrist bands and alligator clip.

### DISASSEMBLY OF TYPE STT03E TERMINAL CASE

Complete the following procedure prior to performing the other procedures of this section.

1. Turn the power off by pressing **OFF** on the keypad.

2. Place the Type STT03E terminal on a table or smooth surface with the keypad facing down.

- 3. Remove the four screws from the lower case of the terminal.
- 4. Carefully lift the lower case off the PC board.

5. Grasp the PC board by the edges and turn it over so the components on the board are facing up (Fig. 7-1).

6. Carefully disconnect the keypad connector strip from the PC board. This will allow the PC board to lie flat next to the upper case assembly.

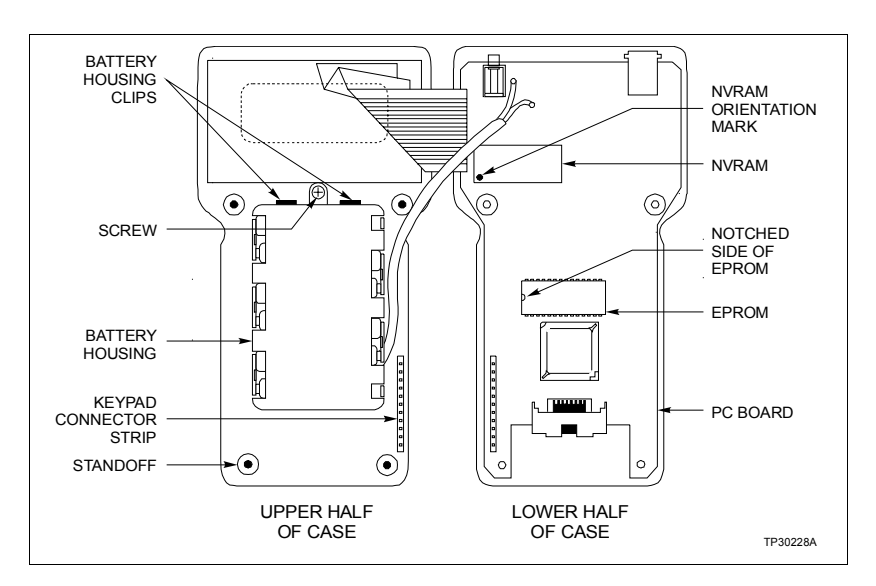

Figure 7-1. Internal Component Locations

### **REPLACING TYPE STT03E TERMINAL EPROM (FIRMWARE UPGRADE)**

The EPROM chip stores the operating software (firmware) of the Type STT03E terminal (Fig. 7-1). When needed, software revisions are made to the firmware and can be obtained by customers (refer to *RECOMMENDED*)

*SPARE PARTS FOR TYPE STT03E TERMINAL*). To replace the EPROM chip:

1. Complete the *DISASSEMBLY OF TYPE STT03E TERMINAL CASE* section.

2. Using an integrated circuit (IC) removal tool, carefully remove the EPROM chip. Refer to Figure 7-1 for EPROM location.

3. Follow the precautions in *SPECIAL HANDLING PROCEDURES FOR MOS DEVICES* when handling the EPROM chip. Insert the new EPROM chip, kit number 258471 1 using the following procedure:

a. Grasp the chip at the edges that have no connecting pins (right-side and notched-side, Fig. 7-1).

b. Observe the position of the notched-side of the EPROM in Figure 7-1. Without fully inserting the connecting pins, set the EPROM in the connecting socket.

c. Make sure the connecting pins of the chip are properly positioned in the socket.

d. Place two fingers on the chip and evenly apply pressure. The chip should snap into place.

4. To complete this procedure, refer to *REASSEMBLING THE TYPE STT03E TERMINAL CASE* in this section.

#### **REPLACING NVRAM**

The NVRAM storage chip stores device configurations. To replace the NVRAM storage chip:

1. Complete the *DISASSEMBLY OF TYPE STT03E TERMINAL CASE* in this section.

2. Using an integrated circuit (IC) removal tool, carefully remove the NVRAM storage chip. Refer to Figure 7-1 for NVRAM storage chip location.

3. Follow the precautions in *SPECIAL HANDLING PROCEDURES FOR MOS DEVICES* when handling the storage chip. Insert the new storage chip, kit number 258474 1 using the following procedure:

a. Grasp the NVRAM storage chip at the edges that have no connecting pins (right-side and left-side, Fig. 7-1).

b. Observe the position of the storage chip in Figure 7-1. The print on the replacement storage chip should be legible for correct assembly. Without completely inserting the connecting pins, set the storage chip in the socket.

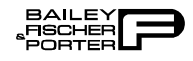

c. Make sure the connecting pins are properly positioned in the socket.

d. Place two fingers on the storage chip and evenly apply pressure. The NVRAM storage chip should snap into place.

4. To complete this procedure, refer to *REASSEMBLING THE TYPE STT03E TERMINAL CASE* in this section.

#### **REPLACING RECHARGEABLE BATTERIES**

|               | If at some point the AA rechargeable NiCd batteries need replacing, pur-<br>chase them anywhere batteries are sold.                                                                                                    |  |
|---------------|----------------------------------------------------------------------------------------------------|--|
|               | Remove the battery housing using the following procedure (Fig. 7-1):                                                                                                    |  |
|               | 1. Complete the <i>DISASSEMBLY OF TYPE STT03E TERMINAL CASE</i> in this section.                                                                                                    |  |
|               | 2. Remove screw securing the battery housing (Fig. 7-1).                                                                                                    |  |
|               | 3. Place thumbs on the battery housing clips. Push the clips away from the battery housing. The battery housing releases and will rest on the clips.                                                                                                    |  |
|               | 4. Remove the battery housing, being careful not to twist or damage the wires. Place the housing so the batteries are accessible.                                                                                                    |  |
|               | 5. Remove the batteries from the housing.                                                                                                    |  |
| WARNING       | Nonrechargeable batteries may explode or leak if recharged. This unit<br>contains six rechargeable batteries. If battery replacement is required,<br>replace all batteries at same time and only with the rechargeable type.<br>To prevent ignition of a hazardous atmosphere, batteries must only be<br>charged or changed in an area known to be nonhazardous.                      |  |
| AVERTISSEMENT | Les piles non-rechargable peuvent exploser ou couler si recharg'ees.<br>Cet ensemble comprend six piles rechargables. Si le remplacement<br>d'une pile est requis, Replacer toutes les piles en même temps en util-<br>isant des piles de type rechargeable seulement. Afin d'èviter l'ignition<br>d'une atmosphère que dans un endroit où le danger est manifestement<br>inexistant. |  |
|               | 6. Insert the replacement, AA rechargeable batteries, according to the dia-<br>gram shown on the battery housing.                                                                                                    |  |
|               | 7. Turn the battery housing over (batteries facing down), and insert housing as shown in Figure 7-1.                                                                                                    |  |
|               | 8. Replace the screw securing the battery housing.                                                                                                    |  |
|               |                                                                                                    |  |

### **REASSEMBLING THE TYPE STT03E TERMINAL CASE**

To reassemble the STT03E terminal:

1. Reconnect the keypad connector strip.

2. Turn the PC board over, setting and aligning the board with the stand-offs located on the upper case.

3. Place the lower case on the unit, carefully aligning the communication cord receptacle.

NOTE: Be sure that wires do not protrude from case assembly.

4. Insert the rectangular mylar spring for the cartridge door into the tabs on the upper case and the door.

5. Press the cases together until they properly seat, while maintaining pressure on the cases.

6. Insert the four screws into the back of the lower case and tighten until heads are flush with case.

# **RECOMMENDED SPARE PARTS FOR TYPE STT03E TERMINAL**

Table 7-1 lists the available spare parts for the Type STT03E terminal. Use the kit or part number to order components from your Bailey-Fischer & Porter sales representative.

| Part Number                                  | Description                                                                                           |
|----------------------------------------------|----------------------------------------------------------------------------------------------------|
| NVRAM<br>Part number 258474 1                | NVRAM, internal configuration memory.                                                                 |
| Communication cable<br>Part number 1948517 3 | STT03E communication cable.                                                                           |
| EPROM<br>Part number 258471 1                | STT03 EPROM chip.                                                                                     |
| Antistatic<br>Part number 1948580 1          | Contains static-dissipative work susrface and ground cord assembly (wrist bands and alligator clips). |
| Recharger<br>Part number 1948580 1           | Battery charger<br>Input: 110 VAC, 50/60 Hz.<br>Output: 9 VDC, 100 mA.                                |

Table 7-1. List of Spare Parts

NOTE:

1. For non-U.S. standard applications, use a charger that produces 9 VDC, 100 mA, similar to LCR Electronics Inc. part number AD0910B2-PN4 (220).

# **SECTION 8 - SUPPORT SERVICES**

# **INTRODUCTION** Bailey-Fischer & Porter is ready to help in the use, application and repair of its products. Contact your nearest sales office to make requests for sales, applications, installation, repair, overhaul and maintenance contract services. **REPLACEMENT PARTS** When making repairs, order replacement parts from an authorized Bailey-Fischer & Porter sales representative. Provide the following information: 1. Part description, part number and quantity. 2. Nomenclature and serial numbers (if applicable). 3. Bailey-Fischer & Porter instruction manual number, page number and reference figure that identifies the part. When ordering standard parts from Bailey-Fischer & Porter, use the part numbers and descriptions from the spare parts lists. Order parts without commercial descriptions from the nearest Bailey-Fischer & Porter sales office. SPARE PARTS LISTS For available spare parts, refer to **RECOMMENDED SPARE PARTS FOR** TYPE STT03E TERMINAL in Section 7. TRAINING Bailey-Fischer & Porter has a modern training facility available for training

your personnel. On-site training is also available. Contact a Bailey-Fischer & Porter sales office for specific information and scheduling.

## TECHNICAL DOCUMENTATION

Additional copies of this manual are available at the nearest Bailey-Fischer & Porter sales office for a reasonable charge.

# **APPENDIX A - AVS SMART POSITIONER**

#### **INTRODUCTION**

This appendix covers the configuration and calibration functions of the AVS Smart Positioner.

### **AVS CONFIGURATION FUNCTIONS**

Procedures explain the following functions:

- Create/modify configurations.
- Calibration.

The following functions apply to all devices and are similar or identical for all devices. The procedures are not duplicated for each device type, they are covered once for the PTS transmitter. Refer to Section 4, for the detailed description of these functions.

- Send configurations.
- Erase configurations.
- View configurations.
- Get configurations.
- Change working configurations.

For operation function procedures, (i.e., **STATUS**, **OUTPUT**, **SPECIAL FEATURE**, and **F1**) refer to **OPERATIONAL FUNCTIONS** in Section 4.

To change calibration or configuration parameters of a smart field device that is connected to an IMFBS01 module, the device must be taken off-line. This is done at the INFI 90<sup>®</sup> OPEN console.

Interfacing AVS positioner requires a Type STC1 Smart Terminal Cartridge. The cartridge inserts into the bottom of the STT03E terminal. For an installation procedure of the STC cartridge, refer to *Smart Terminal Cartridge Installation* in Section 3. To order cartridges, refer to *NOMENCLATURE* in Section 1.

Refer to Figure A-1 for an overview of the configuration function.

<sup>®</sup> Registered trademark of Elsag Bailey Process Automation.

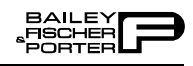

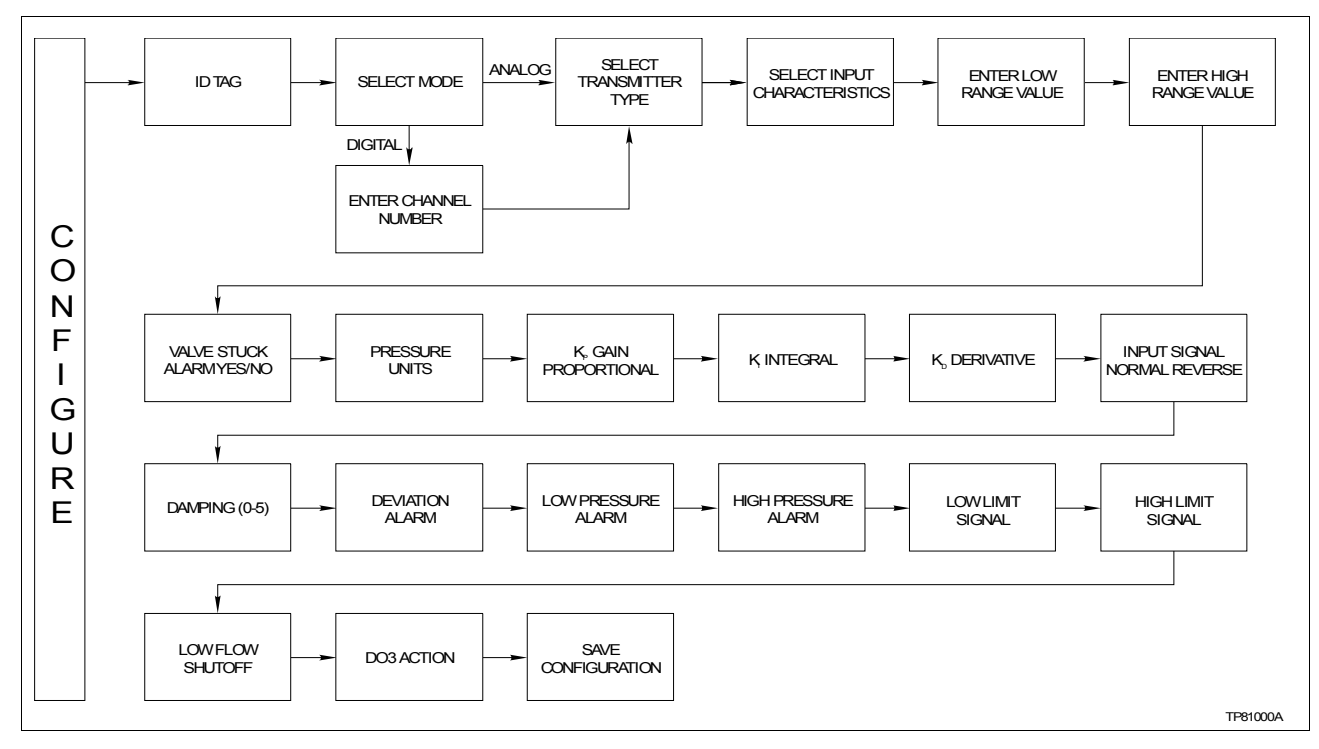

Figure A-1. Configuration Flowchart (AVS)

### **CREATE/MODIFY CONFIGURATION**

The *NEW* function allows you to input and save a complete configuration. The *MODIFY* function allows you to change an existing configuration.

**NOTE:** For illustrative purposes these procedures have been combined. Any deviation between them will be noted in the *Comments* column.

A configuration can be created off-line, without a connected field device. A number of configurations can be created and stored in the terminal and sent to a field device at a later time with **SEND CONFIG**.

A series of n s may appear in the **Display** column of this instruction where alphanumeric characters can be displayed or entered. The STT03E terminal is assumed to be in the *READY* state when beginning the following procedures.

| Key    | Display                                   | Comments                                                                                                    |
|--------|-------------------------------------------|----------------------------------------------------------------------------------------------------|
| CONFIG | CONFIGURATION<br>→ NEW<br>MODIFY<br>ERASE | Select <i>NEW</i> to create a configuration. To modify an exist-<br>ing configuration, select <i>MODIFY</i> . The screen sequence is<br>the same, however, the <i>MODIFY</i> screens will appear with<br>the values and cursor positions as originally configured. |

| Key   | Display                                             | Comments                                                                                                    |
|-------|-----------------------------------------------------|----------------------------------------------------------------------------------------------------|
| ENTER | STT03 CONFIG<br>[nnnnnnnnnn]                        | Enter a name for the configuration (also known as ID tag)<br>using up to 14 ASCII characters. To select a character,<br>scroll through the list (refer to Table 4-3) using the up and<br>down arrow keys. Use the right arrow key to move to the<br>next character. To change a character, use the left arrow<br>key to backspace. |
|       | SELECT MODE:<br>ANALOG<br>→ DIGITAL                 | Select <i>DIGITAL</i> . Use the up and down arrow keys to select mode.<br><b>NOTE:</b> The <i>DIGITAL</i> selection should only be made when using an IMFBS01 field bus I/O module. Select <i>ANALOG f</i> or all other cases.                                                                                                    |
| ENTER | ENTER CHANNEL #:<br>nn                              | This screen only appears in the <i>DIGITAL</i> mode. It is used to assign an address to the AVS positioner for use with the field bus. The address range is 1 through 15.                                                                                                    |
|       | TRANSMITTER TYPE<br>PTS<br>EQS<br>$\rightarrow$ AVS | Choose AVS.                                                                                                    |
| ENTER | INPUT CHAR<br>→ LINEAR<br>SQUARE ROOT<br>SQUARE     | Move the indicator to the choice with the up and down<br>arrow keys. Refer to the appropriate product instruction<br>for input characterization types. For this example <i>LINEAR</i><br>is the input characterization type.                                                                                                    |
|       |                                                     | <b>NOTE:</b> The STT03E terminal is capable of displaying 3 input characterization types on the screen. Use the up and down arrow keys to view the additional input characterization types.                                                                                                    |
| ENTER | LO RANGE VAL<br>nn.nn<br>HI RANGE VAL<br>nn.nn      | Input lower range value using the number keys, then press <b>ENTER</b> . Input the upper range value.                                                                                                    |

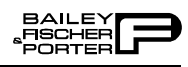

| Key   | Display                                      | Comments                                                                                                    |
|-------|----------------------------------------------|----------------------------------------------------------------------------------------------------|
|       | VALVE STUCK AL<br>NO<br>$\rightarrow$ YES    | Set this to <i>YES</i> to be alerted if the actuator has not moved<br>for over two minutes with a change in the input signal.<br><b>NOTE:</b> Review product instruction for details. |
|       | PRESSURE UNIT<br>psi<br>$\rightarrow$ bars   | Select pressure units.                                                                                                    |
| ENTER | Kp:<br>Prop. Gain<br>nn.nn                   | Proportional tuning constant. Use numbers between 1 and<br>0 for small drives and numbers greater than 1 for large<br>drives.                                                         |
| ENTER | Ki:<br>Integral<br>nn.nn                     | Integral tuning constant. This number will usually range from 1 to 40.<br>NOTE: Review product instruction for details.                                                               |
| ENTER | Kd:<br>Derivative<br>nn.nn                   | Derivative tuning constant. This number will usually range between 2 and 70.<br>NOTE: Review product instruction for details.                                                         |
| ENTER | INPUT SIGNAL:<br>→ NORMAL ACT<br>REVERSE ACT | Move the indicator to proper selection.<br>Refer to the AVS Smart Positioner instruction for an<br>explanation of terms.                                                              |
| ENTER | DAMPING:<br>(0 - 5 sec)<br>n secs            | The input can be damped with a value of 1 to 5 seconds. A value of 0 will disable this parameter.                                                                                     |
| ENTER | DEVIATION ALARM<br>n.n%                      | Set the deviation alarm in % of deviation from the set point.                                                                                                    |

| Key   | Display                                                       | Comments                                                                                                    |
|-------|---------------------------------------------------------------|----------------------------------------------------------------------------------------------------|
| ENTER | LO PRESS ALARM<br>nn.nn UNITS                                 | Sets the low pressure alarm for the supply pressure.                                                                                                    |
| ENTER | HI PRESS ALARM<br>nn.nn UNITS                                 | Sets the high pressure alarm for the pressure at port 1 or port 2.                                                                                        |
| ENTER | LO LIMIT SIGNAL<br>nnn%                                       | Sets the percent of span that the digital output will be activated.                                                                                       |
| ENTER | HI LIMIT SIGNAL nnn%                                          | Sets the percent of span that the digital output will be activated.                                                                                       |
| ENTER | LO FLOW SHUTOFF<br>n%                                         | Sets the minimum input value (in % of span) that the con-<br>trol element will go to 0%.                                                                  |
| ENTER | DO3 ACTION<br>→ LO PRESS<br>DEVIATION ALARM<br>VALVE STUCK AL | Select a DO3 action with the arrow keys. Reference AVS instruction for details.<br>NOTE: Scroll with the up and down arrow keys to view other selections. |
|       | STORE THIS<br>CONFIGURATION?<br>NO<br>$\rightarrow$ YES       | Make selection using arrow keys.                                                                                                    |
| ENTER | CONFIG. ID TAG<br>READY                                       | Configuration ID tag name just configured will be in the<br>upper left corner if the configuration is saved. It becomes<br>the working configuration.     |

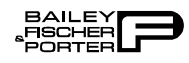

## **CALIBRATION**

This section details the calibration functions of the STT03E terminal while interfacing an AVS positioner. There are four types of calibration functions:

- Output D-to-A calibration.
- Input D-to-A calibration.
- Manual position calibration.
- Automatic position calibration.

When calibrating, an AVS must be connected to the STT03E terminal. When using an IMFBS01 module (field bus), up to fifteen transmitters can be connected to the bus. Select the field device by using **SELECT DEVICE**.

**NOTE:** To change calibration or configuration parameters of a field device that is connected to an IMFBS01 module, the field device must be taken off-line. This is done at the INFI 90 OPEN console.

After selecting a field device the *READY* screen appears. All calibration functions can be performed on the selected device. Refer to Figure A-2 for an overview of the calibration functions.

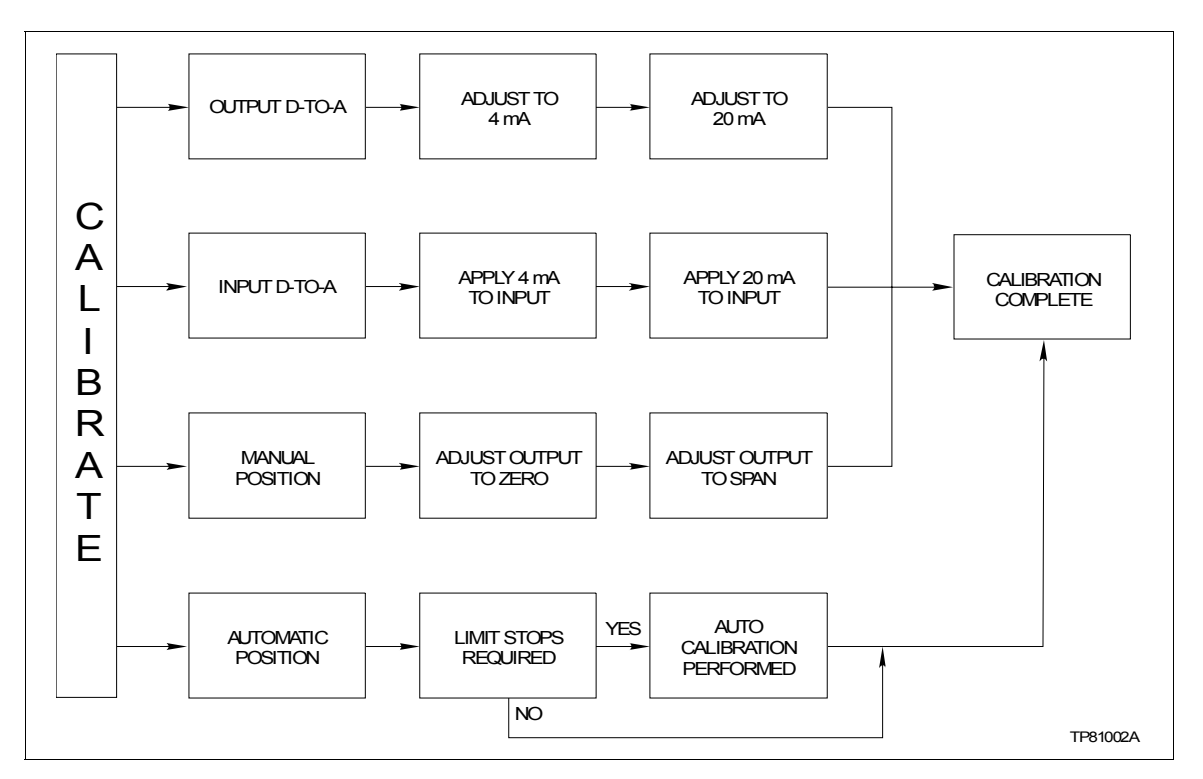

Figure A-2. Calibration Flowchart (AVS)

## **Output D-to-A Calibration**

The *D-TO-A ADJUST* selection is only present when you are in the *ANA-LOG* communication mode, specified in the configuration procedure. This selection allows you to adjust the four to 20 milliampere output of the field device.

**NOTE:** Analog board must be installed for this function.

| Key            | Display                                                                                | Comments                                                                                                    |
|----------------|----------------------------------------------------------------------------------------|----------------------------------------------------------------------------------------------------|
| CALI-<br>BRATE | OUTPUT WILL BE<br>AFFECTED                                                             |                                                                                                    |
|                | $\begin{array}{c} \text{PROCEED?} \\ \text{NO} \\ \rightarrow \text{ YES} \end{array}$ |                                                                                                    |
| ENTER          | → OUTPUT D/A CAL<br>INPUT A/D CAL<br>MAN POS CAL<br>AUTO POS CAL                       | Select the desired calibration.                                                                                                    |
| ENTER          | ADJUST TO 4mA<br>THEN HIT ENTER                                                        | Use the up and down arrow keys to adjust the 4 mA signal.<br><b>NOTE:</b> When increasing or decreasing the mA signal, the increments of change increase with successive depressions until the maximum level of change is reached. By changing direction you will return to the smallest increment of change. This adjustment technique speeds up the adjustment process without affecting fine adjustment. |
| ENTER          | ADJUST TO 20 mA<br>THEN HIT ENTER                                                      | Use the up and down arrow keys to adjust the 20 mA signal.<br><b>NOTE:</b> Refer to AVS instruction for details on the calibrations.                                                                                                    |
| ENTER          | CONFIG. ID TAG<br>READY                                                                |                                                                                                    |

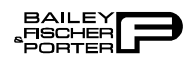

### Input A-to-D Calibration

This procedure applies to AVS Positioner configured for either *ANALOG* or *DIGITAL*. Any differences between the two are noted in the *Comments* column.

| Key            | Display                                                                                | Comments                                                                                                    |
|----------------|----------------------------------------------------------------------------------------|----------------------------------------------------------------------------------------------------|
| CALI-<br>BRATE | OUTPUT WILL BE<br>AFFECTED                                                             |                                                                                                    |
| V              | $\begin{array}{c} \text{PROCEED?} \\ \text{NO} \\ \rightarrow \text{ YES} \end{array}$ |                                                                                                    |
| ENTER          | OUTPUT D/A CAL<br>→ INPUT A/D CAL<br>MAN POS CAL<br>AUTO POS CAL                       | Select the desired calibration.                                                                                                |
| V              |                                                                                        |                                                                                                    |
| ENTER          | APPLY 4 mA<br>TO INPUT<br>THEN HIT ENTER                                               | Make the proper adjustments and press <b>ENTER</b> .<br><b>NOTE:</b> Refer to AVS instruction for details on the calibrations. |
| ENTER          | APPLY 20 mA<br>TO INPUT<br>THEN HIT ENTER                                              | Make the proper adjustments and press <b>ENTER</b> .<br><b>NOTE:</b> Refer to AVS instruction for details on the calibrations. |
| ENTER          | CONFIG. ID TAG<br>READY                                                                |                                                                                                    |

#### Manual Position Calibration

This procedure applies to AVS Positioner configured for either *ANALOG* or *DIGITAL*. Any differences between the two are noted in the *Comments* column.

| Key            | Display                                                                               | Comments                                                                                                    |
|----------------|---------------------------------------------------------------------------------------|----------------------------------------------------------------------------------------------------|
| CALI-<br>BRATE | OUTPUT WILL BE<br>AFFECTED                                                            |                                                                                                    |
| V              | $\begin{array}{c} \text{PROCEED?} \\ \text{NO} \\ \rightarrow \text{YES} \end{array}$ |                                                                                                    |
|                | OUTPUT D/A CAL<br>INPUT A/D CAL<br>→ MAN POS CAL<br>AUTO POS CAL                      | Select the desired calibration.                                                                                                |
|                |                                                                                       |                                                                                                    |
| ENTER          | ADJUST OUTPUT<br>TO ZERO<br>THEN HIT ENTER                                            | Make the proper adjustments and press <b>ENTER</b> .<br><b>NOTE:</b> Refer to AVS instruction for details on the calibrations. |
| ENTER          | ADJUST OUTPUT<br>TO SPAN<br>THEN HIT ENTER                                            | Make the proper adjustments and press <b>ENTER</b> .<br><b>NOTE:</b> Refer to AVS instruction for details on the calibrations. |
| ENTER          | CONFIG. ID TAG<br>READY                                                               |                                                                                                    |

Automatic Position Calibration

This procedure applies to AVS Positioner configured for either *ANALOG* or *DIGITAL*. Any differences between the two are noted in the *Comments* column.

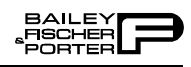

| Key            | Display                                                                                | Comments                                                               |
|----------------|----------------------------------------------------------------------------------------|------------------------------------------------------------------------|
| CALI-<br>BRATE | OUTPUT WILL BE<br>AFFECTED                                                             |                                                                        |
| V              | $\begin{array}{c} \text{PROCEED?} \\ \text{NO} \\ \rightarrow \text{ YES} \end{array}$ |                                                                        |
| ENTER          | OUTPUT D/A CAL<br>INPUT A/D CAL<br>MAN POS CAL<br>$\rightarrow$ AUTO POS CAL           | Select the desired calibration.                                        |
| v<br>↓         |                                                                                        |                                                                        |
| V              |                                                                                        |                                                                        |
| V              |                                                                                        |                                                                        |
|                | LIMIT STOPS                                                                            | Limit stops are required for the AUTO POS CAL selection.               |
| ENTER          | REQUIRED                                                                               | <b>NOTE:</b> Refer to AVS instruction for details on the calibrations. |
| V              | $\begin{array}{c} \text{PROCEED?} \\ \text{NO} \\ \rightarrow \text{YES} \end{array}$  |                                                                        |
|                | AUTO CAL                                                                               | The AVS is being automatically calibrated.                             |
| ENTER          | STARTED                                                                                |                                                                        |
|                | AUTO CAL                                                                               | The AVS is calibrated.                                                 |
|                | COMPLETE                                                                               |                                                                        |

# **APPENDIX B - BCN PRESSURE TRANSMITTER**

#### **INTRODUCTION**

This appendix covers the configuration and calibration functions of the Type BCN Pressure Transmitter.

### **BCN CONFIGURATION FUNCTIONS**

Procedures explain the following functions:

- Create/modify configurations.
- Calibration.

The following functions apply to all devices and are similar or identical for all devices. The procedures are not duplicated for each device type, they are covered once for the PTS transmitter. Refer to Section 4, for the detailed description of these functions.

- Send configurations.
- Erase configurations.
- View configurations.
- Get configurations.
- Change working configurations.

For operation function procedures, (i.e., **STATUS**, **OUTPUT**, **SPECIAL FEATURE** and **F1**) refer to **OPERATIONAL FUNCTIONS** in Section 4.

To change calibration or configuration parameters of a smart field device that is connected to an IMFBS01 module, the device must be taken off-line. This is done at the INFI 90 OPEN console.

Interfacing BCN transmitter requires a Type STC3 Smart Terminal Cartridge. The cartridge inserts into the bottom of the STT03E terminal. For an installation procedure of the STC cartridge, refer to *Smart Terminal Cartridge Installation* in Section 3. To order cartridges, refer to *NOMENCLA-TURE* in Section 1.

Refer to Figure B-1 for an overview of the configuration function.

### **CREATE/MODIFY CONFIGURATION**

The *NEW* function allows you to input and save a complete configuration. The *MODIFY* function allows you to change an existing configuration.

**NOTE:** For illustrative purposes these procedures have been combined. Any deviation between them will be noted in the *Comments* column.

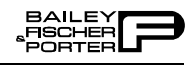

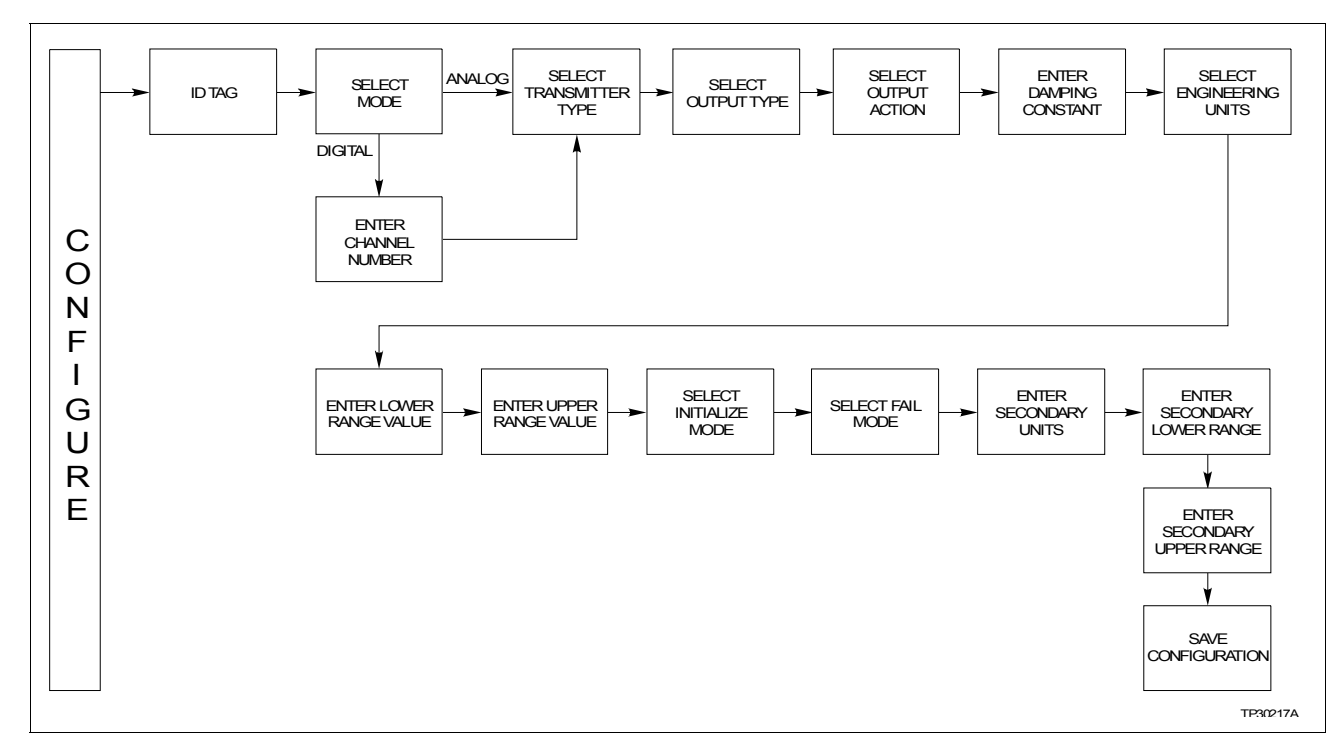

Figure B-1. Configuration Flowchart (BCN)

A configuration can be created off-line, without a connected field device. A number of configurations can be created and stored in the terminal, and sent to a field device at a later time with **SEND CONFIG**.

A series of *n* s may appear in the *Display* column of this instruction where numeric characters can be displayed or entered. The STT03E terminal is assumed to be in the *READY* state when beginning the following procedures.

| Key    | Display                                   | Comments                                                                                                    |
|--------|-------------------------------------------|----------------------------------------------------------------------------------------------------|
| CONFIG | CONFIGURATION<br>→ NEW<br>MODIFY<br>ERASE | Select <i>NEW</i> to create a new configuration. To modify an existing configuration, select <i>MODIFY</i> . The screen sequence is the same, however, the <i>MODIFY</i> screens will appear with the values and cursor positions as originally configured.                                                                    |
| ENTER  | STT03 CONFIG<br>[nnnnnnnnnn]              | Enter a name for the configuration (also known as ID tag)<br>using up to 12 ASCII characters. To select a character,<br>scroll through the list (refer to Table 4-3) using the up and<br>down arrow keys. Use the right arrow key to move to the<br>next digit. To change a character, use the left arrow key to<br>backspace. |
|        | SELECT MODE:<br>ANALOG<br>→ DIGITAL       | Select <i>DIGITAL</i> (device in this mode defaults to below 4 mA, independent of input). Use the up and down arrow keys to select mode.<br><b>NOTE:</b> The <i>DIGITAL</i> selection should only be made when using an IMFBS01 field bus I/O module. Select <i>ANALOG f</i> or all other cases.                               |

| Key   | Display                                                                                         | Comments                                                                                                    |
|-------|-------------------------------------------------------------------------------------------------|----------------------------------------------------------------------------------------------------|
| ENTER | ENTER CHANNEL #:<br>nn                                                                          | If <i>ANALOG</i> is selected, <i>ENTER CHANNEL</i> # screen will<br>not appear. The next screen will be <i>TRANSMITTER TYPE</i> .<br>This screen is used to assign an address to the transmitter<br>for use with the field bus. The address range is 1 through<br>15.                    |
| ENTER | $\begin{array}{l} \text{TRANSMITTER TYPE} \\ \rightarrow \text{ BCN} \\ \text{EQN} \end{array}$ | Choose BCN.                                                                                                    |
| ENTER | OUTPUT TYPE<br>→ LINEAR<br>SQUARE ROOT<br>3/2 FLOW MODE                                         | Move the indicator to the choice with the up and down<br>arrow keys. Refer to the <i>Smart Pressure Transmitter Type</i><br><i>BCN</i> instruction for output types.                                                                                                    |
|       | OUTPUT TYPE<br>3/2 FLOW MODE<br>5/2 FLOW MODE<br>→ FUNC GEN                                     | For this example <i>FUNC GEN</i> is the output type.<br><b>NOTE:</b> The STT03E terminal is capable of displaying 3 output types on the screen. Use the up and down arrow keys to view the additional output types.                                                                      |
|       |                                                                                                 |                                                                                                    |
| ENTER | POINT 1 INP (%)<br>nn.nn<br>POINT 1 OUT (%)<br>nn.nn                                            | Five input and output points need to be specified as a per-<br>centage of input. The first and last points on the curve are<br>assumed to be 0.00% and 100.00%. Use the number keys<br>to enter a value. Press <b>ENTER</b> . Continue until all 5 pairs<br>of points have been entered. |
|       | POINT 5 INP (%)<br>nn.nn<br>POINT 5 OUT (%)<br>nn.nn                                            |                                                                                                    |
| ENTER | OUTPUT ACTION:<br>→ NORMAL<br>REVERSE                                                           | Move the indicator to your selection.<br>Refer to the <i>Smart Pressure Transmitter Type BCN</i> instruction for an explanation of terms.                                                                                                    |

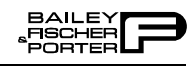

| Key   | Display                                                                             | Comments                                                                                                    |
|-------|-------------------------------------------------------------------------------------|----------------------------------------------------------------------------------------------------|
| ENTER | DAMPING:<br>(0 - 32 SEC)<br>_nn.nn SEC                                              | Enter a value between 0 and 32 seconds.                                                                                                    |
| ENTER | ENGINEERING UNIT<br>→iH20 mmHG cmH20<br>PSI MPA KPA<br>BARS mBARS Kgcm <sup>2</sup> | Select an engineering unit.                                                                                                    |
| ENTER | LOWER RANGE VAL.<br>nn.nn UNITS<br>UPPER RANGE VAL.<br>nn.nn UNITS                  | Input lower range value using the number keys, then press <b>ENTER</b> . Input the upper range value. The UNITS displayed will be those designated in the previous screen.                                                                          |
| ENTER | INITIALIZE MODE:<br>→ LOW<br>HIGH                                                   | Refer to the <i>Smart Pressure Transmitter Type BCN</i> instruction for mode description.                                                                                                    |
| ENTER | FAIL MODE:<br>→ LOW<br>HIGH<br>LAST                                                 | Make a selection using the arrow keys.                                                                                                    |
| ENTER | ENTER<br>SECONDARY UNITS<br>_nnnnnn                                                 | This is a 6 character alphanumeric designation to represent<br>values in user familiar units. Use the up and down arrow<br>keys to scroll through the alphanumeric list. Use the left<br>and right arrow keys to move through the character places. |
| ENTER | SECONDARY L. R.<br>nn.nn UNITS<br>SECONDARY U. R.<br>nn.nn UNITS                    | Specify values using the number keys. The UNITS displayed will be those designated in the previous screen.<br>After entering value press <b>ENTER</b> .                                                                                             |
| ENTER | STORE THIS<br>CONFIGURATION?<br>NO<br>$\rightarrow$ YES                             | Make a selection using the arrow keys.                                                                                                    |
| ENTER | CONFIG. ID TAG<br>READY                                                             | The Configuration ID tag name just configured will be in<br>the upper left corner if the configuration is saved. It<br>becomes the working configuration.                                                                                           |

## **CALIBRATION**

This section details the calibration functions of the STT03E terminal while interfacing a BCN transmitter. There are three types of calibration functions:

- Bench calibration.
- Rezero.
- D-to-A adjust.

When calibrating, a field device must be connected to the STT03E terminal. When using an IMFBS01 module (field bus), up to fifteen transmitters can be connected to the bus. Select the field device by using **SELECT DEVICE**.

**NOTE:** To change calibration or configuration parameters of a field device that is connected to an IMFBS01 module, the transmitter must be taken off-line. This is done at the INFI 90 OPEN console.

After selecting a field device the *READY* screen appears. All calibration functions can be performed on the selected device. Refer to Figure B-2 for an overview of the calibration functions.

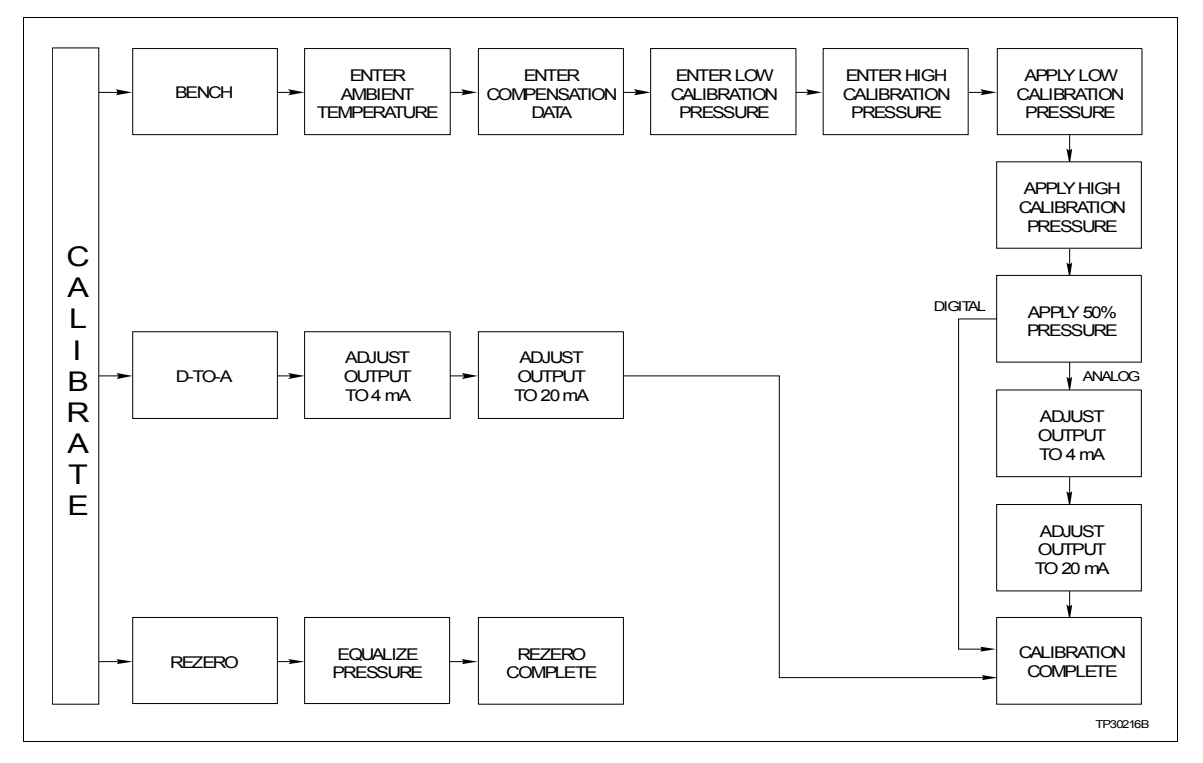

Figure B-2. Calibration Flowchart (BCN)

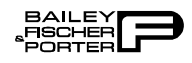

# **Bench** Calibration

This procedure applies to BCN transmitters configured for either *ANALOG* or *DIGITAL*. Any difference between the two are noted in the *Comments* column.

| Key       | Display                                                                                                    | Comments                                                                                                    |
|-----------|----------------------------------------------------------------------------------------------------|----------------------------------------------------------------------------------------------------|
| CALIBRATE | OUTPUT WILL BE<br>AFFECTED                                                                                                    |                                                                                                    |
| ¥         | $\begin{array}{c} \text{PROCEED?} \\ \text{NO} \\ \rightarrow \text{YES} \end{array}$                                                                                                    |                                                                                                    |
| ENTER     | CALIBRATION<br>D-TO-A ADJUST<br>→ BENCH CALIB.<br>REZERO                                                                                                    | Select <i>BENCH CALIB</i> .<br>If configured digitally, the <i>D-TO-A ADJUST</i> selection will<br>not appear.                                                                                                    |
|           |                                                                                                    |                                                                                                    |
| ENTER     | ENTER XMITTER<br>AMBIENT TEMP.<br>nn,nn C                                                                                                    | Enter the field device ambient temperature in degrees Cel-<br>sius using the number keypad. The surrounding room tem-<br>perature can be used for this temperature value.                                                                                                    |
| ENTER     | ENTER COMP DATA<br>NO<br>$\rightarrow$ YES                                                                                                    | The compensation data is based on characteristics of the individual transducers for temperature correction. Refer to the <i>Smart Pressure Transmitter Type BCN</i> instruction.                                                                                                    |
|           |                                                                                                    |                                                                                                    |
| ENTER     | ZERO SHIFT<br>A. 00000000<br>B. 00000000<br>C. 00000000<br>D. 00000000<br>E. 00000000                                                                                                    | There are 5 sets of data, A through E. Press <b>ENTER</b> to advance to the next set of data. This data should match the tag located in the electronics side of the transmitter.<br><b>NOTE:</b> After a value for C is entered D and E are displayed and after E is entered a checksum value is requested. |
| ENTER     | SPAN SHIFT           A. 00000000         B. 00000000         C. 00000000         C. 00000000         C. 00000000         D. 00000000         D. 00000000         E. 000000000         C. 00000000         C. 000000000         C. 000000000         C. 000000000         C. 000000000         C. 000000000         C. 000000000         C. 000000000         C. 0000000000         C. 000000000         C. 000000000         C. 000000000         C. 000000000         C. 000000000         C. 000000000         C. 0000000000         C. 000000000000         C. 0000000000         C. 0000000000         C. 0000000000         C. 0000000000         C. 0000000000         C. 00000000000         C. 0000000000         C. 00000000000         C. 0000000000000000         C. 000000000000000000000000000000000000 | There are also 5 sets of data, A through E, for span shift.<br>Press <b>ENTER</b> to advance to the next set of data.<br><b>NOTE:</b> After a value for C is entered D and E are displayed and after E is entered a checksum value is requested.                                                            |
| Key   | Display                                                         | Comments                                                                                                    |
|-------|-----------------------------------------------------------------|----------------------------------------------------------------------------------------------------|
| ENTER | LOW CALIB PRES<br>nn.nn UNITS<br>HIGH CALIB PRES<br>nn.nn UNITS | Enter the low calibration pressure using the number key-<br>pad. Press <b>ENTER</b> . Then enter the high calibration pres-<br>sure.                                                                                                    |
| ENTER | APPLY PRESSURE<br>THEN HIT ENTER<br>nn.nn UNITS                 | Apply the low range value to the input of transmitter as specified earlier.                                                                                                    |
| ENTER | APPLY PRESSURE<br>THEN HIT ENTER<br>nn.nn UNITS                 | Apply the high range value to the input of transmitter as specified earlier.                                                                                                    |
| ENTER | APPLY PRESSURE<br>THEN HIT ENTER<br>nn.nn UNITS                 | Apply the middle range value. This value is calculated by STT03E terminal using low and high values.                                                                                                    |
| ENTER | ADJUST TO 4 mA                                                  | If configured digitally this adjust selection does not<br>appear. Adjust transmitter output using up and down<br>arrow keys.                                                                                                    |
|       | THEN HIT ENTER                                                  | <b>NOTE:</b> When increasing or decreasing the mA signal, the increments of change increase with successive depressions until the maximum level of change is reached. By changing direction the smallest increment of change returns. This technique speeds up the process without affecting fine adjustment. |
| ENTER | ADJUST TO 20 mA                                                 | Adjust the transmitter output using up and down arrow keys.                                                                                                    |
|       | THEN HIT ENTER                                                  |                                                                                                    |
| ENTER | CONFIG. ID TAG<br>READY                                         | Bench calibration is complete.                                                                                                    |

Rezero

The rezero procedure allows you to zero the transmitter without going through the complete bench calibration procedure.

## **D-to-**A Adjust

The *D-TO-A ADJUST* selection is only present when you are in the *ANA-LOG* communication mode, specified in the configuration procedure. This

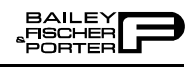

| Key            | Display                                                                               | Comments                                                                                               |
|----------------|---------------------------------------------------------------------------------------|----------------------------------------------------------------------------------------------------|
| CALI-<br>BRATE | OUTPUT WILL BE<br>AFFECTED                                                            |                                                                                                    |
| V              | $\begin{array}{c} \text{PROCEED?} \\ \text{NO} \\ \rightarrow \text{YES} \end{array}$ |                                                                                                    |
|                | CALIBRATION:<br>D-TO-A ADJUST<br>BENCH CALIB.<br>→ REZERO                             | Select <i>REZERO</i> .<br>If digitally configured, the <i>D-TO-A ADJUST</i> selection will not appear. |
| V              |                                                                                       |                                                                                                    |
| ENTER          | APPLY PRESSURE THEN<br>HIT ENTER<br>nn.nn                                             | Apply zero value to the transmitter.                                                                   |
| ENTER          | CONFIG. ID TAG<br>READY                                                               | Rezero is complete.                                                                                    |

selection allows you to adjust the four to 20 milliamp output of the field device.

| Key       | Display                                                                               | Comments |
|-----------|---------------------------------------------------------------------------------------|----------|
| CALIBRATE | OUTPUT WILL BE<br>AFFECTED                                                            |          |
| V         | $\begin{array}{c} \text{PROCEED?} \\ \text{NO} \\ \rightarrow \text{YES} \end{array}$ |          |

| Key   | Display                                                  | Comments                                                                                                    |
|-------|----------------------------------------------------------|----------------------------------------------------------------------------------------------------|
| ENTER | CALIBRATION<br>→ D-TO-A ADJUST<br>BENCH CALIB.<br>REZERO |                                                                                                    |
|       | ADJUST TO 4 mA                                           | Use the arrow keys to adjust the 4 mA signal.                                                                                                    |
| ENTER | THEN HIT ENTER                                           | <b>NOTE:</b> When increasing or decreasing the mA signal, the increments of change increase with successive depressions until the maximum level of change is reached. By changing direction you will return to the smallest increment of |
|       |                                                          | change. This adjustment technique speeds up the adjust-<br>ment process without affecting fine adjustment.                                                                                                    |
| ENTER | ADJUST TO 20 mA                                          | Use the up and down arrow keys to adjust the 20 mA signal.                                                                                                    |
|       | THEN HIT ENTER                                           |                                                                                                    |
| ENTER | CONFIG. ID TAG<br>READY                                  |                                                                                                    |

# **APPENDIX C - EQN TEMPERATURE TRANSMITTER**

#### **INTRODUCTION**

This appendix covers the configuration and calibration functions of the EQN Smart Temperature Transmitter.

#### **EQN CONFIGURATION**

Procedures explain the following functions:

- Create a configuration.
- Calibration.

The following functions apply to all devices and are similar or identical for all devices. The procedures are not duplicated for each device type, they are covered once using the PTS transmitter. Refer to Section 4, for the detailed description of these functions.

- Send configurations.
- Erase configurations.
- View configurations.
- Get configurations.
- Change working configurations.

For operation function procedures, (i.e., **STATUS**, **OUTPUT**, **SPECIAL FEATURE**, and **F1**) refer to **OPERATIONAL FUNCTIONS** in Section 4.

To change calibration or configuration parameters of a smart field device that is connected to an IMFBS01 module, the device must be taken off-line. This is done at the INFI 90 OPEN console.

Interfacing the EQN transmitter requires a Type STC3 Smart Terminal Cartridge. The cartridge inserts into the bottom of the STT03E terminal. For an installation procedure of the STC cartridge, refer to *Smart Terminal Cartridge Installation* in Section 3. To order cartridges, refer to *NOMENCLA-TURE* in Section 1.

Refer to Figure C-1 for an overview of the configuration function.

### **CREATE/MODIFY CONFIGURATION**

The *NEW* function allows you to input and save a complete configuration. The *MODIFY* function allows you to change an existing configuration.

**NOTE:** For illustrative purposes, these procedures have been combined. Any deviation between them will be noted in the *Comments* column.

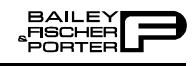

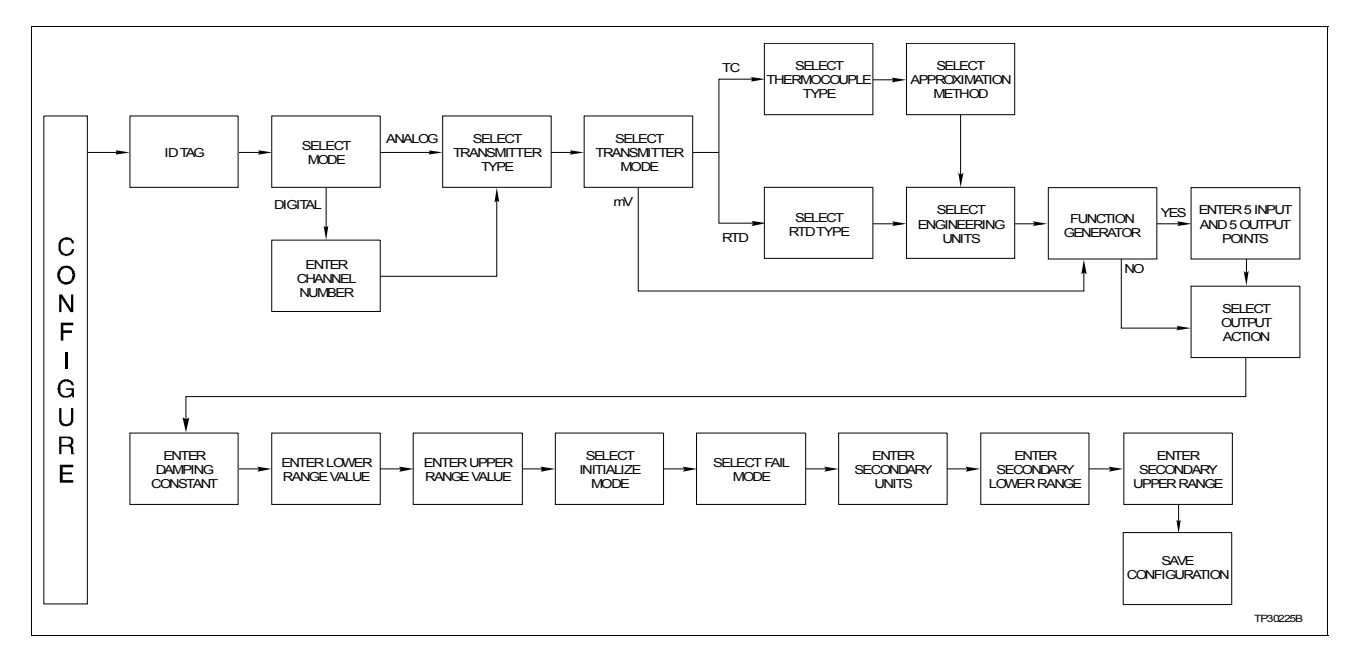

Figure C-1. Configuration Flowchart (EQN)

A configuration can be created off-line, without a connected field device. A number of configurations can be created and stored in the terminal and sent to a field device at a later time with **SEND CONFIG**.

A series of n s may appear in the Display column of this instruction where alphanumeric characters can be displayed or entered. The STT03E terminal is assumed to be in the READY state when beginning the following procedures.

| Key    | Display                                   | Comments                                                                                                    |
|--------|-------------------------------------------|----------------------------------------------------------------------------------------------------|
| CONFIG | CONFIGURATION<br>→ NEW<br>MODIFY<br>ERASE | Select <i>NEW</i> . To create a new configuration. To modify an existing configuration, select <i>MODIFY</i> . The screen sequence is the same, however, the <i>MODIFY</i> screens will appear with the values and cursor positions as originally configured. |
| ENTER  | STT03 CONFIG<br>[nnnnnnnnnn]              | A 12-character ID tag name is entered within the brackets.<br>Use the arrow keys to select characters. Use the right<br>arrow to advance to the next character. When finished<br>entering a name press <b>ENTER</b> .                                         |
| ENTER  | SELECT MODE:<br>→ ANALOG<br>DIGITAL       | For this example select <i>ANALOG</i> .                                                                                                    |

| Key   | Display                                                                                                    | Comments                                                                                                    |
|-------|----------------------------------------------------------------------------------------------------|----------------------------------------------------------------------------------------------------|
|       | TRANSMITTER TYPE<br>BCN<br>$\rightarrow$ EQN                                                                                 | Use the arrow keys to select EQN.                                                                                                  |
| ENTER | TRANSMITTER MODE<br>→ THERMOCOUPLE<br>RTD<br>MILLIVOLT                                                                       | For this example select <i>THERMOCOUPLE</i> .                                                                                      |
| ENTER | $\begin{array}{c c} THERMOCOUPLE \\ \rightarrow N & B & E \\ J & K & R \\ S & T & C \end{array}$                             | Select N type.                                                                                                    |
| ENTER | $\begin{array}{r} \text{APPROX. METHOD:} \\ \rightarrow \text{ LINEAR} \\ \text{ NON-LINEAR} \end{array}$                    | Select LINEAR.                                                                                                    |
| ENTER | $\begin{array}{c} \text{TEMP UNITS} \\ \rightarrow \ ^{\circ}\text{C} \\  ^{\circ}\text{F} \\  ^{\circ}\text{K} \end{array}$ | Choose the desired temperature unit.                                                                                               |
| ENTER | $\begin{array}{c} \text{OUTPUT FUNC GEN.} \\ \rightarrow \text{ NO} \\ \text{ YES} \end{array}$                              | If <i>YES</i> is selected, 5 input and output points must be specified between 0 and 100%.                                         |
| ENTER | OUTPUT ACTION:<br>→ NORMAL<br>REVERSE                                                                                        | Refer to the <i>Smart Electronic Temperature Transmitter Type EQN</i> instruction for description.                                 |
| ENTER | DAMPING:<br>(0-32 SEC)<br>_nn.nn SECS                                                                                        | Enter a value between 0 and 32. Refer to the <i>Smart Electronic Temperature Transmitter Type EQN</i> instruction for description. |
| ENTER | LOWER RANGE VAL.<br>nn.nn UNITS<br>UPPER RANGE VAL.<br>nn.nn UNITS                                                           | Enter the lower range temperature value and press <b>ENTER</b> . Input the upper range value.                                      |

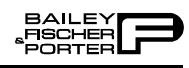

| Key   | Display                                                         | Comments                                                                                                    |
|-------|-----------------------------------------------------------------|----------------------------------------------------------------------------------------------------|
| ENTER | INITIALIZE MODE:<br>→ LOW<br>HIGH                               | Refer to the <i>Smart Electronic Temperature Transmitter Type EQN</i> instruction for description.                                                        |
| ENTER | FAIL MODE:<br>→ LOW<br>HIGH<br>LAST                             | Refer to the <i>Smart Electronic Temperature Transmitter Type EQN</i> instruction for description.                                                        |
| ENTER | ENTER<br>SECONDARY UNITS<br>_nnnnnn                             | Enter up to 6 characters. Use familiar units to describe the output.                                                                                      |
| ENTER | SECONDARY L.R.<br>_nn.nn UNITS<br>SECONDARY U.R.<br>nn.nn UNITS | Input the lower range value and press <b>ENTER</b> . Input the upper range value.                                                                         |
|       | STORE THIS<br>CONFIGURATION<br>NO<br>$\rightarrow$ YES          |                                                                                                    |
|       |                                                                 |                                                                                                    |
| ENTER | CONFIG. ID TAG<br>READY                                         | The Configuration ID tag name just configured will be in<br>the upper left corner if the configuration is saved. It<br>becomes the working configuration. |

## **CALIBRATION**

This section details the calibration functions of the STT03E terminal while interfacing an EQN temperature transmitter. There are two types of calibration functions:

- Bench calibration.
- D-to-A adjust.

When calibrating, a device must be connected to the STT03E transmitter. When using an IMFBS01 module (field bus), up to fifteen transmitters can be connected to the bus. Select the transmitter by using **SELECT DEVICE**.

**NOTE:** To change calibration or configuration parameters of a smart transmitter that is connected to an IMFBS01 module, the transmitter must be taken off-line. This is done at the INFI 90 OPEN console.

After selecting a device the *READY* screen appears. All calibration functions can be performed on the selected device. Refer to Figure C-2 for an overview of the calibration functions.

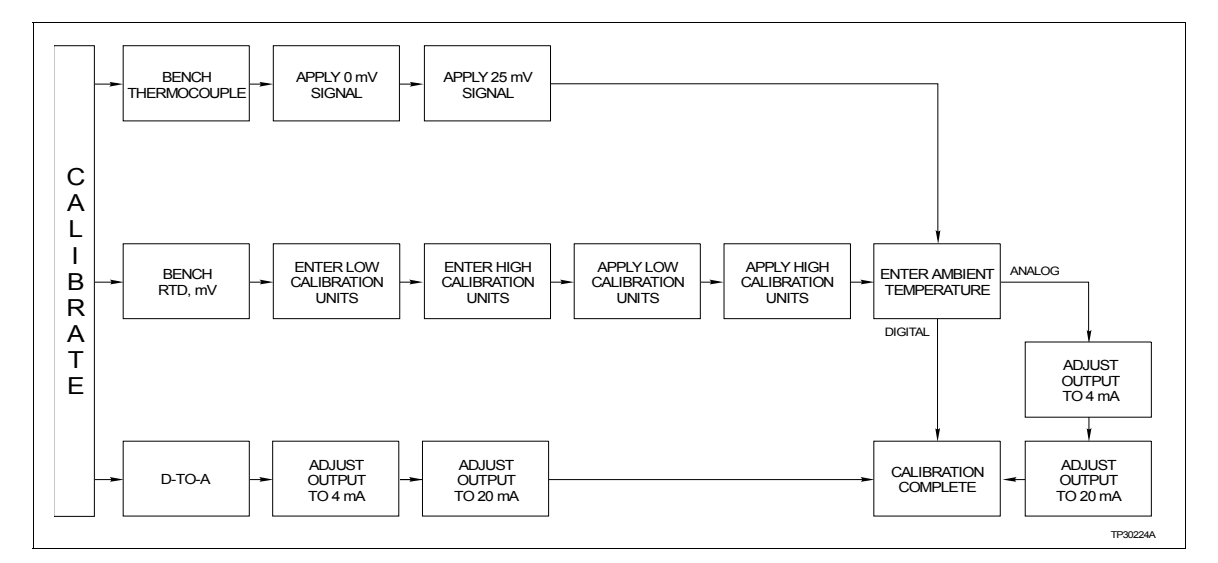

Figure C-2. Calibration Flowchart (EQN)

**Bench** Calibration

This procedure applies to EQN Transmitters configured for either *ANALOG* or *DIGITAL*. Any difference between the two are noted in the *Comments* column.

| Key            | Display                                                                               | Comments    |
|----------------|---------------------------------------------------------------------------------------|-------------|
| CALI-<br>BRATE | OUTPUT WILL BE<br>AFFECTED                                                            |             |
|                | $\begin{array}{c} \text{PROCEED?} \\ \text{NO} \\ \rightarrow \text{YES} \end{array}$ | Select YES. |

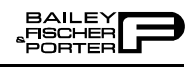

| Key   | Display                                        | Comments                                                                                                    |
|-------|------------------------------------------------|----------------------------------------------------------------------------------------------------|
|       | CALIBRATION<br>D-TO-A ADJUST<br>→ BENCH CALIB. | Select BENCH CALIB.                                                                                                    |
| ENTER | APPLY 0 mV<br>SIGNAL<br>THEN HIT ENTER         | Apply 0 mV to the transmitter.                                                                                                    |
| ENTER | APPLY 25 mV<br>SIGNAL<br>THEN HIT ENTER        | Apply 25 mV to the transmitter.                                                                                                    |
| ENTER | ENTER XMITTER<br>AMBIENT TEMP.<br>nn.nn C      | Enter the field device ambient temperature in degrees Cel-<br>sius using the number keypad. The surrounding room tem-<br>perature can be used for this temperature value. |
| ENTER | ADJUST TO 4 mA<br>THEN HIT ENTER               | Adjust the transmitter output using the up and down arrow keys.                                                                                                    |
| ENTER | ADJUST TO 20 mA<br>THEN HIT ENTER              | Adjust the transmitter output using the up and down arrow keys.                                                                                                    |
| ENTER | CONFIG. ID TAG<br>READY                        | Bench calibration is complete.                                                                                                    |

## D-to-A Adjust

The *D-TO-A ADJUST* selection is only present when you are in the *ANA-LOG* communication mode, specified in the configuration procedure. This selection allows you to adjust the four to twenty milliamp output of the field device.

| Key            | Display                                                                               | Comments                                                                                                    |
|----------------|---------------------------------------------------------------------------------------|----------------------------------------------------------------------------------------------------|
| CALI-<br>BRATE | OUTPUT WILL BE<br>AFFECTED!                                                           |                                                                                                    |
| V              | $\begin{array}{c} \text{PROCEED?} \\ \text{NO} \\ \rightarrow \text{YES} \end{array}$ |                                                                                                    |
| ENTER          | CALIBRATION<br>→ D-TO-A ADJUST<br>BENCH CALIB.                                        |                                                                                                    |
|                | ADJUST TO 4 mA                                                                        | Use the arrow keys to adjust the 4 mA signal.                                                                                                    |
| ENTER          | THEN HIT ENTER                                                                        | <b>NOTE:</b> When increasing or decreasing the mA signal, the increments of change increase with successive depressions until the maximum level of change is reached. By changing direction you will return to the smallest increment of change. This adjustment technique speeds up the adjustment process without affecting fine adjustment. |
|                | ADJUST TO 20 mA                                                                       | Use the arrow keys to adjust the 20 mA signal.                                                                                                    |
| ENTER          | THEN HIT ENTER                                                                        |                                                                                                    |
| ENTER          | CONFIG. ID TAG<br>READY                                                               |                                                                                                    |

# **APPENDIX D - EQS TEMPERATURE TRANSMITTER**

#### **INTRODUCTION**

This appendix covers the configuration and calibration functions of the EQS Smart Temperature Transmitter.

#### **EQS CONFIGURATION**

Procedures explain the following functions:

- Create a configuration.
- Calibration.

The following functions apply to all devices and are similar or identical for all devices. The procedures are not duplicated for each device type, they are covered once using the PTS transmitter. Refer to Section 4, for the detailed description of these functions.

- Send configurations.
- Erase configurations.
- View configurations.
- Get configurations.
- Change working configurations.

For operation function procedures, (i.e., **STATUS**, **OUTPUT**, **SPECIAL FEATURE**, and **F1**) refer to **OPERATIONAL FUNCTIONS** in Section 4.

To change calibration or configuration parameters of a smart field device that is connected to an IMFBS01 module, the device must be taken off-line. This is done at the INFI 90 OPEN console.

Refer to Figure D-1 for an overview of the configuration function.

#### **CREATE/MODIFY CONFIGURATION**

The *NEW* function allows you to input and save a complete configuration. The *MODIFY* function allows you to change an existing configuration.

**NOTE:** For illustrative purposes these procedures have been combined. Any deviation between them will be noted in the *Comments* column.

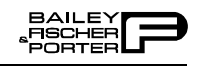

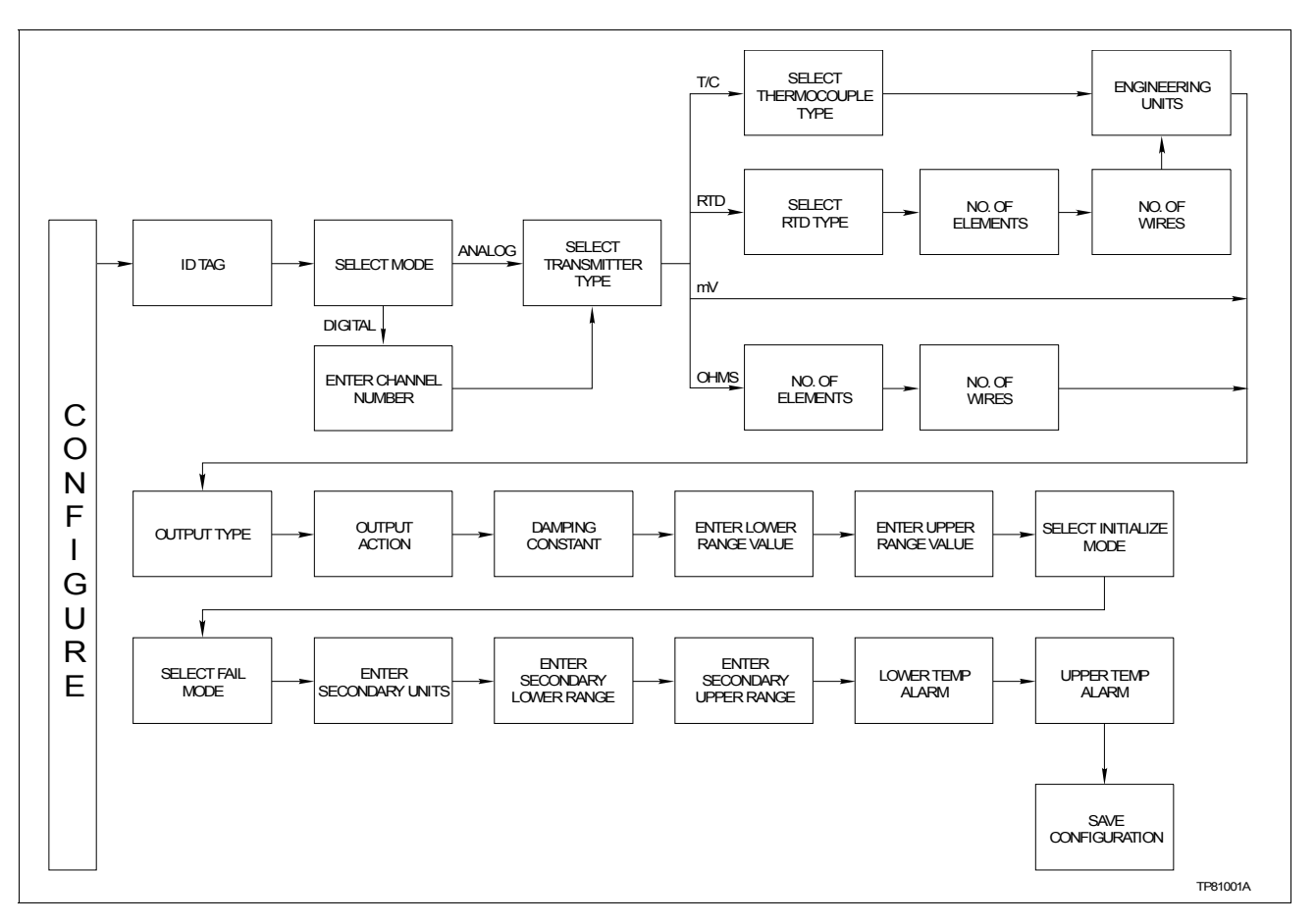

Figure D-1. Configuration Flowchart (EQS)

A configuration can be created off-line, without a connected field device. A number of configurations can be created and stored in the terminal and sent to a field device at a later time with **SEND CONFIG**.

A series of *n*s may appear in the *Display* column of this instruction where alphanumeric characters can be displayed or entered. The STT03E terminal is assumed to be in the *READY* state when beginning the following procedures.

| Key    | Display                                                                                                    | Comments                                                                                                    |
|--------|----------------------------------------------------------------------------------------------------|----------------------------------------------------------------------------------------------------|
| CONFIG | $\begin{array}{l} \text{CONFIGURATION} \\ \rightarrow \text{ NEW} \\ \text{MODIFY} \\ \text{ERASE} \end{array}$ | Select <i>NEW</i> to create a new configuration. To modify an existing configuration, select <i>MODIFY</i> . The screen sequence is the same, however, the <i>MODIFY</i> screens will appear with the values and cursor positions as originally configured. |
| ENTER  | STT03 CONFIG<br>[nnnnnnnnnn]                                                                                    | A 14-character ID tag name is entered within the brackets.<br>Use the arrow keys to select characters. Use the right<br>arrow to advance to the next character. When finished<br>entering a name press <b>ENTER</b> .                                       |

| Key   | Display                                                                                           | Comments                                                                                                    |
|-------|---------------------------------------------------------------------------------------------------|----------------------------------------------------------------------------------------------------|
| ENTER | SELECT MODE:<br>→ ANALOG<br>DIGITAL                                                               | For this example select <i>ANALOG</i> .                                                                                                    |
|       | TRANSMITTER TYPE<br>PTS<br>$\rightarrow$ EQS                                                      | Use the arrow keys to select <i>EQS</i> .                                                                                                    |
| ENTER | SENSOR TYPE:<br>$\rightarrow$ T/C RTD<br>mV OHMS                                                  | For this example select <i>T/C</i> .                                                                                                    |
| ENTER | $\begin{array}{cccc} THERMOCOUPLE \\ \rightarrow N & B & E \\ J & K & R \\ S & T & C \end{array}$ | Select N type.                                                                                                    |
| ENTER | ENGINEERING UNIT<br>→ °C<br>°F<br>°K                                                              | Choose the desired temperature unit.                                                                                                    |
| ENTER | OUTPUT TYPE:<br>→ LINEAR<br>FUNC GENERATOR                                                        | If <i>FUNC GENERATOR</i> is selected, 5 input and output points must be specified between 0 and 100%.                                            |
| ENTER | OUTPUT ACTION:<br>→ NORMAL<br>REVERSE                                                             | Refer to the <i>Platinum Standard Series Smart Tempera-</i><br><i>ture Transmitter Type EQS</i> instruction for description.                     |
| ENTER | DAMPING:<br>(0-32 SEC)<br>nn.nn SECS                                                              | Enter a value between 0 and 32. Refer to the <i>Platinum Standard Series Smart Temperature Transmitter Type EQS</i> instruction for description. |
| ENTER | LOWER RANGE VAL<br>nn.nn °C<br>UPPER RANGE VAL<br>nn.nn °C                                        | Enter the lower range temperature value and press <b>ENTER</b> . Input the upper range value.                                                    |

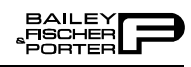

| Key   | Display                                                              | Comments                                                                                                    |
|-------|----------------------------------------------------------------------|----------------------------------------------------------------------------------------------------|
| ENTER | INITIALIZE MODE:<br>→ LOW<br>HIGH                                    | Refer to the <i>Platinum Standard Series Smart Tempera-</i><br><i>ture Transmitter Type EQS</i> instruction for description.                          |
| ENTER | FAIL MODE:<br>→ LOW<br>HIGH<br>LAST                                  | Refer to the <i>Platinum Standard Series Smart Tempera-</i><br><i>ture Transmitter Type EQS</i> instruction for description.                          |
| ENTER | ENTER<br>SECONDARY UNITS<br>nnnnnn                                   | Enter up to 6 characters. Use familiar units to describe the output.                                                                                  |
| ENTER | SECONDARY L.R.<br>_nn.nn UNITS<br>SECONDARY U.R.<br>nn.nn UNITS      | Input the lower range value and press <b>ENTER</b> .<br>Input the upper range value.                                                                  |
| ENTER | LOWER TEMP ALARM<br>_nn.nn UNITS<br>UPPER TEMP ALARM.<br>nn.nn UNITS | Input the lower temperature alarm value and press<br>ENTER.<br>Input the upper temperature alarm value and press<br>ENTER.                            |
|       | STORE THIS<br>CONFIGURATION<br>NO<br>$\rightarrow$ YES               |                                                                                                    |
| ENTER | CONFIG. ID TAG<br>READY                                              | Configuration ID tag name just configured will be in the<br>upper left corner if the configuration is saved. It becomes<br>the working configuration. |

## **CALIBRATION**

This section details the calibration functions of the STT03E terminal while interfacing an EQS temperature transmitter. There are two types of calibration functions:

- Bench calibration.
- D-to-A adjust.

When calibrating, a device must be connected to the terminal. When using an IMFBS01 module (field bus), up to 15 devices can be connected to the bus. Select the transmitter by using **SELECT DEVICE**.

**NOTE:** To change calibration or configuration parameters of a field device that is connected to an IMFBS01 module, the device must be taken off-line. This is done at the INFI 90 OPEN console.

After selecting a device the *READY* screen appears. All calibration functions can be performed on the selected device. Refer to Figure D-2 for an overview of the calibration functions.

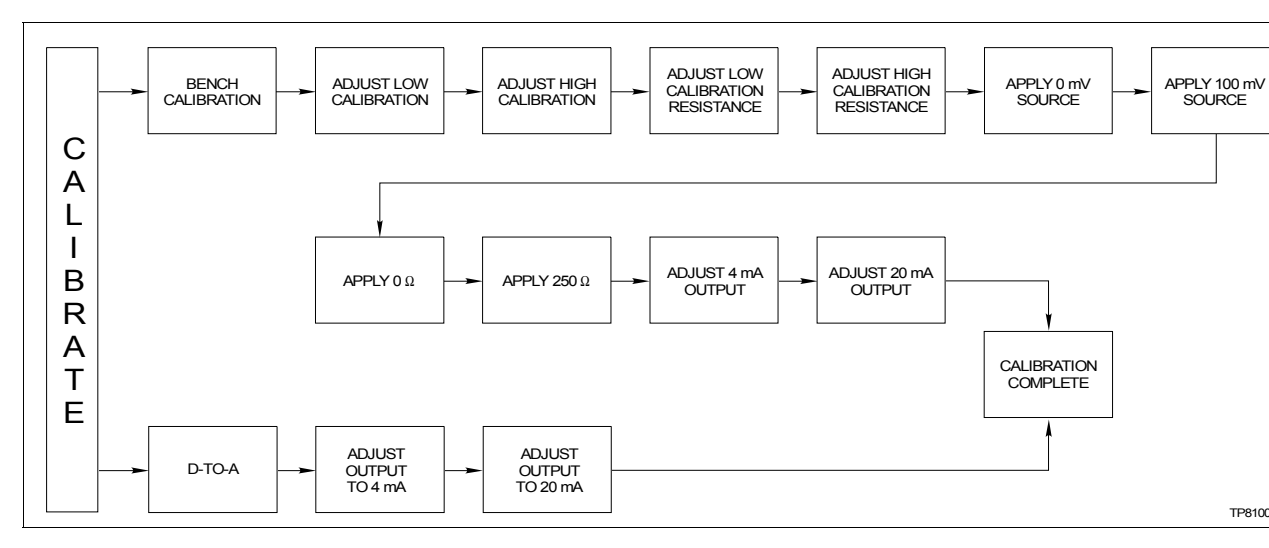

Figure D-2. Calibration Flowchart (EQS)

**Bench** Calibration

This procedure applies to EQS Transmitters configured for either *ANALOG* or *DIGITAL*. Any difference between the two are noted in the *Comments* column.

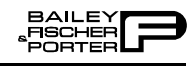

| Key            | Display                                                                               | Comments                                                                                                    |
|----------------|---------------------------------------------------------------------------------------|----------------------------------------------------------------------------------------------------|
| CALI-<br>BRATE | OUTPUT WILL BE<br>AFFECTED!                                                           |                                                                                                    |
| ¥              | $\begin{array}{c} \text{PROCEED?} \\ \text{NO} \\ \rightarrow \text{YES} \end{array}$ | Select YES.                                                                                                    |
| ENTER          | CALIBRATION<br>D-TO-A ADJUST<br>→ BENCH CALIB.                                        | Select <i>BENCH CALIB</i> with the down arrow key.                                                                                  |
| ENTER          | LOW CALIB<br>n.nnn mV<br>HIGH CALIB<br>n.nnn mV                                       | Enter the low and high calibration voltages.                                                                                        |
| ENTER          | LOW CALIB RES<br>n.nn Ω<br>HIGH CALIB RES<br>nnn.nn Ω                                 | Enter the low and high calibration resistances.                                                                                     |
| ENTER          | APPLY<br>0.00 mV<br>AT 3(+), 4(-)<br>THEN HIT ENTER                                   | Apply 0.00 mV to the transmitter.<br><b>NOTE:</b> Refer to the EQS instruction for detailed wiring diagrams of this procedure.      |
| ENTER          | APPLY<br>100.00 mV<br>AT 3(+), 4(-)<br>THEN HIT ENTER                                 | Apply 100 mV to the transmitter.<br><b>NOTE:</b> Refer to the EQS instruction for detailed wiring diagrams of this procedure.       |
| ENTER          | APPLY 0 .00 Ω<br>SHORT<br>1-2, 2-3, 3-4<br>THEN HIT ENTER                             | Apply 0 $\Omega$ to the transmitter.<br><b>NOTE:</b> Refer to the EQS instruction for detailed wiring diagrams of this procedure.   |
| ENTER          | APPLY 250 Ω<br>SHORT 1-2, 3-4<br>Ω AT 2-3<br>THEN HIT ENTER                           | Apply 250 $\Omega$ to the transmitter.<br><b>NOTE:</b> Refer to the EQS instruction for detailed wiring diagrams of this procedure. |

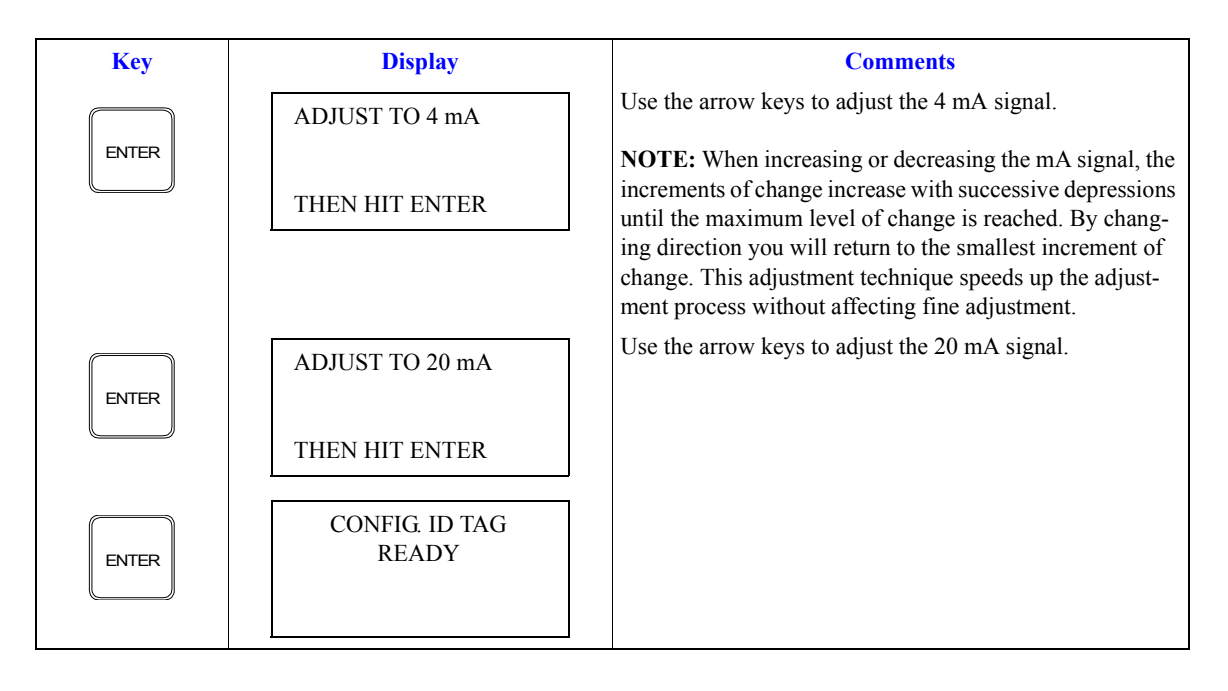

D-to-A Adjust

The *D-TO-A ADJUST* selection is only present when you are in the *ANA-LOG* communication mode, specified in the configuration procedure. This selection allows you to adjust the four to 20 milliampere output of the field device.

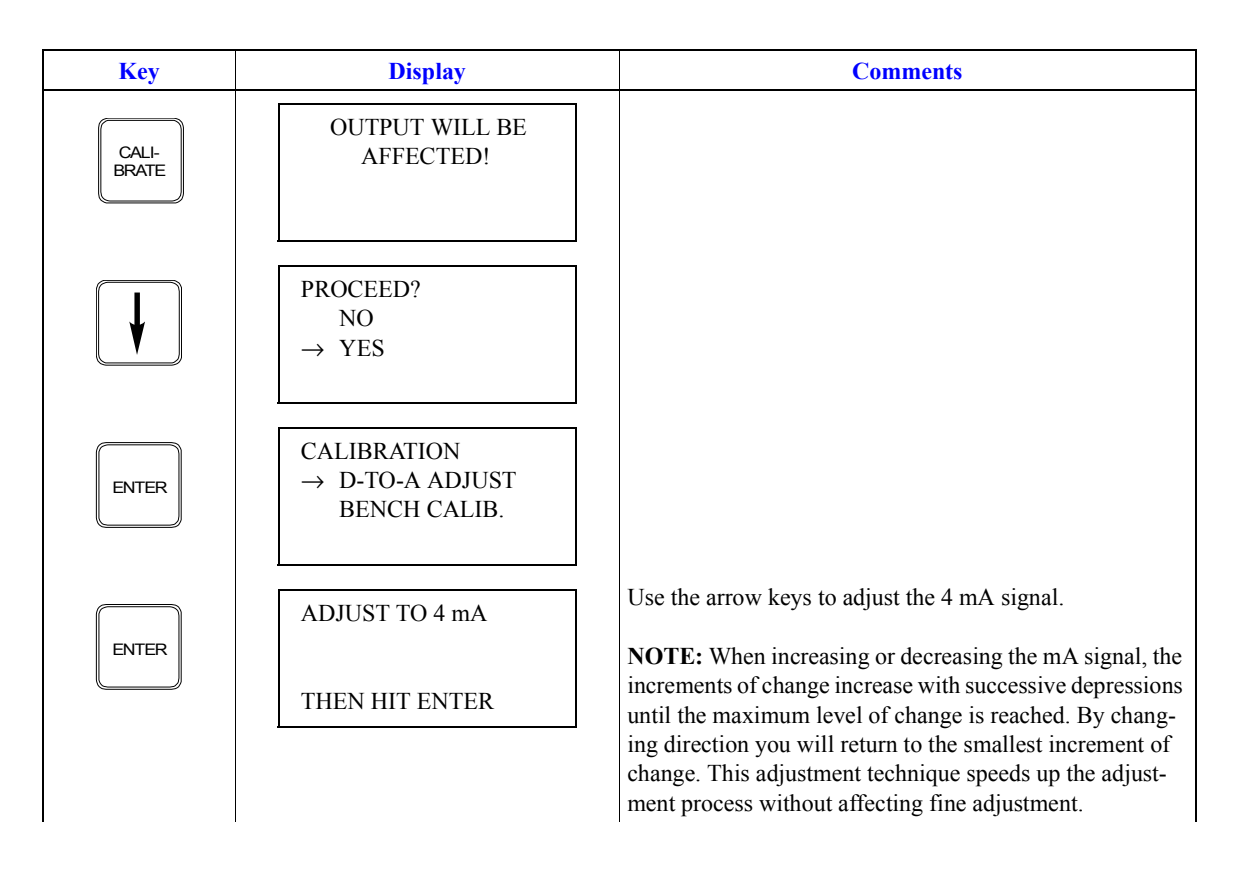

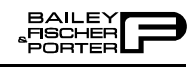

| Key   | Display                 | Comments                                       |
|-------|-------------------------|------------------------------------------------|
| ENTER | ADJUST TO 20 mA         | Use the arrow keys to adjust the 20 mA signal. |
|       | THEN HIT ENTER          |                                                |
| ENTER | CONFIG. ID TAG<br>READY |                                                |

# **APPENDIX E - XM/SM/XE MAGNETIC FLOWMETER**

#### **INTRODUCTION**

This appendix covers the configuration and calibration functions of the XM/SM/XE Magnetic Flowmeter (Mag Flow).

## XM/SM/XE MAGFLOW CONFIGURATION FUNCTIONS

Procedures explain the following functions:

- Create/modify configurations.
- Calibration.

The following functions apply to all devices and are similar or identical for all devices. The procedures are not duplicated for each device type, they are covered once for the PTS transmitter. Refer to Section 4, for the detailed description of these functions.

- Send configurations.
- Erase configurations.
- View configurations.
- Get configurations.
- Change working configurations.

For operation function procedures, (i.e., **STATUS**, **OUTPUT**, **SPECIAL FEATURE** and **F1**) refer to **OPERATIONAL FUNCTIONS** in Section 4.

To change calibration or configuration parameters of a smart field device that is connected to an IMFBS01 module, the device must be taken off-line. This is done at the INFI 90 OPEN console.

Interfacing the XM/SM/XE Mag Flow Meter requires a Type STC4 Smart Terminal Cartridge. The cartridge inserts into the bottom of the STT03E terminal. For an installation procedure of the STC cartridge, refer to *Smart Terminal Cartridge Installation* in Section 3. To order cartridges, refer to *NOMENCLATURE* in Section 1.

Refer to Figure E-1 for an overview of the configuration function.

### **CREATE/MODIFY CONFIGURATION**

The *NEW* function allows you to input and save a complete configuration. The *MODIFY* function allows you to change an existing configuration.

**NOTE:** For illustrative purposes these procedures have been combined. Any deviation between them will be noted in the *Comments* column.

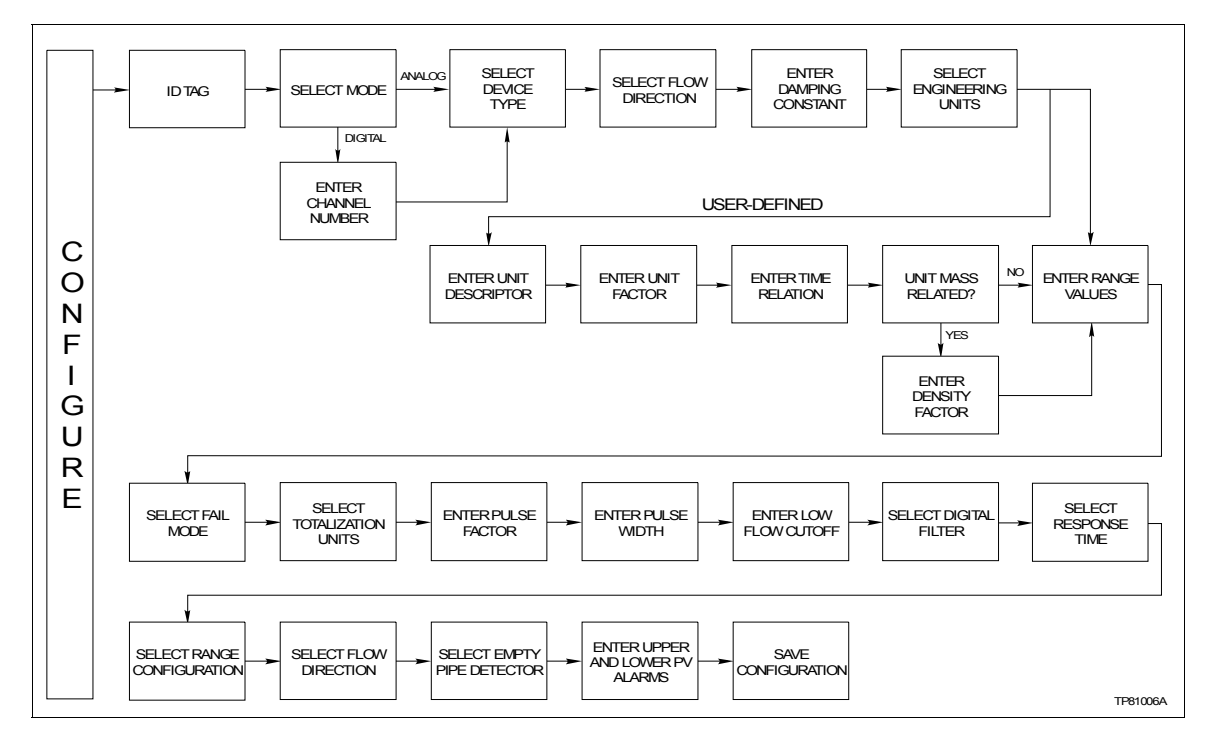

*Figure E-1. Configuration Flowchart (XM/SM/XE Mag Flow)* 

A configuration can be created off-line, without a connected field device. A number of configurations can be created and stored in the terminal, and sent to a field device at a later time with **SEND CONFIG**.

A series of *n*s may appear in the *Display* column of this instruction where numeric characters can be displayed or entered. The STT03E terminal is assumed to be in the *READY* state when beginning the following procedures.

| Key    | Display                                   | Comments                                                                                                    |
|--------|-------------------------------------------|----------------------------------------------------------------------------------------------------|
| CONFIG | CONFIGURATION<br>→ NEW<br>MODIFY<br>ERASE | Select <i>NEW</i> to create a new configuration. To modify an existing configuration, select <i>MODIFY</i> . The screen sequence is the same, however, the <i>MODIFY</i> screens will appear with the values and cursor positions as originally configured.                                                                    |
| ENTER  | STT03 CONFIG<br>[nnnnnnnnnn]              | Enter a name for the configuration (also known as ID tag)<br>using up to 14 ASCII characters. To select a character,<br>scroll through the list (refer to Table 4-3) using the up and<br>down arrow keys. Use the right arrow key to move to the<br>next digit. To change a character, use the left arrow key to<br>backspace. |
| ENTER  | SELECT MODE:<br>→ ANALOG<br>DIGITAL       | Select <i>DIGITAL</i> (device in this mode defaults to below 4 mA, independent of input). Use the up and down arrow keys to select mode.                                                                                                    |
|        |                                           | <b>NOTE:</b> The <i>DIGITAL</i> selection should only be made when using an IMFBS01 field bus I/O module. Select <i>ANALOG</i> for all other cases.                                                                                                    |

| Key   | Display                                                 | Comments                                                                                                    |
|-------|---------------------------------------------------------|----------------------------------------------------------------------------------------------------|
| ENTER | TRANSMITTER TYPE<br>PTS<br>→ XM/SM/XE                   | Choose XM/SM/XE.                                                                                                    |
| V     |                                                         |                                                                                                    |
| ENTER | FLOW DIRECTION:<br>→ FORWARD<br>REVERSED                | Move the indicator to your selection.<br>Refer to the Magnetic Flowmeter XM/SM/XE instruction<br>for an explanation of terms. |
| ENTER | DAMPING:<br>(0 - 32 SEC)<br>_nn.nn SEC                  | Enter a value between 0 and 32 seconds.                                                                                       |
|       | SELECT PV EU                                            | Select required engineering units.                                                                                            |
| ENTER | → I/s<br>1/m<br>User Defined                            | <b>NOTE:</b> If not using <i>User Defined</i> engineering units skip the next five screens to <i>RANGE VALUES</i> .           |
| ENTER | EU DESCRIPTOR:<br>nnnn                                  | Enter the description of the user defined engineering units.                                                                  |
| ENTER | EU FACTOR:<br>nnn.nn EU/l                               | Enter a range and a scale factor for the user defined engi-<br>neering unit.                                                  |
| ENTER | TIME RELATION<br>→ PER SEC<br>PER MIN<br>PER HOUR       | Select a time relation for the user defined engineering unit.                                                                 |
| ENTER | EU MASS RELATED?<br>→ NO<br>YES                         | If the engineering unit is not mass related, skip the next screen.                                                            |
| ENTER | DENSITY FACTOR:<br>(0.1 - 5 g/cm <sup>3</sup><br>nnn.nn | Enter the density factor for the user defined engineering unit.                                                               |

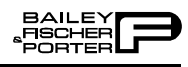

| Key   | Display                                                       | Comments                                                                                                    |
|-------|---------------------------------------------------------------|----------------------------------------------------------------------------------------------------|
| ENTER | RANGE VAL 1:.<br>nnn.nn UNITS<br>RANGE VAL 2:<br>nnn.nn UNITS | Input range value 1 using the number keys, then press <b>ENTER</b> . Input range value 2. The UNITS displayed will be those designated in the previous screens.                                  |
| ENTER | FAIL MODE:<br>→ LOW<br>HIGH                                   | Make a selection using the arrow keys.                                                                                                    |
| ENTER | SELECT TOT. EU:<br>$\rightarrow 1$<br>m3<br>User Defined      | Select the engineering units for the totalizer.                                                                                                    |
| ENTER | PULSE FACTOR:<br>(0.001 - 1000/EU)<br>nnn.nn                  | Enter the proper pulse factor for the totalization process.                                                                                                    |
| ENTER | PULSE WIDTH:<br>(0.64 - 2000 ms)<br>nnn.nn                    | Enter a value between 0.032 and 2000 ms. For driving an electromechanical counter, the pulse width should be about 50 ms. For high speed electronic devices a pulse width of 0.05 ms. is common. |
| ENTER | LOW FLOW CUTOFF:<br>(0 - 10%)<br>nn.nn%                       | Enter a value between 0 and 10% of full scale. This parameter causes the input to drop to a zero state when the flow drops below the set value.                                                  |
| ENTER | DIGITAL FILTER:<br>$\rightarrow \text{ OFF}$<br>ON            | Make a selection using the arrow keys.                                                                                                    |
| ENTER | RESPONSE TIME:<br>→ NORMAL<br>FAST                            | Make a selection using the arrow keys.                                                                                                    |
| ENTER | RANGE CONFIG:<br>$\rightarrow$ 2-FWD<br>1-FWD, 1REV           | Make a selection using the arrow keys.                                                                                                    |
| ENTER | FLOW DIRECTION:<br>→ FWD AND REV<br>FWD ONLY                  | Make a selection using the arrow keys.                                                                                                    |

| Key   | Display                                                          | Comments                                                                                                    |
|-------|------------------------------------------------------------------|----------------------------------------------------------------------------------------------------|
| ENTER | EMPTY PIPE DET.:<br>$\rightarrow \text{ OFF}$<br>ON              | Make a selection using the arrow keys.                                                                                                    |
| ENTER | UPPER PV ALARM<br>nnn.nn UNITS<br>LOWER PV ALARM<br>nnn.nn UNITS | Specify values using the number keys. The UNITS displayed will be those designated in a previous screen. After entering a value press <b>ENTER</b> .      |
| ENTER | STORE THIS<br>CONFIGURATION?<br>NO<br>$\rightarrow$ YES          | Make a selection using the arrow keys.                                                                                                    |
|       |                                                                  |                                                                                                    |
| ENTER | CONFIG. ID TAG<br>READY                                          | The Configuration ID tag name just configured will be in<br>the upper left corner if the configuration is saved. It<br>becomes the working configuration. |

## **CALIBRATION**

This section details the calibration functions of the STT03E terminal while interfacing an XM/SM/XE Mag Flow Meter. There are two types of calibration functions:

- Empty pipe detector.
- D-to-A adjust.

When calibrating, a field device must be connected to the STT03E terminal. Up to fifteen transmitters can be connected to the IMFBS01 module (field bus) bus. Select the field device by using **SELECT DEVICE**.

**NOTE:** To change calibration or configuration parameters of a field device that is connected to an IMFBS01 module, the transmitter must be taken off-line. This is done at the INFI 90 OPEN console.

After selecting a field device the *READY* screen appears. All calibration functions can be performed on the selected device. Refer to Figure E-2 for an overview of the calibration functions.

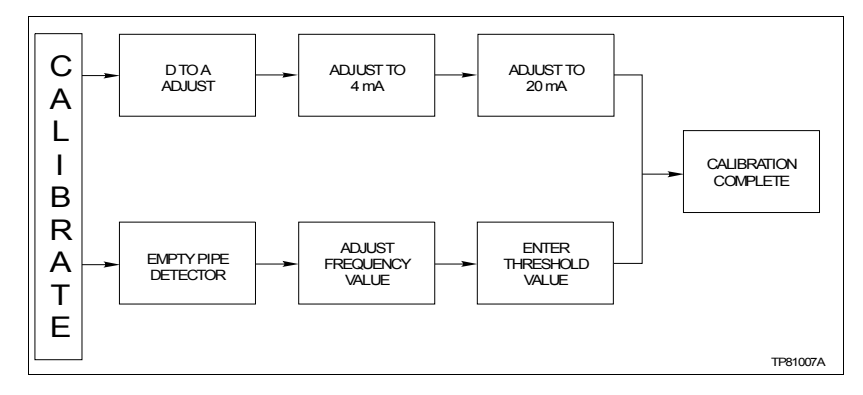

Figure E-2. Calibration Flowchart (XM/SM/XE Mag Flow)

## **Empty Pipe Detector**

This procedure applies to XM/SM/XE Mag Flow meters configured for either *ANALOG* or *DIGITAL*. Any difference between the two are noted in the *Comments* column.

| Key            | Display                                                                               | Comments                                                                                                    |
|----------------|---------------------------------------------------------------------------------------|----------------------------------------------------------------------------------------------------|
| CALI-<br>BRATE | OUTPUT WILL BE<br>AFFECTED                                                            |                                                                                                    |
| ¥              | $\begin{array}{c} \text{PROCEED?} \\ \text{NO} \\ \rightarrow \text{YES} \end{array}$ |                                                                                                    |
| ENTER          | CALIBRATION<br>D-TO-A ADJUST<br>$\rightarrow$ EMPTY PIPE DET                          | Select <i>EMPTY PIPE DET</i> .<br>If configured digitally, the <i>D-TO-A ADJUST</i> selection will<br>not appear.                                                                                       |
| V              |                                                                                       |                                                                                                    |
| ENTER          | FREQUENCY<br>nnn.nn                                                                   | Use the arrow keys to adjust the frequency as described in<br>the Mag-Flow product instruction. The frequency value<br>will be updated between key presses, during which, a wait<br>screen will appear. |
| ENTER          | THRESHOLD:<br>nnn.nn Hz                                                               | Enter the threshold of the empty pipe detector with the number keys.                                                                                                    |

| Key   | Display                 | Comments                                     |
|-------|-------------------------|----------------------------------------------|
| ENTER | CONFIG. ID TAG<br>READY | Empty pipe detector calibration is complete. |

**D-to-**A Adjust

The *D-TO-A ADJUST* selection is only present when you are in the *ANA-LOG* communication mode, specified in the configuration procedure. This selection allows you to adjust the four to 20 milliampere output of the field device.

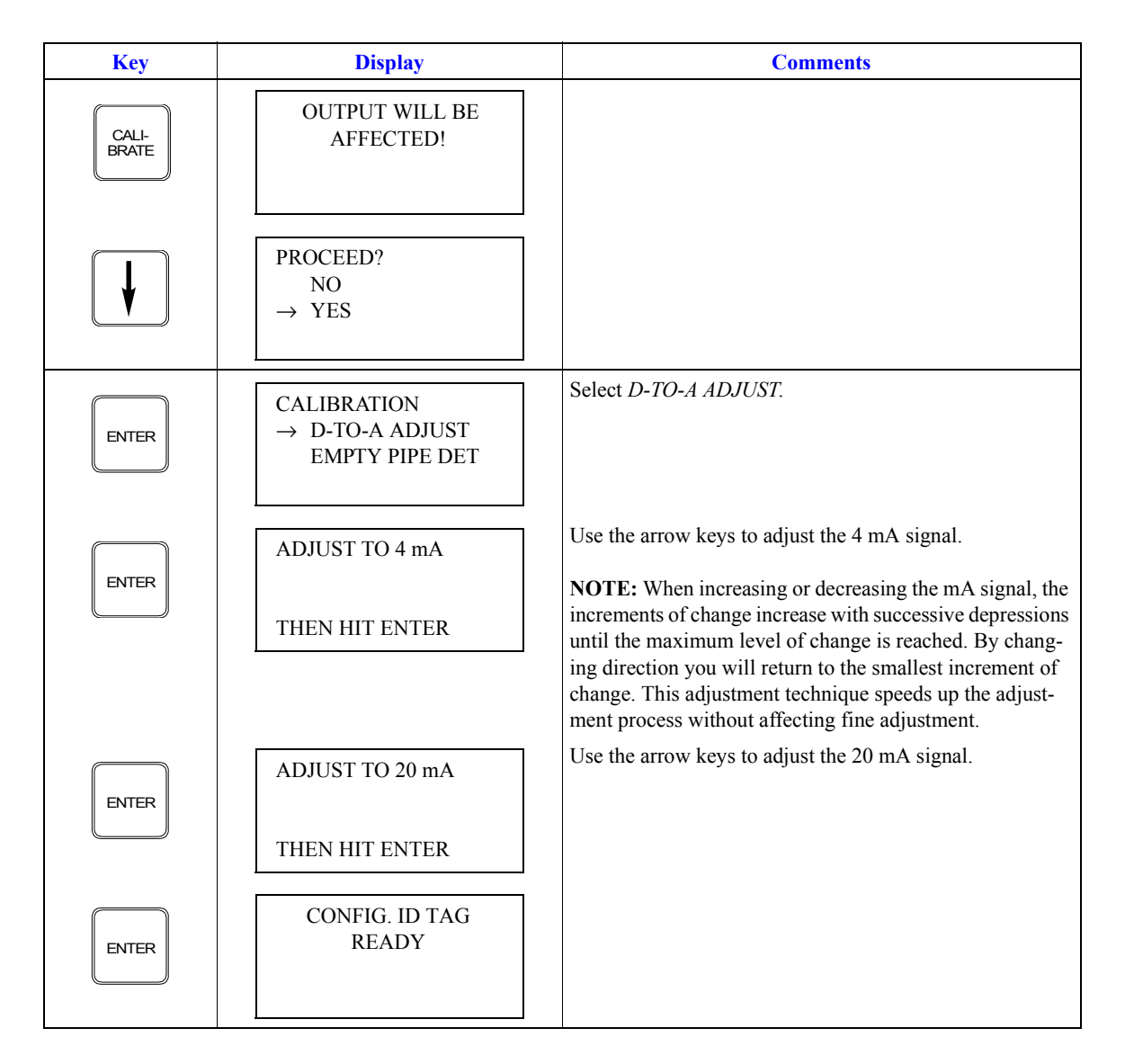

# **APPENDIX F - PTS PRESSURE TRANSMITTER**

#### **INTRODUCTION**

This appendix covers the configuration and calibration functions of the PTS pressure, differential pressure and level transmitters.

**NOTE:** The examples use the pressure transmitter, although the same procedure is used for all three PTS transmitters.

## PTS CONFIGURATION FUNCTION PROCEDURES

Procedures explain the following functions.

- Create a configuration.
- Calibration.

The following functions apply to all devices and are similar or identical for all devices. The procedures are not duplicated for each device type, they are covered once for the PTS transmitter. Refer to Section 4, for the detailed description of these functions.

- Send configurations.
- Erase configurations.
- View configurations.
- Get configurations.
- Change working configurations.

For operation function procedures, (i.e., **STATUS**, **OUTPUT**, **SPECIAL FEATURE**, and **F1**) refer to **OPERATIONAL FUNCTIONS** in Section 4.

To change calibration or configuration parameters of a smart field device that is connected to an IMFBS01 module, the device must be taken off-line. This is done at the INFI 90 OPEN console.

Refer to Figure F-1 for an overview of the configuration function.

#### **CREATE/MODIFY CONFIGURATION**

The *NEW* function allows you to input and save a complete configuration. The *MODIFY* function allows you to change an existing configuration.

**NOTE:** For illustrative purposes these procedures have been combined. Any deviation between them will be noted in the *Comments* column.

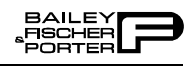

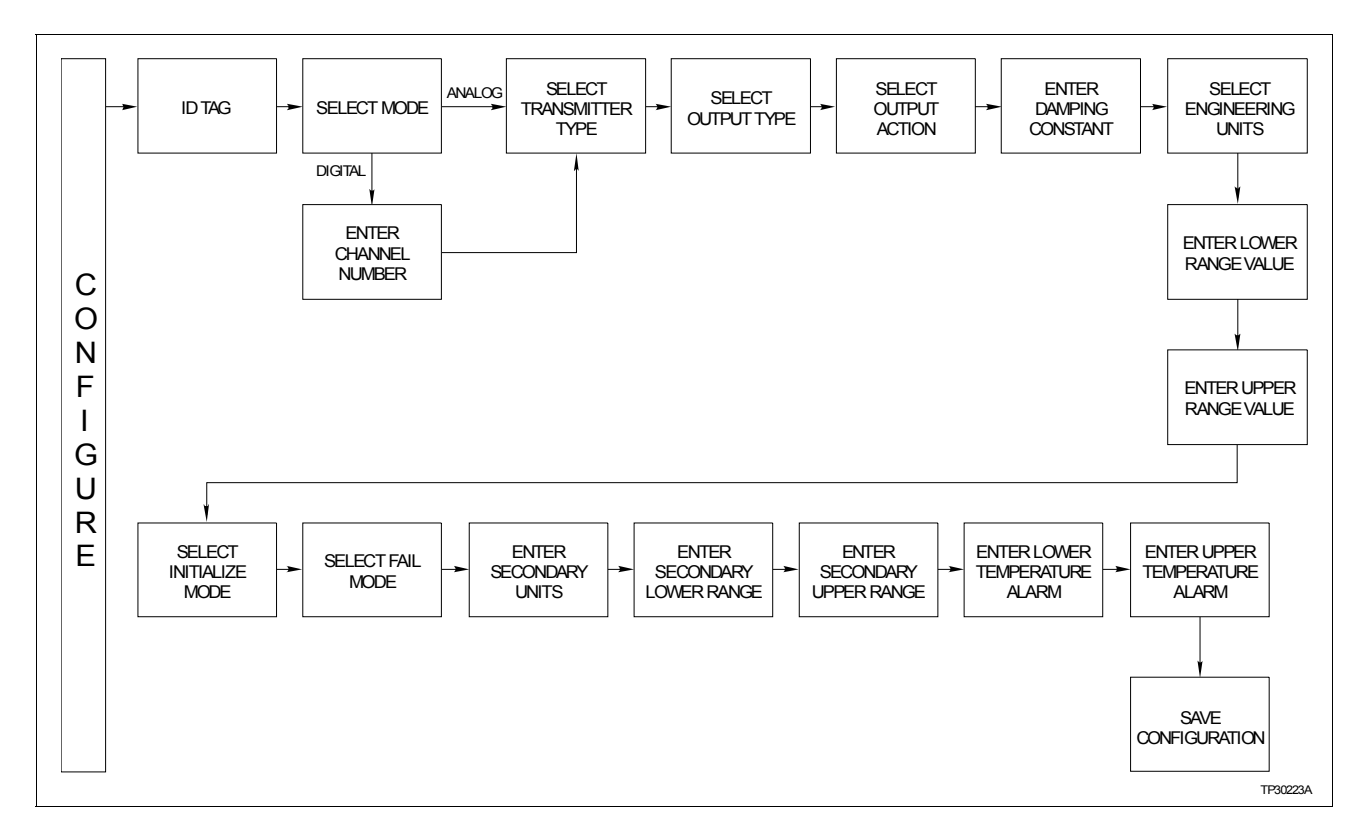

Figure F-1. Configuration Flowchart (PTS)

A configuration can be created off-line, without a connected field device. A number of configurations can be created and stored in the terminal and sent to a field device at a later time with **SEND CONFIG**.

A series of n s may appear in the **Display** column of this instruction where alphanumeric characters can be displayed or entered. The STT03E terminal is assumed to be in the *READY* state when beginning the following procedures.

| Key    | Display                                   | Comments                                                                                                    |
|--------|-------------------------------------------|----------------------------------------------------------------------------------------------------|
| CONFIG | CONFIGURATION<br>→ NEW<br>MODIFY<br>ERASE | Select <i>NEW</i> to create a configuration. To modify an exist-<br>ing configuration, select <i>MODIFY</i> . The screen sequence is<br>the same, however, the <i>MODIFY</i> screens will appear with<br>the values and arrow positions as they were originally con-<br>figured.                                               |
| ENTER  | STT03 CONFIG<br>[nnnnnnnnnn]              | Enter a name for the configuration (also known as ID tag)<br>using up to 14 ASCII characters. To select a character,<br>scroll through the list (refer to Table 4-3) using the up and<br>down arrow keys. Use the right arrow key to move to the<br>next digit. To change a character, use the left arrow key to<br>backspace. |
| ENTER  | SELECT MODE:<br>→ ANALOG<br>DIGITAL       | Select ANALOG.<br><b>NOTE:</b> The DIGITAL selection should only be made<br>when using an IMFBS01 field bus I/O module. A CHAN-<br>NEL # prompt appears when DIGITAL is selected.                                                                                                    |

| Key   | Display                                                                                  | Comments                                                                                                    |
|-------|------------------------------------------------------------------------------------------|----------------------------------------------------------------------------------------------------|
| ENTER | TRANSMITTER TYPE<br>$\rightarrow$ PTS<br>EQS                                             | Select PTS.                                                                                                    |
| ENTER | OUTPUT TYPE<br>3/2 FLOW MODE<br>5/2 FLOW MODE<br>→ FUNC GENERATOR                        | In this example <i>FUNC GENERATOR</i> is chosen as an output. Five input and output points need to be specified as a percentage of input. The first and last points on the curve are fixed at 0.00% and 100.00%. The 5 points are to be between these values. |
|       |                                                                                          | <b>NOTE:</b> Other output type selections not shown here include <i>LINEAR</i> , <i>SQUARE ROOT</i> , <i>VOL./ SPHERE</i> and <i>VOL./CYLINDER</i> .                                                                                                    |
|       |                                                                                          |                                                                                                    |
|       |                                                                                          |                                                                                                    |
| ENTER | POINT 1 INP (%)<br>nn.nn<br>POINT 1 OUT (%)<br>nn.nn                                     | Use the number keys to enter a value between 0.00 and 100.00 for the INP(%).                                                                                                    |
| ENTER | POINT 5 INP (%)<br>nnn.nn<br>POINT 5 OUT (%)<br>nnn.nn                                   | Press <b>ENTER</b> . Use the number keys to enter a value between 0.00 and 100.00 for the <i>OUT(%)</i> value. Press <b>ENTER</b> . Continue until all 5 pairs of points have been entered.                                                                   |
| ENTER | OUTPUT ACTION:<br>→ NORMAL<br>REVERSE                                                    | Move the indicator to your selection. Refer to the <i>Plati-num Standard Series Smart Pressure Transmitter Type PTS</i> instruction for an explanation of terms.                                                                                              |
| ENTER | DAMPING:<br>(0 - 32 SEC)<br>nn.nn SEC                                                    | Enter a value between 0 and 32 seconds.                                                                                                    |
| ENTER | –<br>ENGINEERING UNIT<br>→iH20 mmHG cmH20<br>PSI MPA KPA<br>BARS mBARS Kgcm <sup>2</sup> | Select an engineering unit best suited for the application.                                                                                                    |

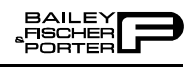

| Key   | Display                                                            | Comments                                                                                                    |
|-------|--------------------------------------------------------------------|----------------------------------------------------------------------------------------------------|
| ENTER | LOWER RANGE VAL.<br>nn.nn UNITS<br>UPPER RANGE VAL.<br>nn.nn UNITS | Input lower range value using the arrow keys, then press <b>ENTER</b> . Input the upper range value.                                                                                                    |
| ENTER | INITIALIZE MODE:<br>→ LOW<br>HIGH                                  | Refer to the <i>Platinum Standard Series Smart Pressure</i><br><i>Transmitter Type PTS</i> instruction for mode description.                                                                                                    |
| ENTER | FAIL MODE:<br>→ LOW<br>HIGH<br>LAST                                | Make a selection using the arrow keys.                                                                                                    |
| ENTER | ENTER<br>SECONDARY UNITS<br>_nnnnn                                 | This is a 6-character alphanumeric designation to repre-<br>sent values in user familiar units. Use the up and down<br>arrow keys to scroll through the alphanumeric list. Use the<br>left and right arrow keys to move through the character<br>places. |
| ENTER | SECONDARY L. R.<br>nn.nn UNITS<br>SECONDARY U. R.<br>nn.nn UNITS   | Specify values using the number keypad. The UNITS displayed will be those designated in the previous screen. After entering value press <b>ENTER</b> .                                                                                                   |
| ENTER | LOWER TEMP ALARM<br>-50.00°C<br>UPPER TEMP ALARM<br>120.00°C       | Lower and upper temperature alarms are user configurable<br>alarms. The temperature is based on the cell. The default<br>alarms setting are shown here. The defaults are also the<br>lower and upper limits of the alarm.                                |
| ENTER | STORE THIS<br>CONFIGURATION?<br>NO<br>$\rightarrow$ YES            | Make a selection using the arrow keys.                                                                                                    |
| V     |                                                                    |                                                                                                    |
| ENTER | CONFIG. ID TAG<br>READY                                            | Configuration ID tag name just configured will be in the<br>upper left corner if the configuration was saved. It<br>becomes the working configuration.                                                                                                   |

## **CALIBRATION**

This section details the calibration functions of the STT03E terminal while interfacing a PTS pressure transmitter. There are three types of calibration functions:

- Bench calibration.
- Rezero.
- D-to-A adjust.

When calibrating, a device must be connected to the STT03E transmitter. When using an IMFBS01 module (field bus), up to fifteen transmitters can be connected to the bus. Select the transmitter by using **SELECT DEVICE**.

**NOTE:** To change calibration or configuration parameters of a smart transmitter that is connected to an IMFBS01 module, the transmitter must be taken off-line. This is done at the INFI 90 OPEN console.

After selecting a device the *READY* screen appears. All calibration functions can be performed on the selected device. Refer to Figure F-2 for an overview of the calibration functions.

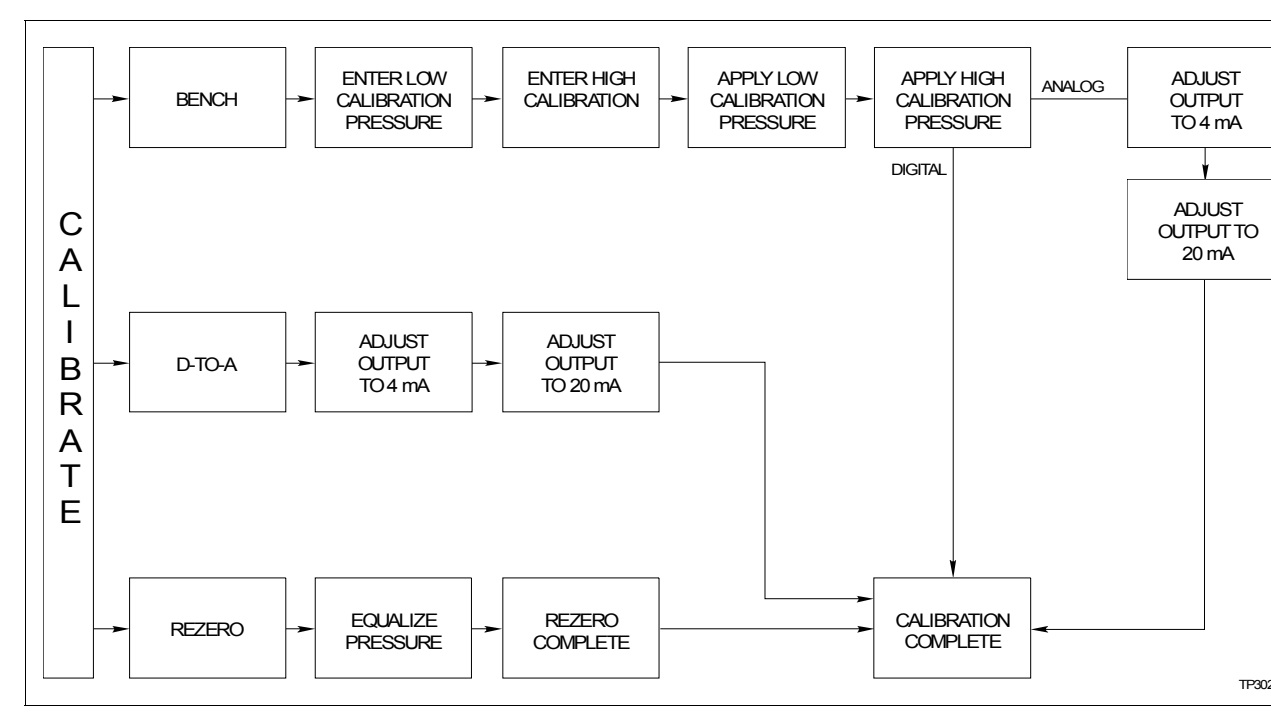

Figure F-2. Calibration Flowchart (PTS)

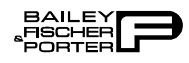

## **Bench** Calibration

This procedure applies to PTS pressure transmitters configured for either *ANALOG* or *DIGITAL*. Any difference between the two are noted in the *Comments* column.

| Key            | Display                                                                               | Comments                                                                                                    |
|----------------|---------------------------------------------------------------------------------------|----------------------------------------------------------------------------------------------------|
| CALI-<br>BRATE | OUTPUT WILL BE<br>AFFECTED!                                                           |                                                                                                    |
| V              | $\begin{array}{c} \text{PROCEED?} \\ \text{NO} \\ \rightarrow \text{YES} \end{array}$ |                                                                                                    |
| ENTER          | CALIBRATION<br>D-TO-A ADJUST<br>→ BENCH CALIB.<br>REZERO                              | Select <i>BENCH CALIB</i> .<br>If configured digitally, the <i>D-TO-A ADJUST</i> selection<br>would not appear.                                                                                                    |
| V              |                                                                                       |                                                                                                    |
| ENTER          | LOW CALIB PRES<br>nn.nn units<br>HIGH CALIB PRES<br>nn.nn units                       | Enter the low calibration pressure value and press <b>ENTER</b> . Enter the high calibration pressure value.                                                                                                    |
| ENTER          | APPLY PRESSURE<br>OF<br>nn.nn UNITS<br>THEN HIT ENTER                                 | Apply the low calibration pressure to the input of transmit-<br>ter as specified earlier.                                                                                                    |
| ENTER          | APPLY PRESSURE<br>OF<br>nn.nn UNITS<br>THEN HIT ENTER                                 | Apply the high calibration pressure to the input of trans-<br>mitter as specified earlier.                                                                                                    |
| ENTER          | ADJUST TO 4 mA                                                                        | Adjust transmitter output using the up and down arrow<br>keys. If configured digitally this adjust display does not<br>appear.                                                                                                    |
|                | THEN HIT ENTER                                                                        | <b>NOTE:</b> When increasing or decreasing the mA signal, the increments of change increase with successive depressions until the maximum level of change is reached. By changing direction the smallest increment of change returns. This technique speeds up the adjustment process without affecting fine adjustment. |

| Key   | Display                 | Comments                                                        |
|-------|-------------------------|-----------------------------------------------------------------|
| ENTER | ADJUST TO 20 mA         | Adjust the transmitter output using the up and down arrow keys. |
|       | THEN HIT ENTER          |                                                                 |
| ENTER | CONFIG. ID TAG<br>READY | Bench calibration is complete.                                  |

Rezero

The rezero procedure allows you to zero the transmitter without going through the complete bench calibration procedure.

| Key            | Display                                                                               | Comments                                                                                               |
|----------------|---------------------------------------------------------------------------------------|----------------------------------------------------------------------------------------------------|
| CALI-<br>BRATE | OUTPUT WILL BE<br>AFFECTED                                                            |                                                                                                    |
| ¥              | $\begin{array}{c} \text{PROCEED?} \\ \text{NO} \\ \rightarrow \text{YES} \end{array}$ |                                                                                                    |
|                | CALIBRATION:<br>D-TO-A ADJUST<br>BENCH CALIB.<br>→ REZERO                             | Select <i>REZERO</i> .<br>If digitally configured, the <i>D-TO-A ADJUST</i> selection will not appear. |
| V              |                                                                                       |                                                                                                    |
| ENTER          | APPLY PRESSURE<br>OF<br>nn.nn UNITS<br>THEN HIT ENTER                                 | Apply zero value to the transmitter.                                                                   |
| ENTER          | CONFIG. ID TAG<br>READY                                                               | Rezero is complete.                                                                                    |

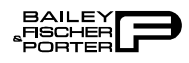

## D-to-A Adjust

The *D-TO-A ADJUST* selection is only present when you are in the *ANA-LOG* communication mode, specified in the configuration procedure. This selection allows you to adjust the four to 20 milliampere output of the field device.

| Key       | Display                                                                               | Comments                                                                                                    |
|-----------|---------------------------------------------------------------------------------------|----------------------------------------------------------------------------------------------------|
| CALIBRATE | OUTPUT WILL BE<br>AFFECTED                                                            |                                                                                                    |
| V         | $\begin{array}{c} \text{PROCEED?} \\ \text{NO} \\ \rightarrow \text{YES} \end{array}$ |                                                                                                    |
| ENTER     | CALIBRATION<br>→ D-TO-A ADJUST<br>BENCH CALIB.<br>REZERO                              |                                                                                                    |
| ENTER     | ADJUST TO 4 mA<br>THEN HIT ENTER                                                      | Use the arrow keys to adjust the 4 mA signal.<br><b>NOTE:</b> When increasing or decreasing the mA signal, the increments of change increase with successive depressions until the maximum level of change is reached. By changing direction you will return to the smallest increment of change. This adjustment technique speeds up the adjustment process without affecting fine adjustment. |
| ENTER     | ADJUST TO 20 mA<br>THEN HIT ENTER                                                     | Use the arrow keys to adjust the 20 mA signal.                                                                                                    |
| ENTER     | CONFIG. ID TAG<br>READY                                                               |                                                                                                    |

# **APPENDIX G - TBN480 CONDUCTIVITY TRANSMITTER**

#### **INTRODUCTION**

This appendix covers the configuration and calibration functions of the TBN480 Conductivity Transmitter.

#### **TBN480 CONFIGURATION**

Procedures explain the following functions:

- Create a configuration.
- Calibration.

The following functions apply to all devices and are similar or identical for all devices. The procedures are not duplicated for each device type, they are covered once for the PTS transmitter. Refer to Section 4, for the detailed description of these functions.

- Send configurations.
- Erase configurations.
- View configurations.
- Get configurations.
- Change working configurations.

For operation function procedures, (i.e., **STATUS**, **OUTPUT**, **SPECIAL FEATURE**, and **F1**) refer to **OPERATIONAL FUNCTIONS** in Section 4.

To change calibration or configuration parameters of a smart field device that is connected to an IMFBS01 module, the device must be taken off-line. This is done at the INFI 90 OPEN console.

Interfacing TBN480 transmitter requires a Type STC1 Smart Terminal Cartridge. The cartridge inserts into the bottom of the STT03E terminal. For an installation procedure of the STC cartridge, refer to *Smart Terminal Cartridge Installation* in Section 3. To order cartridges, refer to *NOMENCLA-TURE* in Section 11.

Refer to Figure G-1 for an overview of the configuration function.

### **CREATE/MODIFY CONFIGURATION**

The *NEW* function allows you to input and save a complete configuration. The *MODIFY* function allows you to change an existing configuration.

**NOTE:** For illustrative purposes these procedures have been combined. Any deviation between them will be noted in the *Comments* column.

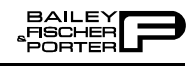

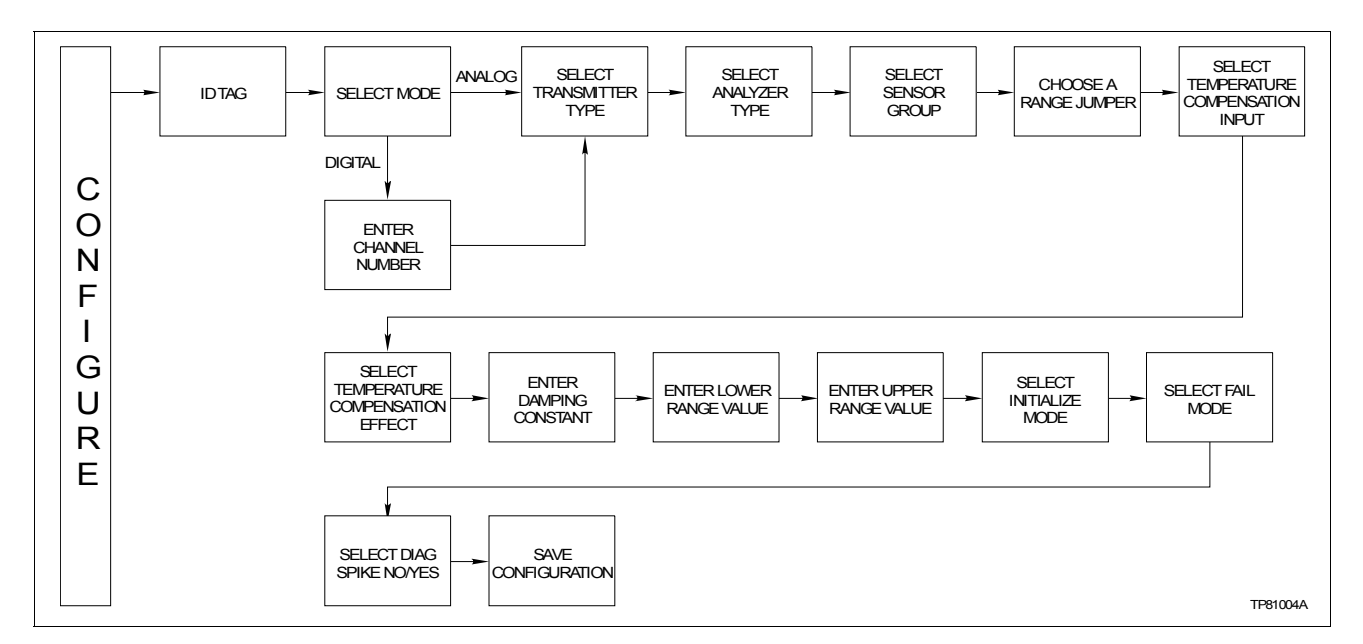

Figure G-1. Configuration Flowchart (TBN480)

A configuration can be created off-line, without a connected field device. A number of configurations can be created and stored in the terminal and sent to a field device at a later time with **SEND CONFIG**.

A series of n s may appear in the **Display** column of this instruction where alphanumeric characters can be displayed or entered. The STT03E terminal is assumed to be in the *READY* state when beginning the following procedures.

| Key    | Display                                              | Comments                                                                                                    |
|--------|------------------------------------------------------|----------------------------------------------------------------------------------------------------|
| CONFIG | CONFIGURATION<br>→ NEW<br>MODIFY<br>ERASE            | Select <i>NEW</i> . To create a new configuration. To modify an existing configuration, select <i>MODIFY</i> . The screen sequence is the same, however, the <i>MODIFY</i> screens will appear with the values and cursor positions as originally configured. |
| ENTER  | STT03 CONFIG<br>[nnnnnnnnnn]                         | A 14 character ID tag name is entered within the brackets.<br>Use the arrow keys to select characters. Use the right<br>arrow key to advance to the next character. When finished<br>entering a name, press <b>ENTER</b> .                                    |
| ENTER  | SELECT MODE:<br>→ ANALOG<br>DIGITAL                  | For this example select ANALOG.                                                                                                    |
| ENTER  | TRANSMITTER TYPE<br>→ cond TBN<br>pH TBN<br>ORP/pION | Select <i>cond TBN</i> .                                                                                                    |

| Key   | Display                                                              | Comments                                                                                                    |
|-------|----------------------------------------------------------------------|----------------------------------------------------------------------------------------------------|
| ENTER | ANALYZER TYPE<br>→ GENERAL<br>PURE H20 COND<br>CONCENTRATION         | Select analyzer type.                                                                                                    |
| ENTER | $SENSOR GROUP  \rightarrow A  B  C  C$                               | Refer to <i>Smart Conductivity Transmitter Series TBN480</i> instruction for description.                                                                                                    |
|       | RANGE JUMPER<br>HIGH<br>MEDIUM<br>→ LOW                              | Refer to <i>Smart Conductivity Transmitter Series TBN480</i> instruction for description.                                                                                                    |
| ENTER | ANALYZER RANGE<br>0-9990 μS/cm<br>0–999 μS/cm                        | Displays analyzer ranges.                                                                                                    |
|       | TEMP COMP<br>INPUT<br>$\rightarrow$ MANUAL<br>3.0K $\Omega$ BALCO    | Select proper temperature compensation input. Refer to <i>Smart Conductivity Transmitter Series TBN480</i> instruction for description.                                                                                                    |
| ENTER | TEMP COMP TYPE<br>→ STANDARD<br>0-15% NaOH<br>0-20% NaCl             | Select a temperature compensation effect. Use the down arrow key to view more selections. Refer to <i>Smart Conductivity Transmitter Series TBN480</i> instruction for description.                                                                                                    |
| ENTER | DAMPING:<br>(0-32 SEC)<br>_nn.nn                                     | Enter a value between 0 and 32. Refer to the <i>Smart Con-</i><br><i>ductivity Transmitter Series TBN480</i> instruction for<br>description.                                                                                                    |
| ENTER | LOWER RANGE VAL.<br>nnn.nn µS/cm<br>UPPER RANGE VAL.<br>nnn.nn µS/cm | Enter the lower range temperature value and press<br><b>ENTER</b> . Input the upper range value. Low and high<br>default values are dependent on the sensor group and<br>range jumper setting. Refer to the <i>Smart Conductivity</i><br><i>Transmitter Series TBN480</i> instruction for description. |
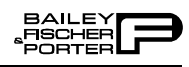

| Key   | Display                                                | Comments                                                                                                    |
|-------|--------------------------------------------------------|----------------------------------------------------------------------------------------------------|
| ENTER | INITIALIZE MODE:<br>LOW<br>→ HIGH                      | On power up, a two second initialization period occurs<br>during which the transmitter output becomes either 100%<br>(high) or 0% (low).                                                                                                    |
| ENTER | FAIL MODE:<br>LOW<br>$\rightarrow$ HIGH<br>LAST        | During continual diagnostics, if the micro computer<br>detects a fatal problem the transmitter output will go to 0%<br>(low), 100% (high), or the last value before the error.                                                                                                    |
| ENTER | DIAG SPIKE<br>OUTPUT<br>$\rightarrow$ NO<br>YES        | In analog mode, a pulse can be sent on the 4 to 20 mA output to indicate a detected sensor fault. This pulse can be adjusted from 0 to 100% of the loop current (0 to 16 mA).                                                                                                    |
|       | STORE THIS<br>CONFIGURATION<br>NO<br>$\rightarrow$ YES | Select <i>YES</i> to store the configuration.                                                                                                    |
| ENTER | CONFIG. ID TAG<br>READY                                | Configuration ID tag name just configured will be in the<br>upper left corner if the configuration is saved. It becomes<br>the working configuration.<br><b>NOTE:</b> Connect the terminal to a device and send the<br>configuration (using <u>SEND CONFIG</u> ) to a device before<br>calibrating. |

#### **CALIBRATION**

This section details the calibration functions of the STT03E terminal while interfacing a TBN480 conductivity transmitter. There are three types of calibration functions:

- Process calibration.
- Edit calibration.
- Reset calibration.

When calibrating, a device must be connected to the STT03E transmitter. When using an IMFBS01 module (field bus), up to fifteen transmitters can be connected to the bus. Select the transmitter by using **SELECT DEVICE**.

**NOTE:** To change calibration or configuration parameters of a smart transmitter that is connected to an IMFBS01 module, the transmitter must be taken off-line. This is done at the INFI 90 OPEN console.

After selecting a device, the *READY* screen appears. All calibration functions can be performed on the selected device. Refer to Figure G-1 for an overview of the calibration functions

#### **Process Calibration**

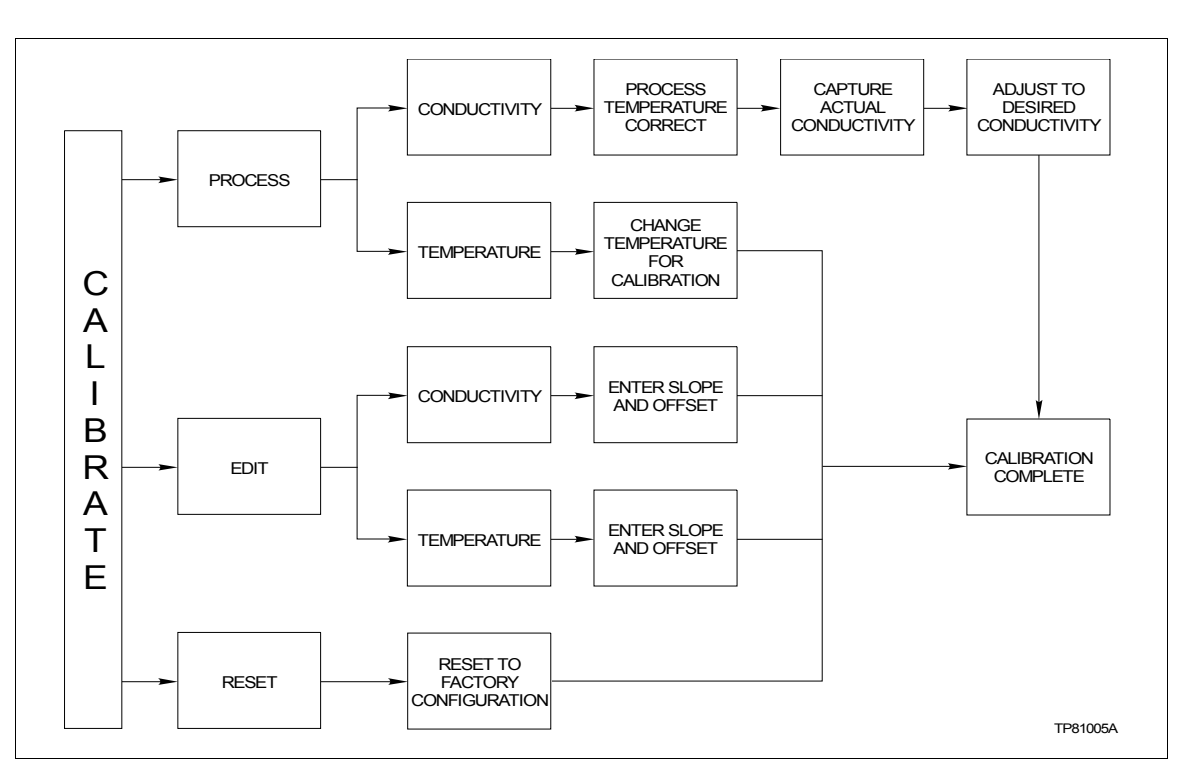

This procedure applies to TBN480 Transmitters configured for either *ANA-LOG* or *DIGITAL*. Any differences between the two are noted in the *Comments* column.

Figure G-2. Calibration Flowchart (TBN480)

#### CALIBRATE PROCESS CONDUCTIVITY

The following procedure steps through the calibration of the process conductivity.

#### CALIBRATE PROCESS TEMPERATURE

This section steps through calibrating the process temperature.

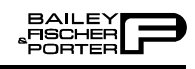

| Key            | Display                                                                               | Comments                                                                                                    |
|----------------|---------------------------------------------------------------------------------------|----------------------------------------------------------------------------------------------------|
| CALI-<br>BRATE | OUTPUT WILL BE<br>AFFECTED                                                            |                                                                                                    |
| ¥              | $\begin{array}{c} \text{PROCEED?} \\ \text{NO} \\ \rightarrow \text{YES} \end{array}$ | Select YES.                                                                                                    |
| ENTER          | CALIBRATION<br>→ PROCESS CAL<br>EDIT CAL<br>RESET CAL                                 | Select PROCESS CAL.                                                                                                    |
| ENTER          | PROCESS CAL<br>→ CONDUCTIVITY<br>TEMPERATURE                                          | Select CONDUCTIVITY.                                                                                                    |
| ENTER          | PROCESS TEMP<br>nn.nn<br>CAL TEMP 1st IF INCOR-<br>RECT                               | If the temperature value is not correct, go back and calibrate the process temperature before proceeding. Refer to <i>Process Calibration</i> in this section.            |
| ENTER          | PROCESS CAL<br>nn.nn mS/cm<br>PRESS ENTER<br>TO CONTINUE                              | This displays the actual live reading. When the reading is stable press $\boxed{\text{ENTER}}$ . The value displayed is captured for the next process calibration screen. |
| ENTER          | PROCESS CAL<br>ENTER DESIRED<br>CONDUCTIVITY<br>nn.nn mS/cm                           | Use the numeric keys to correct the captured value to the desired value.                                                                                                  |
| ENTER          | WORKING                                                                               |                                                                                                    |
|                | CALIBRATION<br>COMPLETE                                                               |                                                                                                    |
| ENTER          | CONFIG ID TAG<br>READY                                                                | Calibration complete.                                                                                                    |

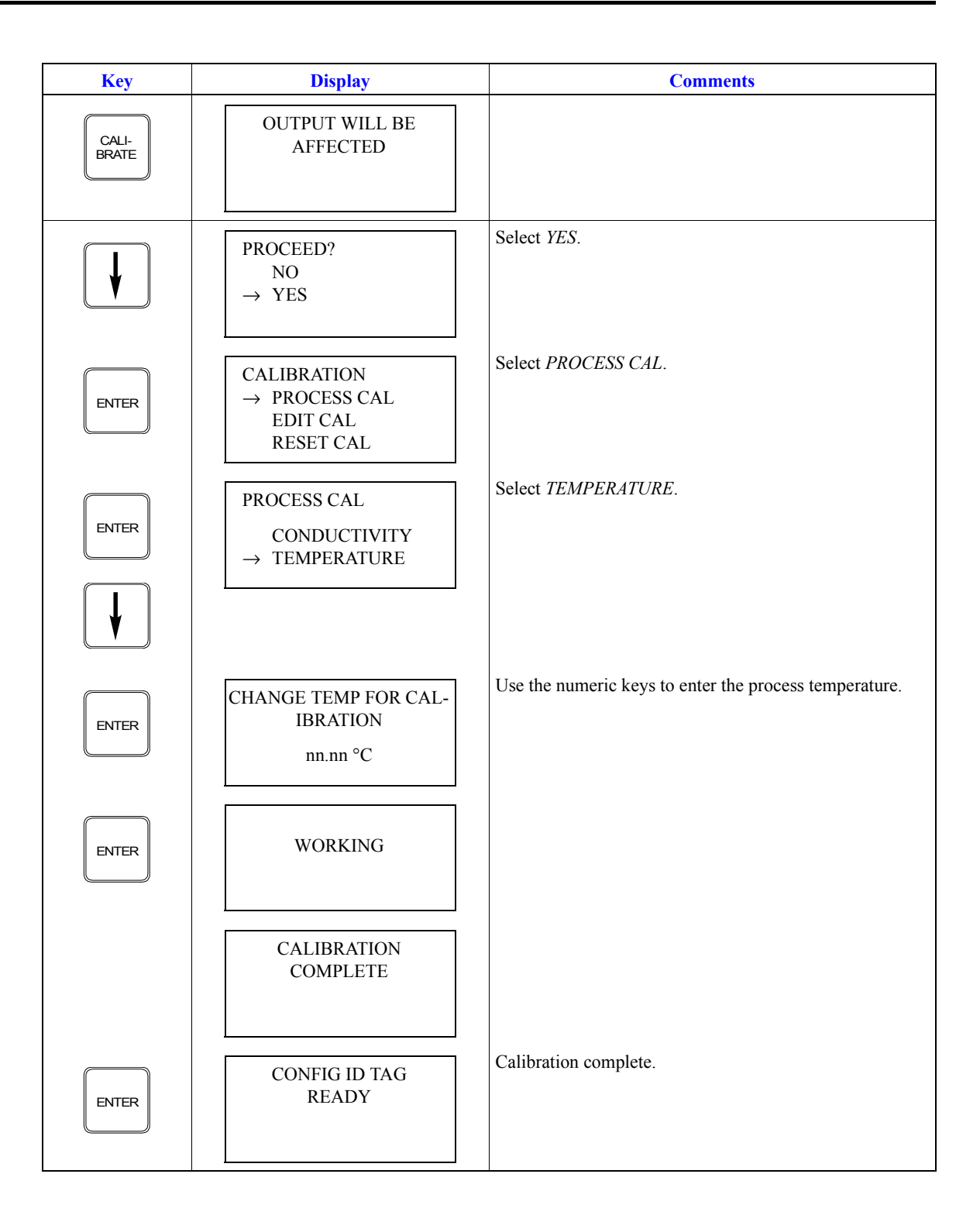

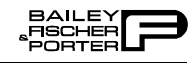

#### Editing the Calibration Constants

These functions are for recording or modifying slope or offset calibration constants.

#### EDIT CONDUCTIVITY

This procedure steps through the modification of the conductivity.

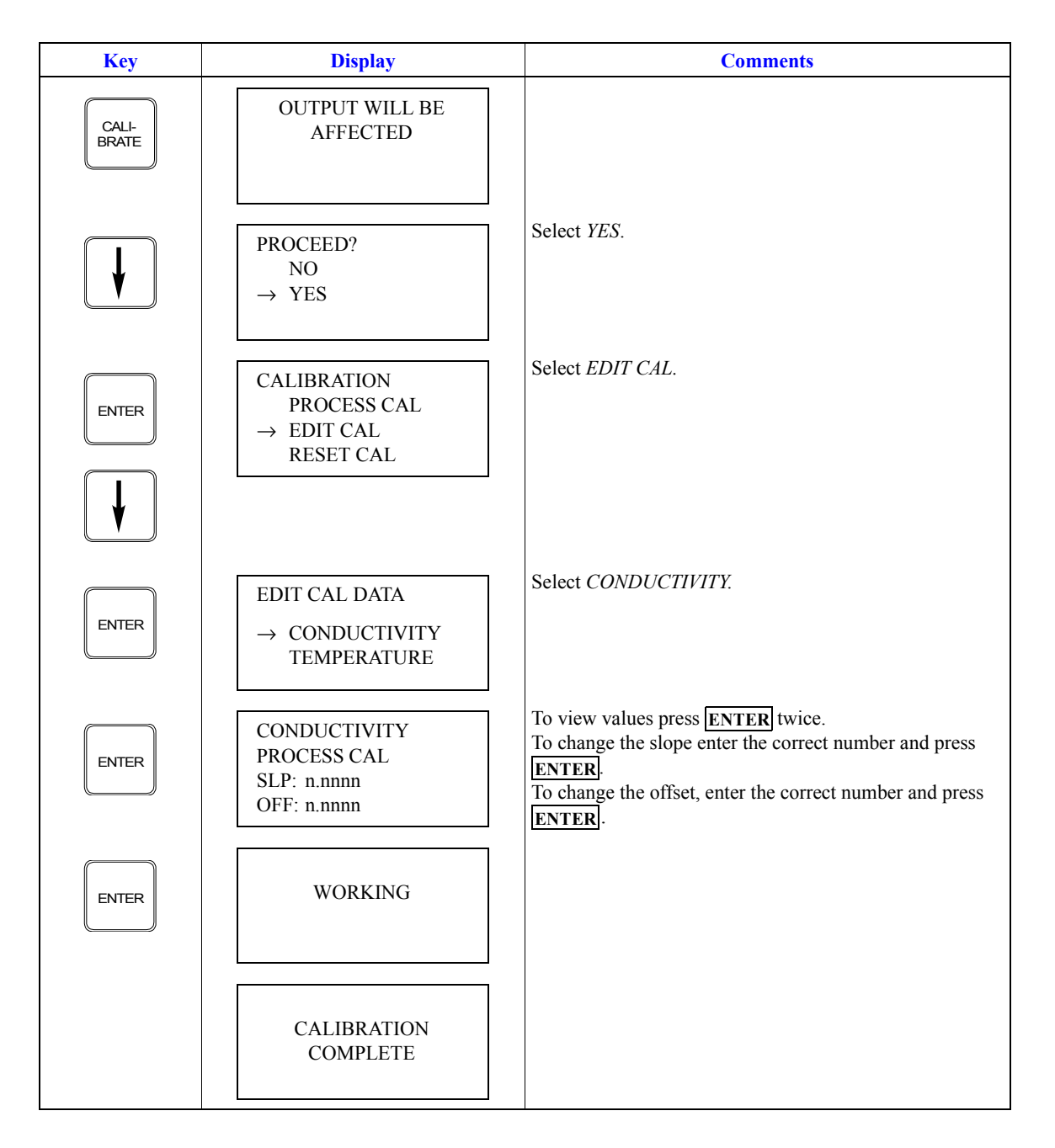

| Key   | Display                | Comments              |
|-------|------------------------|-----------------------|
| ENTER | CONFIG ID TAG<br>READY | Calibration complete. |

### EDIT TEMPERATURE

This procedure steps through the modification of the temperature.

| Key            | Display                                                                               | Comments                                                                                                    |
|----------------|---------------------------------------------------------------------------------------|----------------------------------------------------------------------------------------------------|
| CALI-<br>BRATE | OUTPUT WILL BE<br>AFFECTED                                                            |                                                                                                    |
| V              | $\begin{array}{c} \text{PROCEED?} \\ \text{NO} \\ \rightarrow \text{YES} \end{array}$ | Select YES.                                                                                                    |
|                | CALIBRATION<br>PROCESS CAL<br>→ EDIT CAL<br>RESET CAL                                 | Select EDIT CAL.                                                                                                    |
|                | EDIT CAL DATA<br>CONDUCTIVITY<br>→ TEMPERATURE                                        | Select TEMPERATURE.                                                                                                    |
| ENTER          | TEMPERATURE<br>PROCESS CAL<br>SLP:n.nnnn<br>OFF:n.nnnn                                | To view values, press <b>ENTER</b> twice.<br>To change the slope, enter the correct number and press <b>ENTER</b> .<br>To change the offset, enter the correct number and press <b>ENTER</b> . |

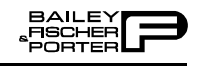

| Key   | Display                 | Comments              |
|-------|-------------------------|-----------------------|
| ENTER | WORKING                 |                       |
|       | CALIBRATION<br>COMPLETE |                       |
| ENTER | CONFIG ID TAG<br>READY  | Calibration complete. |

Reset to Factory Configuration

This function resets all of the device parameters to the factory settings. Refer to the product instruction for information on the factory settings.

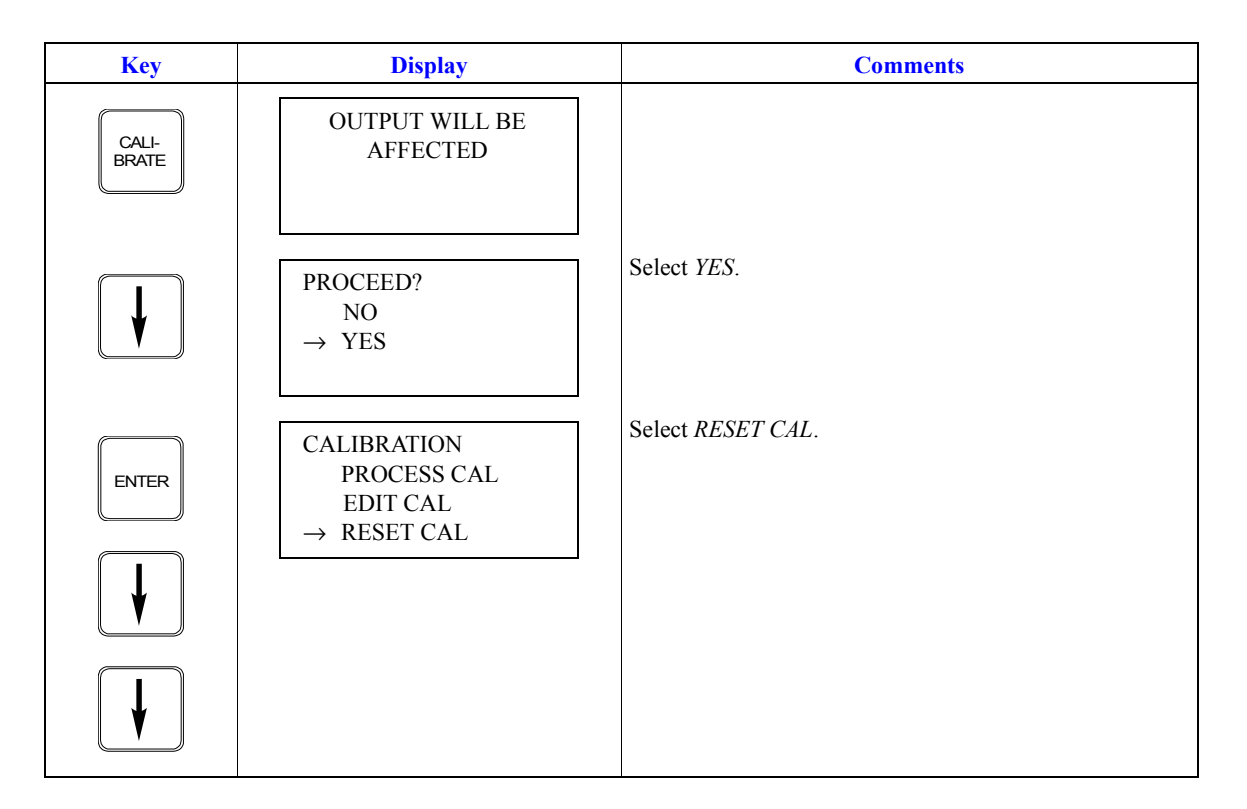

| Key   | Display                 | Comments              |
|-------|-------------------------|-----------------------|
| ENTER | WORKING                 |                       |
|       | CALIBRATION<br>COMPLETE |                       |
|       | CONFIG ID TAG<br>READY  | Calibration complete. |

## **APPENDIX H - TBN580 TRANSMITTER**

#### **INTRODUCTION**

This appendix covers the configuration and calibration functions of the TBN580 pH Transmitter.

#### **TBN580 CONFIGURATION**

Procedures explain the following functions:

- Create a configuration.
- Calibration.

The following functions apply to all devices and are similar or identical for all devices. The procedures are not duplicated for each device type, they are covered once for the PTS transmitter. Refer to Section 4, for the detailed description of these functions.

- Send configurations.
- Erase configurations.
- View configurations.
- Get configurations.
- Change working configurations.

For operation function procedures, (i.e., **STATUS**, **OUTPUT**, **SPECIAL FEATURE**, and **F1**) refer to **OPERATIONAL FUNCTIONS** in Section 4.

To change calibration or configuration parameters of a smart field device that is connected to an IMFBS01 module, the device must be taken off-line. This is done at the INFI 90 OPEN console.

Interfacing a TBN580 transmitter requires a Type STC1 Smart Terminal Cartridge. The cartridge inserts into the bottom of the STT03E terminal. For an installation procedure of the STC cartridge, refer to *Smart Terminal Cartridge Installation* in Section 3. To order cartridges, refer to *NOMENCLA-TURE* in Section 1.

Refer to Figure H-1 for an overview of the configuration function of the TBN580 pH transmitter.

#### **CREATE/MODIFY CONFIGURATION**

When configuring, the *NEW* function allows you to input and save a complete configuration. The *MODIFY* function allows you to change an existing configuration.

**NOTE:** For illustrative purposes these procedures have been combined. Any deviation between them will be noted in the *Comments* column.

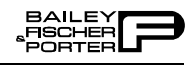

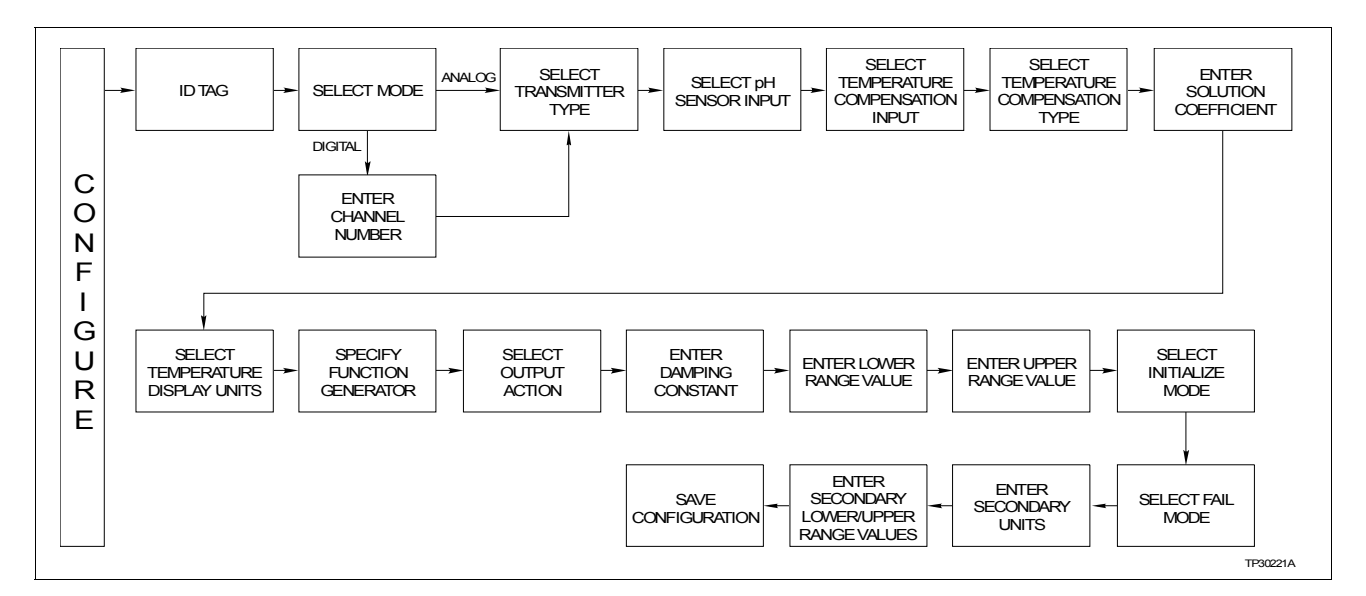

Figure H-1. Configuration Flowchart (TBN580)

A configuration can be created off-line, without a connected field device. A number of configurations can be created and stored in the terminal and sent to a field device at a later time with **SEND CONFIG**.

A series of *n*s may appear in the *Display* column of this instruction where alphanumeric characters can be displayed or entered. The STT03E terminal is assumed to be in the *READY* state when beginning the following procedures.

| Key    | Display                                                                                                    | Comments                                                                                                    |
|--------|----------------------------------------------------------------------------------------------------|----------------------------------------------------------------------------------------------------|
| CONFIG | $\begin{array}{c} \text{CONFIGURATION} \\ \rightarrow \text{ NEW} \\ \text{MODIFY} \\ \text{ERASE} \end{array}$ | To create a new configuration, select <i>NEW</i> . To modify an existing configuration, select <i>MODIFY</i> . The screen sequence is the same, however, the <i>MODIFY</i> screens will appear with the values and cursor positions as originally configured. |
| ENTER  | SELECT ID TAG<br>→[nnnnnnnnnn]                                                                                  | A 14-character ID tag name is entered within the brackets.<br>To select characters, use the up and down arrow keys. To<br>advance to the next character, use the right arrow key.<br>After entering a name, press <b>ENTER</b> .                              |
| ENTER  | SELECT MODE:<br>→ ANALOG<br>DIGITAL                                                                             | For this example select ANALOG.                                                                                                    |

| Key   | Display                                                                                        | Comments                                                                                                    |
|-------|------------------------------------------------------------------------------------------------|----------------------------------------------------------------------------------------------------|
|       | TRANSMITTER TYPE<br>cond TBN<br>→ pH TBN<br>ORP/pION                                           | Select <i>pH TBN</i> .                                                                                                    |
| ENTER | pH SENSOR INPUT<br>→ STANDARD<br>ANTIMONY                                                      | For this example, select <i>STANDARD</i> .<br><i>STANDARD</i> : thermo-isopotential 7.0 pH;<br>slope 59.15 mV at 25°C.<br><i>ANTIMONY</i> : isopotential 1.5 pH; slope 51 mV<br>at 25°C.<br><b>NOTE:</b> If after selecting <i>ANTIMONY</i> the STT03E termin                                               |
| ENTER | TEMP COMP INPUT<br>→ 3.01 K BALCO<br>NONE                                                      | nal branches to a <i>TEMPERATURE DISPLAY UNITS</i><br>selection screen, choose the desired temperature unit.<br>Select <i>3.01 BALCO</i> .<br>When <i>NONE</i> is selected, the STT03E terminal branches to<br>a <i>TEMPERATURE DISPLAY UNITS</i> selection screen.<br>Choose the desired temperature unit. |
|       | TEMP COMP TYPE<br>MANUAL<br>AUTO NERNSTIAN<br>→ AUTO SOLUTION<br>AUTO PURE H2O                 | For this example select <i>AUTO SOLUTION</i> .<br><b>NOTE:</b> Other temperature compensation selections branch to a <i>TEMPERATURE DISPLAY UNITS</i> selection screen.                                                                                                    |
|       | ENTER SOLUTION<br>CO-EFFICIENT                                                                 | This screen is unique to the <i>AUTO SOLUTION</i> selection of the <i>TEMP COMP TYPE</i> . Other                                                                                                    |
|       | ±n.nnn pH per<br>10°C (from 25°C)                                                              | selections go to the temperature display units.                                                                                                    |
| ENTER | TEMPERATURE<br>DISPLAY UNITS<br>$\rightarrow ^{\circ}C$<br>$^{\circ}F$                         | If YES is selected, enter 5 input and output points. Values                                                                                                    |
| ENTER | $\begin{array}{c} \text{OUTPUT FUNC GEN} \\ \rightarrow \text{ NO} \\ \text{ YES} \end{array}$ | must be between 0 and 100%.                                                                                                    |

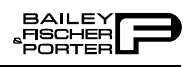

| Key   | Display                                                         | Comments                                                                                                    |
|-------|-----------------------------------------------------------------|----------------------------------------------------------------------------------------------------|
| ENTER | OUTPUT ACTION:<br>→ NORMAL<br>REVERSE                           | Refer to the <i>Smart Specific Ion Transmitter Series TBN580</i> instruction for description.                                                                                                    |
| ENTER | DAMPING:<br>(0-32 SEC)<br>_nn.nn                                | Enter a value between 0 and 32. Refer to the <i>Smart Specific Ion Transmitter Series TBN580</i> instruction for description.                                                                                                   |
| ENTER | LOWER RANGE VAL.<br>_nn.nn pH<br>UPPER RANGE VAL.<br>nn.nn pH   | Enter the lower range value and press <b>ENTER</b> . Input the upper range value.                                                                                                    |
| ENTER | INITIALIZE MODE:<br>→ LOW<br>HIGH                               | Refer to the <i>Smart Specific Ion Transmitter Series TBN580</i> instruction for description.                                                                                                    |
| ENTER | FAIL MODE:<br>→ LOW<br>HIGH<br>LAST                             | During continual diagnostics, if the micro computer<br>detects a fatal problem the transmitter output will go to 0%<br>(low), 100% (high), or the last value before the error.                                                  |
| ENTER | ENTER<br>SECONDARY UNITS<br>_nnnnnn                             | Enter up to 6 characters. Use familiar units to describe the output.                                                                                                    |
| ENTER | SECONDARY L.R.<br>_nn.nn UNITS<br>SECONDARY U.R.<br>nn.nn UNITS | Input the lower range value and press <b>ENTER</b> . Input the upper range value.                                                                                                    |
|       | STORE THIS<br>CONFIGURATION<br>NO<br>$\rightarrow$ YES          | To store the configuration, select <i>YES</i> .                                                                                                    |
| ENTER | CONFIG ID TAG<br>READY                                          | The Configuration ID tag name just configured, will be in<br>the upper left corner if the configuration is saved. It<br>becomes the working configuration.<br><b>NOTE:</b> Connect the <u>terminal to a device</u> and send the |
|       |                                                                 | configuration (using <u>SEND CONFIG</u> ) to the device before calibrating.                                                                                                    |

#### **CALIBRATION**

This section details the calibration functions of the STT03E terminal while interfacing a TBN transmitter. There are three types of calibration functions:

- Process calibration.
- Bench calibration (pH and temperature).
- D-to-A adjust.

When calibrating, a device must be connected to the STT03E smart terminal. When using an IMFBS01 module (field bus), up to fifteen transmitters can be connected to the bus. Select the transmitter by using **SELECT DEVICE**.

**NOTE:** To change calibration or configuration parameters of a transmitter that is connected to an IMFBS01 module, the transmitter must be taken off-line. This is done at the INFI 90 OPEN console.

After selecting a device, the *READY* screen appears. All calibration functions can be performed on the selected device. Refer to Figure H-2 for an overview of the calibration functions.

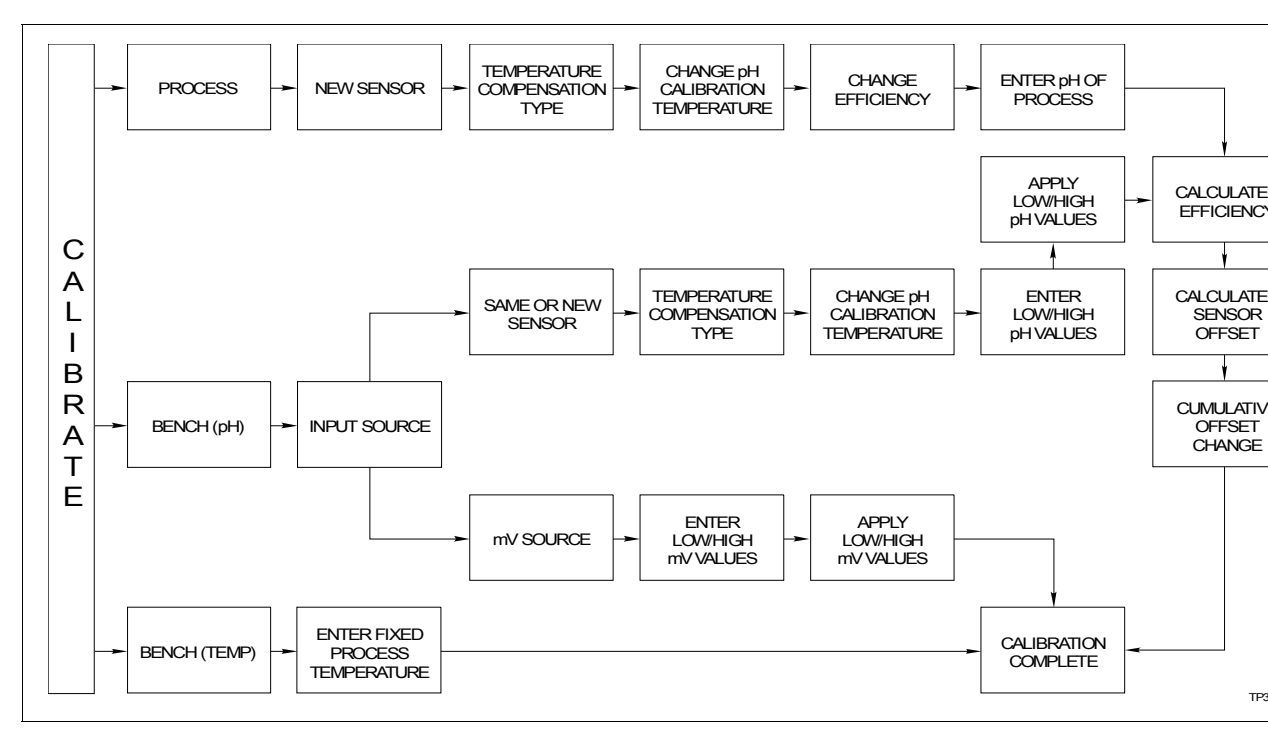

Figure H-2. Calibration Flowchart (TBN580)

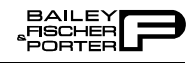

#### **Process Calibration**

This procedure applies to TBN transmitters configured for either *ANALOG* or *DIGITAL*. Any difference between the two are noted in the *Comments* column.

| Key            | Display                                                          | Comments                                                                                                    |
|----------------|------------------------------------------------------------------|----------------------------------------------------------------------------------------------------|
| CALI-<br>BRATE | OUTPUT WILL BE<br>AFFECTED                                       |                                                                                                    |
| V              | $\begin{array}{c} PROCEED?\\ NO\\ \rightarrow YES \end{array}$   | Select YES.                                                                                                    |
|                | CALIBRATION                                                      | Select PROCESS CAL.                                                                                                    |
| ENTER          | → PROCESS CAL<br>BENCH CAL pH<br>BENCH CAL TEMP<br>D-TO-A ADJUST | If configured digitally, the <i>D-TO-A ADJUST</i> selection would not appear.                                                                                                    |
| ENTER          | INSTALLING A<br>NEW SENSOR?<br>$\rightarrow$ NO<br>YES           | If YES, a new sensor offset will be calculated and the cumulative offset change will be reset to 0.00 mV.                                                                                                  |
| ENTER          | TEMP COMP TYPE<br>IN USE:<br>HIT ENTER                           | Displayed will be the <i>TEMP COMP TYPE</i> selected in con-<br>figuration.                                                                                                    |
| ENTER          | ENTER FIXED<br>PROCESS TEMP<br>nnn.n°UNITS                       | If <i>TEMP COMP TYPE</i> is <i>MANUAL</i> or <i>NONE</i> (as selected in configuration), this screen will appear, otherwise, the next screen, <i>CHANGE TEMP OF PROCESS?</i> will appear. Default is 25°C. |
| ENTER          | CHANGE TEMP<br>OF PROCESS?                                       | The value displayed is the temperature of the process (interior of sensor).                                                                                                    |
|                | nnn°UNITS                                                        | <b>NOTE:</b> If the new temperature value is entered, this change will affect the calibration of temperature.                                                                                              |
| ENTER          | CHANGE<br>EFFICIENCY?<br>nn.nn%<br>HIT ENTER                     | Value from last calibration. If <i>NEW SENSOR</i> , efficiency will be 98%. This value can be changed if desired. A change in efficiency will affect the calibration span.                                 |

| Key   | Display                                                  | Comments                                                                                                    |
|-------|----------------------------------------------------------|----------------------------------------------------------------------------------------------------|
| ENTER | CURRENT READING<br>nn.nn pH<br>ENTER DESIRED<br>nn.nn pH |                                                                                                    |
| ENTER | CALCULATED<br>EFFICIENCY<br>nnn.nn%<br>HIT ENTER         |                                                                                                    |
| ENTER | CALCULATED<br>SENSOR OFFSET<br>nnn.nn pH<br>HIT ENTER    | This value is recalculated during each calibration.                                                                       |
| ENTER | CUMULATIVE<br>OFFSET CHANGE<br>n.nn pH<br>HIT ENTER      | This value shows the offset change over time for a particular sensor. Value resets to 0.00 pH if installing a new sensor. |
| ENTER | CONFIG. ID TAG<br>READY                                  | Calibration complete.                                                                                                    |

Bench Calibration pH

The following procedure steps through the bench calibration of the pH level.

| Key            | Display                                                                               | Comments |
|----------------|---------------------------------------------------------------------------------------|----------|
| CALI-<br>BRATE | OUTPUT WILL BE<br>AFFECTED                                                            |          |
| V              | $\begin{array}{c} \text{PROCEED?} \\ \text{NO} \\ \rightarrow \text{YES} \end{array}$ |          |

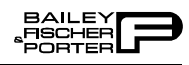

| Key   | Display                                                        | Comments                                                                                                    |
|-------|----------------------------------------------------------------|----------------------------------------------------------------------------------------------------|
|       | CALIBRATION<br>PROCESS CAL<br>→ BENCH CAL pH<br>BENCH CAL TEMP | Select BENCH CAL pH.                                                                                                    |
| ENTER | INPUT SOURCE:<br>SAME SENSOR<br>NEW SENSOR<br>→ mV SOURCE      | Select <i>mV SOURCE</i> .<br>When selecting <i>SAME SENSOR</i> or <i>NEW SENSOR</i> , the smart terminal branched to <i>TEMP COMP TYPE IN USE</i> .                                                                                                    |
| V     |                                                                |                                                                                                    |
| ENTER | ENTER LO mV CAL<br>nn.nn mV<br>ENTER HI mV CAL<br>nn.nn mV     | The following mV screens apply only when <i>mV SOURCE</i> is selected under <i>INPUT SOURCE</i> .<br><b>NOTE:</b> Positive mV corresponds to low pH values and negative mV corresponds to high pH values.                                                                                                    |
|       |                                                                | Default values are $\pm 414 \text{ mV}$                                                                                                    |
| ENTER | APPLY nn.nn mV<br>nn.nn<br>HIT ENTER<br>WHEN STABLE            | Positive mV cal value specified on the prior screen will be displayed. Apply low mV value. When applied, the value shown on the smart terminal (from the input source) will not match the specified value. Hit <b>ENTER</b> when the applied value stabilizes.                                                                                                    |
| ENTER | APPLY nn.nn mV<br>nn.nn<br>HIT ENTER<br>WHEN STABLE            | Negative mV cal value specified on the prior screen will<br>be displayed. Apply high mV value. When applied, the<br>value shown on the smart terminal (from the input source)<br>will not match the specified value. Hit <b>ENTER</b> when the<br>applied value stabilizes. When mV operation is complete<br>hit <b>ENTER</b> , the <i>READY</i> screen will follow. |
| ENTER | CHANGE pH CAL<br>TEMPERATURE?<br>nnn°UNITS                     | The value displayed is the temperature of the process (interior of sensor). Default is 25°C.<br><b>NOTE:</b> If a new temperature value is entered, it is used only for pH calibration. This change does not affect the calibration on the temperature sensor.                                                                                                    |
| ENTER | ENTER LO pH CAL<br>nn.nn pH<br>ENTER HI pH CAL<br>nn.nn pH     | Default values 4.01 and 7.00 pH. Enter low pH value and press <b>ENTER</b> . Enter the high pH value. If $mV$ SOURCE, default is 0.00 and 14.00 pH at 25°C.                                                                                                    |

| Key   | Display                                                | Comments                                                                                                    |
|-------|--------------------------------------------------------|----------------------------------------------------------------------------------------------------|
| ENTER | APPLY nn.nn pH<br>nn.nn pH<br>HIT ENTER<br>WHEN STABLE | Displays low pH calibration value, and the uncalibrated pH value as determined from the input source.                               |
| ENTER | APPLY nn.nn pH<br>nn.nn pH<br>HIT ENTER<br>WHEN STABLE | Displays high pH calibration value, and the uncalibrated pH value as determined from the input source.                              |
| ENTER | CALCULATED<br>EFFICIENCY<br>nnn.n %<br>HIT ENTER       | Value from the last calibration. If <i>NEW SENSOR</i> efficiency will be 98%.                                                       |
| ENTER | CALCULATED<br>SENSOR OFFSET<br>nnn pH<br>HIT ENTER     | This value is recalculated during each calibration.                                                                                 |
| ENTER | CUMULATIVE<br>OFFSET CHANGE<br>nnn pH<br>HIT ENTER     | This value shows the offset change over time for a particu-<br>lar sensor. Value resets to 0.00 pH if installing a new sen-<br>sor. |
| ENTER | CONFIG ID TAG<br>READY                                 |                                                                                                    |

**Bench Calibration Temperature** 

The following procedure steps through the bench calibration of the temperature.

| Key            | Display                                                                               | Comments |
|----------------|---------------------------------------------------------------------------------------|----------|
| CALI-<br>BRATE | OUTPUT WILL BE<br>AFFECTED                                                            |          |
| V              | $\begin{array}{c} \text{PROCEED?} \\ \text{NO} \\ \rightarrow \text{YES} \end{array}$ |          |

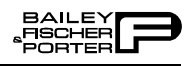

| Key   | Display                                                        | Comments                                                                                                    |
|-------|----------------------------------------------------------------|----------------------------------------------------------------------------------------------------|
|       | CALIBRATION<br>PROCESS CAL<br>BENCH CAL pH<br>→ BENCH CAL TEMP | Select BENCH CAL TEMP.                                                                                                    |
| ENTER | ENTER FIXED<br>PROCESS TEMP<br>nnn.n° UNITS                    | If in <i>TEMP COMP TYPE</i> , <i>MANUAL</i> or <i>NONE</i> is selected during configuration, this screen will not appear, otherwise the next screen, <i>CHANGE TEMP OF PROCESS?</i> appears. Default is 25°C. |
| ENTER | CHANGE TEMP<br>OF PROCESS?<br>nnn.n° UNITS                     | The value displayed is the temperature of the process (interior of sensor).<br>NOTE: If a new temperature value is entered, this change will affect the calibration of temperature.                           |
| ENTER | CONFIG. ID TAG<br>READY                                        | Calibration complete.                                                                                                    |

#### D-to-A Adjust

The *D-TO-A ADJUST* selection is only present when you are in the *ANA-LOG* communication mode, specified in the configuration procedure. This selection allows you to adjust the four to 20 milliamphere output of the field device.

| Key            | Display                                                                               | Comments |
|----------------|---------------------------------------------------------------------------------------|----------|
| CALI-<br>BRATE | OUTPUT WILL BE<br>AFFECTED                                                            |          |
| ¥              | $\begin{array}{c} \text{PROCEED?} \\ \text{NO} \\ \rightarrow \text{YES} \end{array}$ |          |

| Key   | Display                                                                         | Comments                                                                                                    |
|-------|---------------------------------------------------------------------------------|----------------------------------------------------------------------------------------------------|
|       | CALIBRATION<br>PROCESS CAL<br>BENCH CAL pH<br>BENCH CAL TEMP<br>→ D-TO-A ADJUST |                                                                                                    |
|       |                                                                                 | Use the arrow keys to adjust the 4 mA signal                                                                                                    |
| ENTER | ADJUST TO 4 mA                                                                  | <b>NOTE:</b> When increasing or decreasing the mA signal, the                                                                                                    |
|       | THEN HIT ENTER                                                                  | increments of change increase with successive depressions<br>until the maximum level of change is reached. By chang-                                                     |
|       |                                                                                 | ing direction you will return to the smallest increment of<br>change. This adjustment technique speeds up the adjust-<br>ment process without affecting fine adjustment. |
| ENTER | ADJUST TO 20 mA                                                                 | Use the arrow keys to adjust the 20 mA signal.                                                                                                    |
|       | THEN HIT ENTER                                                                  |                                                                                                    |
| ENTER | CONFIG. ID TAG<br>READY                                                         |                                                                                                    |

# **APPENDIX I - TBN581 (ORP/pION) TRANSMITTER**

#### **INTRODUCTION**

This appendix covers the configuration and calibration functions of the TBN581 (ORP/pION) Transmitter.

TBN581 (ORP/pION) CONFIGURATION

Procedures explain the following functions:

- Create a configuration.
- Calibration.

The following functions apply to all devices and are similar or identical for all devices. The procedures are not duplicated for each device type, they are covered once using the PTS transmitter. Refer to Section 4, for the detailed description of these functions.

- Send configurations.
- Erase configurations.
- View configurations.
- Get configurations.
- Change working configurations.

For operation function procedures, (i.e., **STATUS**, **OUTPUT**, **SPECIAL FEATURE**, and **F1**) refer to **OPERATIONAL FUNCTIONS** in Section 4.

To change calibration or configuration parameters of a smart field device that is connected to an IMFBS01 module, the device must be taken off-line. This is done at the INFI 90 OPEN console.

Interfacing TBN581 transmitter requires a Type STC1 Smart Terminal Cartridge. The cartridge inserts into the bottom of the STT03E terminal. For an installation procedure of the STC cartridge, refer to *Smart Terminal Cartridge Installation* in Section 3. To order cartridges, refer to *NOMENCLA-TURE* in Section 1.

RefertoFigureI-1.foranoverviewoftheconfiguration function.

#### **CREATE/MODIFY CONFIGURATION**

The *NEW* function allows you to input and save a complete configuration. The *MODIFY* function allows you to change an existing configuration.

**NOTE:** For illustrative purposes these procedures have been combined. Any deviation between them will be noted in the *Comments* column.

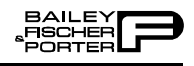

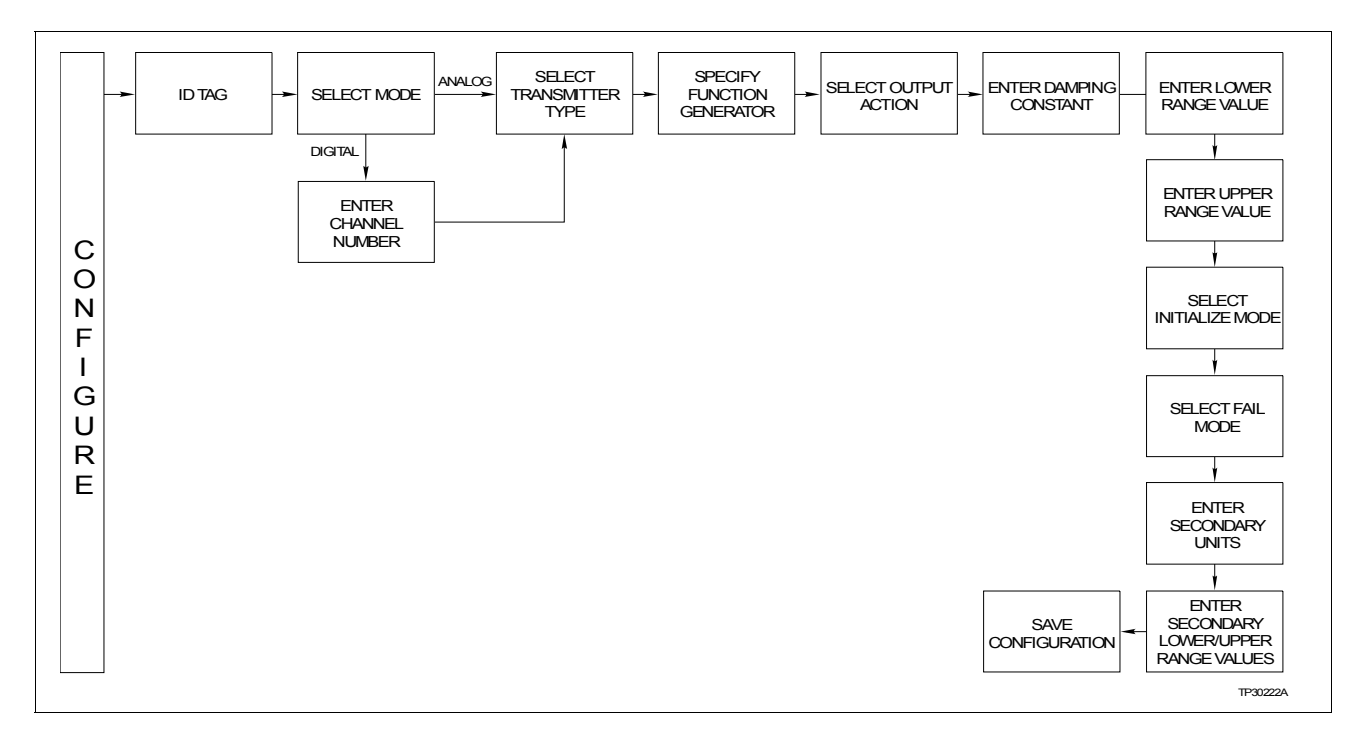

Figure I-1. Configuration Flowchart (TBN581)

A configuration can be created off-line, without a connected field device. A number of configurations can be created and stored in the terminal and sent to a field device at a later time with **SEND CONFIG**.

A series of *n*s may appear in the *Display* column of this instruction where alphanumeric characters can be displayed or entered. The STT03E terminal is assumed to be in the *READY* state when beginning the following procedures.

| Key    | Display                                   | Comments                                                                                                    |
|--------|-------------------------------------------|----------------------------------------------------------------------------------------------------|
| CONFIG | CONFIGURATION<br>→ NEW<br>MODIFY<br>ERASE | To create a new configuration, select <i>NEW</i> . To modify an existing configuration, select <i>MODIFY</i> . The screen sequence is the same, however, the <i>MODIFY</i> screens appear with the values and cursor positions as originally configured. |
| ENTER  | STT03 CONFIG<br>[nnnnnnnnnn]              | A 14-character ID tag name is entered within the brackets.<br>Use the arrow keys to select characters. Use the right<br>arrow key to advance to the next<br>character. When finished entering a name press <b>ENTER</b> .                                |
| ENTER  | SELECT MODE:<br>→ ANALOG<br>DIGITAL       | For this example select <i>ANALOG</i> .                                                                                                    |

| Key   | Display                                                                                        | Comments                                                                                                    |
|-------|------------------------------------------------------------------------------------------------|----------------------------------------------------------------------------------------------------|
|       | TRANSMITTER TYPE<br>cond TBN<br>pH TBN<br>→ ORP/pION                                           | Select ORP/pION.                                                                                                    |
| ENTER | $\begin{array}{c} \text{OUTPUT FUNC GEN} \\ \rightarrow \text{ NO} \\ \text{ YES} \end{array}$ | If <i>YES</i> is selected enter 5 input and output points. Values must be between 0 and 100%.                                                                     |
| ENTER | OUTPUT ACTION:<br>→ NORMAL<br>REVERSE                                                          | Refer to <i>Smart (ORP/pION) Transmitter Series TBN581</i> instruction for description.                                                                           |
| ENTER | DAMPING:<br>(0-32 SEC)<br>_nn.nn                                                               | Enter a value between 0 and 32. Refer to the <i>Smart (ORP/ pION) Transmitter Series TBN581</i> instruction for description.                                      |
| ENTER | LOWER RANGE VAL<br>nnn.nn mV<br>UPPER RANGE VAL<br>nnn.nn mV                                   | Enter the lower range temperature value and press<br><b>ENTER</b> . Input the upper range value.<br>Low default value: -1000 mV.<br>High default value: +1000 mV. |
| ENTER | INITIALIZE MODE:<br>→ LOW<br>HIGH                                                              | Refer to the <i>Smart (ORP/pION) Transmitter Series TBN581</i> instruction for description.                                                                       |
| ENTER | FAIL MODE:<br>→ LOW<br>HIGH<br>LAST                                                            | Refer to the <i>Smart (ORP/pION) Transmitter Series TBN581</i> instruction for description.                                                                       |
| ENTER | ENTER<br>SECONDARY UNITS<br>_nnnnnn                                                            | Enter up to 6 characters. Use familiar units to describe the output.                                                                                              |
| ENTER | SECONDARY L.R.<br>_nn.nn UNITS<br>SECONDARY U.R.<br>nn.nn UNITS                                | Input the lower range value and press <b>ENTER</b> . Input the upper range value.                                                                                 |

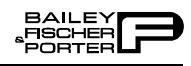

| Key   | Display                                                | Comments                                                                                                    |
|-------|--------------------------------------------------------|----------------------------------------------------------------------------------------------------|
|       | STORE THIS<br>CONFIGURATION<br>NO<br>$\rightarrow$ YES | Select <i>YES</i> to store the configuration.                                                                                                    |
| ENTER | CONFIG. ID TAG<br>READY                                | The Configuration ID tag name just configured will be in<br>the upper left corner if the configuration is saved. It<br>becomes the working configuration. |
|       |                                                        | configuration (using <b>SEND CONFIG</b> ) to a device before calibrating.                                                                                 |

#### **CALIBRATION**

This section details the calibration functions of the STT03E terminal while interfacing a TBN581 ORP/pION transmitter. There are four types of calibration functions:

- Process calibration.
- Bench calibration (ORP/pION).
- Bench calibration (mV).
- D-to-A adjust.

When calibrating, a device must be connected to the STT03E transmitter. When using an IMFBS01 module (field bus), up to fifteen transmitters can be connected to the bus. Select the transmitter by using **SELECT DEVICE**.

**NOTE:** To change calibration or configuration parameters of a smart transmitter that is connected to an IMFBS01 module, the transmitter must be taken off-line. This is done at the INFI 90 OPEN console.

After selecting a device, the *READY* screen appears. All calibration functions can be performed on the selected device. Refer to Figure I-2 for an overview of the calibration functions.

#### **Process Calibration**

This procedure applies to TBN581 Transmitters configured for either *ANA-LOG* or *DIGITAL*. Any difference between the two are noted in the *Comments* column.

#### Bench Calibration (ORP/pION)

This procedure applies to TBN581 Transmitters configured for either *ANA-LOG* or *DIGITAL*. Any difference between the two are noted in the *Comments* column.

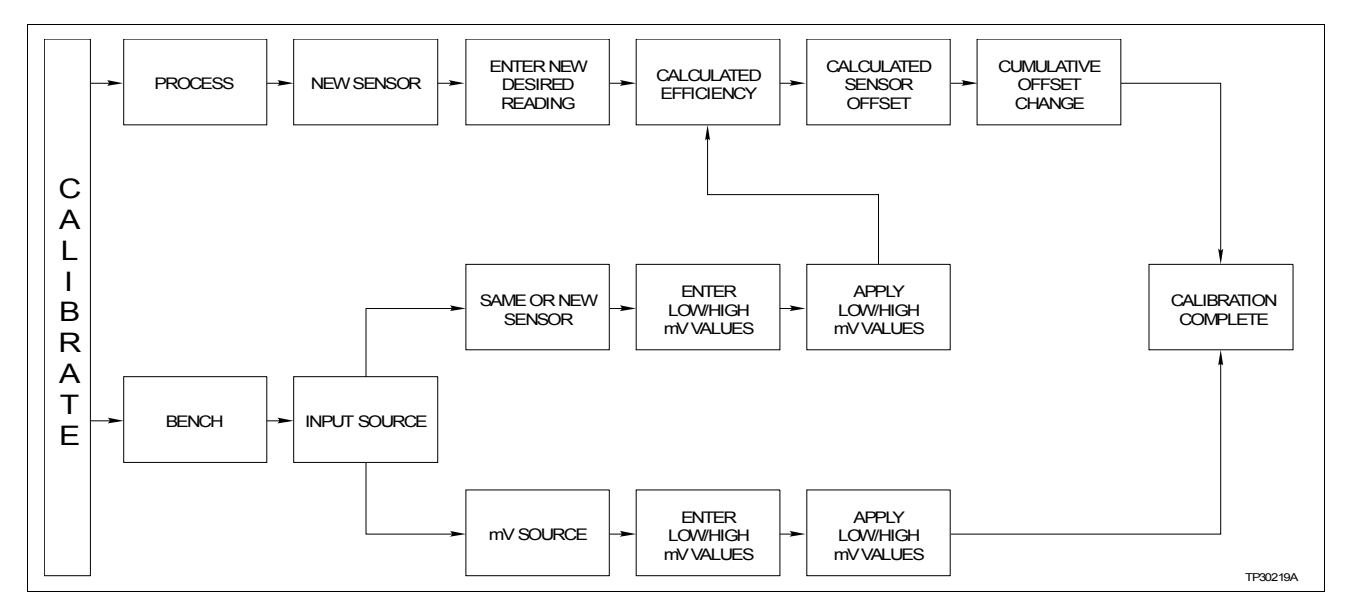

Figure I-2. Calibration Flowchart (TBN581)

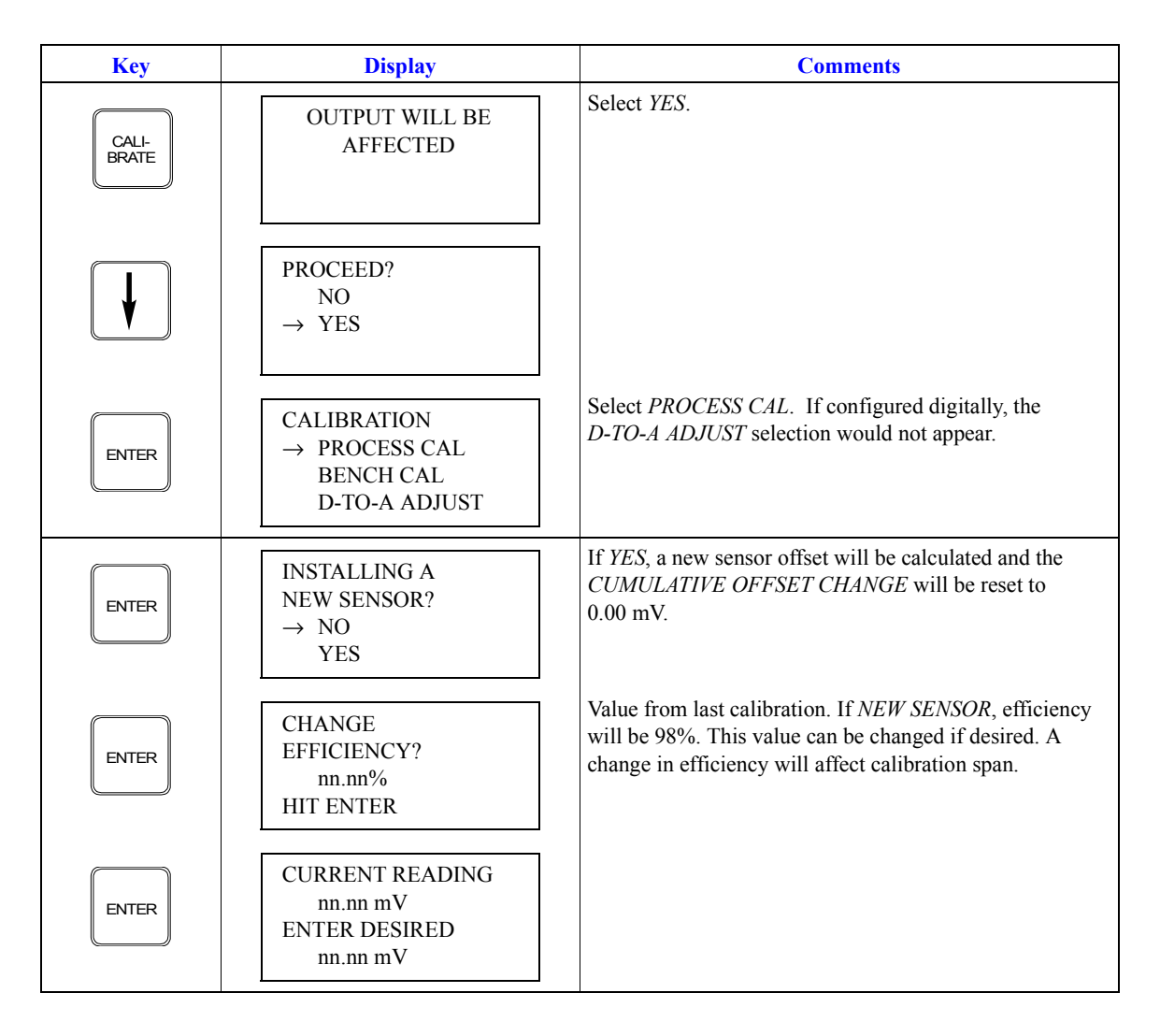

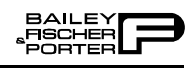

| Key   | Display                                               | Comments                                                                                                    |
|-------|-------------------------------------------------------|----------------------------------------------------------------------------------------------------|
| ENTER | CALCULATED<br>SENSOR OFFSET<br>nnn.nn pH<br>HIT ENTER | This value is recalculated during each calibration.                                                                       |
| ENTER | CUMULATIVE<br>OFFSET CHANGE<br>n.nn pH<br>HIT ENTER   | This value shows the offset change over time for a particular sensor. Value resets to 0.00 pH if installing a new sensor. |
| ENTER | CONFIG ID<br>READY                                    | Calibration complete.                                                                                                    |

| Key            | Display                                                                               | Comments                                                                                                    |
|----------------|---------------------------------------------------------------------------------------|----------------------------------------------------------------------------------------------------|
| CALI-<br>BRATE | OUTPUT WILL BE<br>AFFECTED                                                            |                                                                                                    |
| V              | $\begin{array}{c} \text{PROCEED?} \\ \text{NO} \\ \rightarrow \text{YES} \end{array}$ |                                                                                                    |
|                | CALIBRATION<br>PROCESS CAL<br>→ BENCH CAL<br>D-TO-A ADJUST                            | Select BENCH CAL.                                                                                                    |
| ENTER          | INPUT SOURCE:<br>→ SAME SENSOR<br>NEW SENSOR<br>mV SOURCE                             | SAME SENSOR: CALCULATED SENSOR OFFSET, CAL-<br>CULATED EFFICIENCY, and CUMULATIVE OFFSET<br>CHANGE are recalculated.<br>NEW SENSOR: CALCULATED SENSOR OFFSET, CAL-<br>CULATED EFFICIENCY are calculated and CUMULA-<br>TIVE OFFSET CHANGE is set to 0.00 mV. |
| ENTER          | ENTER LO mV CAL<br>nn.nn mV<br>ENTER HI mV CAL<br>nn.nn mV                            | NOTE: <i>mV SOURCE</i> selection is covered in <i>Bench Calibration (mV)</i> .<br>Low default value: -1000 mV.<br>High default value: +1000 mV.<br>Enter low mV value and press <b>ENTER</b> . Enter high mV value.                                          |

| Key   | Display                                             | Comments                                                                                                    |
|-------|-----------------------------------------------------|----------------------------------------------------------------------------------------------------|
| ENTER | APPLY nn.nn mV<br>nn.nn<br>HIT ENTER<br>WHEN STABLE | Displays low mV calibration value, and the uncalibrated mV values determined from the input source.                       |
| ENTER | APPLY nn.nn mV<br>nn.nn<br>HIT ENTER<br>WHEN STABLE | Displays high mV calibration value, and the uncalibrated mV values determined from the input source.                      |
| ENTER | CALCULATED<br>EFFICIENCY<br>nnn.n %<br>HIT ENTER    | Value from last calibration. If new sensor, efficiency will be 98%.                                                       |
| ENTER | CALCULATED<br>SENSOR OFFSET<br>nnn pH<br>HIT ENTER  | This value is recalculated during each calibration.                                                                       |
| ENTER | CUMULATIVE<br>OFFSET CHANGE<br>nnn pH<br>HIT ENTER  | This value shows the offset change over time for a particular sensor. Value resets to 0.00 mV if installing a new sensor. |
| ENTER | CONFIG ID TAG<br>READY                              | Calibration complete.                                                                                                    |

**Bench Calibration (mV)** 

This procedure applies to TBN581 Transmitters configured for either *ANA-LOG* or *DIGITAL*. Any difference between the two are noted in the *Comments* column.

| Key            | Display                                                                               | Comments |
|----------------|---------------------------------------------------------------------------------------|----------|
| CALI-<br>BRATE | OUTPUT WILL BE<br>AFFECTED                                                            |          |
| V              | $\begin{array}{c} \text{PROCEED?} \\ \text{NO} \\ \rightarrow \text{YES} \end{array}$ |          |

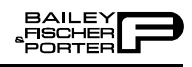

| Key   | Display                                                               | Comments                                                                                                    |
|-------|-----------------------------------------------------------------------|----------------------------------------------------------------------------------------------------|
|       | CALIBRATION<br>PROCESS CAL<br>→ BENCH CAL<br>D-TO-A ADJUST            | Select BENCH CAL.                                                                                                    |
| ENTER | INPUT SOURCE:<br>SAME SENSOR<br>NEW SENSOR<br>$\rightarrow$ mV SOURCE | Select <i>mV SOURCE</i> .                                                                                                    |
| ENTER | ENTER LO mV CAL<br>nn.nn mV<br>ENTER HI mV CAL<br>nn.nn mV            | Low default value: -1000 mV.<br>High default value: +1000 mV.<br>Enter low mV value and press <b>ENTER</b> . Enter high mV value. |
| ENTER | APPLY nn.nn mV<br>nn.nn mV<br>HIT ENTER<br>WHEN STABLE                | Displays low mV calibration value, and the uncali- brated mV values determined from the input source.                             |
| ENTER | APPLY nn.nn mV<br>nn.nn mV<br>HIT ENTER<br>WHEN STABLE                | Displays high mV calibration value, and the uncali- brated mV values determined from the input source.                            |
| ENTER | CONFIG ID TAG<br>READY                                                | Calibration complete.                                                                                                    |

#### D-to-A Adjust

The *D-TO-A ADJUST* selection is only present when you are in the *ANA-LOG* communication mode, specified in the configuration procedure. This selection allows you to adjust the four to 20 milliamphere output of the field device.

| Key       | Display                    | Comments |
|-----------|----------------------------|----------|
| CALIBRATE | OUTPUT WILL BE<br>AFFECTED |          |

| Key   | Display                                                                               | Comments                                                                                                    |
|-------|---------------------------------------------------------------------------------------|----------------------------------------------------------------------------------------------------|
| ¥     | $\begin{array}{c} \text{PROCEED?} \\ \text{NO} \\ \rightarrow \text{YES} \end{array}$ |                                                                                                    |
| ENTER | CALIBRATION<br>→ D-TO-A ADJUST<br>BENCH CALIB.                                        |                                                                                                    |
| ENTER | ADJUST TO 4 mA<br>THEN HIT ENTER                                                      | Use the arrow keys to adjust the 4 mA signal.<br><b>NOTE:</b> When increasing or decreasing the mA signal, the increments of change increase with successive depressions until the maximum level of change is reached. By changing direction you will return to the smallest increment of change. This adjustment technique speeds up the adjustment process without affecting fine adjustment. |
| ENTER | ADJUST TO 20 mA<br>THEN HIT ENTER                                                     | Use the arrow keys to adjust the 20 mA signal.                                                                                                    |
| ENTER | CONFIG. ID TAG<br>READY                                                               |                                                                                                    |

| Туре                            | e AVS Smart Posi                                                                                                    | itioner Configu                                                         | ration                                                                                                    |
|---------------------------------|----------------------------------------------------------------------------------------------------|-------------------------------------------------------------------------|----------------------------------------------------------------------------------------------------|
| IDTAG ( ≤14 digits, alphanun    | neric)                                                                                                    |                                                                         |                                                                                                    |
| MODE                            | □ Analog                                                                                                    | Digital                                                                 | Channel Number                                                                                                    |
| INPUT<br>CHARACTERISTICS        | ☐ Linear ☐ Square root<br>☐ Quick Act                                                                                                    | □ Square □ Equal %                                                      | 6                                                                                                    |
| FUNCTION GENERATOR              | Input         %         Point 0           %         Point 1           %         Point 2           %         Point 3           %         Point 4           %         Point 5           %         Point 6           %         Point 7           %         Point 8           %         Point 9           %         Point 10 | Output<br>%<br>%<br>%<br>%<br>%<br>%<br>%<br>%<br>%<br>%<br>%<br>%<br>% | Point 0<br>Point 1<br>Point 2<br>Point 3<br>Point 4<br>Point 5<br>Point 6<br>Point 7<br>Point 8<br>Point 9<br>Point 10 |
| LOW RANGE VALUE                 | Specified LRV                                                                                                    | LRV                                                                     |                                                                                                    |
| HIGH RANGE VALUE                | Specified HRV                                                                                                    | HRV                                                                     |                                                                                                    |
| VALVE STUCK ALARM               | □ Yes □ No                                                                                                    |                                                                         |                                                                                                    |
| PRESSURE UNITS                  | 🗆 psi 🔹 bars                                                                                                    | 3                                                                       |                                                                                                    |
| PID PARAMETERS                  | Кр                                                                                                    | Ki                                                                      | Kd                                                                                                    |
| INPUT SIGNAL                    | □ Normal act                                                                                                    | □ Reverse act                                                           |                                                                                                    |
| DAMPING                         | sec                                                                                                    | $(0.00^1 \text{ to } 5.00 \text{ sec})$                                 |                                                                                                    |
| ALARMS                          | Deviation alarm<br>Low pressure alarm<br>High pressure alarm                                                                                                    |                                                                         |                                                                                                    |
| LIMIT SIGNALS                   | Low                                                                                                    | High                                                                    |                                                                                                    |
| LOW FLOW SHUT OFF               | %                                                                                                    |                                                                         |                                                                                                    |
| DO3 ACTION                      | □ Lo pressure □ Dev                                                                                                    | viation alarm 🛛 Valve stuck                                             | alarm 🛛 Status                                                                                                    |
| NOTE:<br>1. Default parameters. |                                                                                                    |                                                                         |                                                                                                    |

| <b>Type BCN Smart Electronic Pressure Transmitter</b> |
|-------------------------------------------------------|
| Configuration                                         |

| MODE                                                                         |                                                                                                    |                                                                | Channal Number                                                                         |
|------------------------------------------------------------------------------|----------------------------------------------------------------------------------------------------|----------------------------------------------------------------|----------------------------------------------------------------------------------------|
| OUTPUT TYPE                                                                  | Linear <sup>1</sup> 5/2 Flow Mode Function Generator                                                                                                    | Square root<br>Vol./Sphere                                     | ☐ 3/2 Flow Mode<br>☐ Vol./Cylinder                                                     |
| FUNCTION GENERATOR<br>Input                                                  | %<br>%<br>%<br>%                                                                                                    | Point 0<br>Point 1<br>Point 2<br>Point 3<br>Point 4<br>Point 5 |                                                                                        |
| Output                                                                       | %         %         %         %         %         %         %         %         %         %         %         %         %         %         %         %         %         %         %         %         %         %         %         %         %         % | Point 0<br>Point 1<br>Point 2<br>Point 3<br>Point 4<br>Point 5 |                                                                                        |
| OUTPUT ACTION                                                                | □ Normal <sup>1</sup>                                                                                                    | □ Reverse                                                      |                                                                                        |
| DAMPING                                                                      | sec                                                                                                    | $(0.00^1 \text{ to } 32.00)$                                   | sec)                                                                                   |
| ENGINEERING UNITS                                                            | $\square iH_2O^1  \square psi  \square BARS$                                                                                                    | ☐ mmHG<br>☐ MPA<br>☐ mBARS                                     | $ \begin{array}{c} \square \ cmH_2O \\ \square \ KPA \\ \square \ kgcm^2 \end{array} $ |
| LOW RANGE VALUE                                                              | Specified LRV                                                                                                    |                                                                |                                                                                        |
| UPPER RANGE VALUE                                                            | Specified URV                                                                                                    |                                                                |                                                                                        |
| INITIALIZE MODE <sup>2</sup>                                                 | Low                                                                                                    | □ High                                                         |                                                                                        |
| FAIL MODE <sup>2</sup>                                                       | Low                                                                                                    | ☐ High                                                         | Last                                                                                   |
| SECONDARY UNITS                                                              | Secondary LRV Secondary URV                                                                                                    | 7                                                              |                                                                                        |
| NOTES:<br>1. Default parameters.<br>2. Select to maintain safe operation dur | ing start-up and diagnostically dete                                                                                                    | cted failures of the transmitter.                              |                                                                                        |

| Type EQN                                             | Smart Electron<br>Config                                                                                                    | ic Temperatur<br>guration                                                                                                    | e Transmitter       |
|------------------------------------------------------|----------------------------------------------------------------------------------------------------|----------------------------------------------------------------------------------------------------|---------------------|
| IDTAG ( ≤14 digits, alphanun                         | neric)                                                                                                    |                                                                                                    |                     |
| MODE                                                 | □ Analog                                                                                                    | □ Digital                                                                                                    | Channel Number      |
| TRANSMITTER MODE                                     | ☐ Thermocouple                                                                                                    | 🗆 RTD                                                                                                    | □ Millivolt         |
| THERMOCOUPLE                                         |                                                                                                    | J 🗆 K 🗆 R 🖂                                                                                                    | S □T □C             |
| RTD                                                  | 100 ohms (pt 385)                                                                                                    | 100 ohms (pt 392)                                                                                                    | □ OHMS MODE         |
| RTD TYPE                                             | $\Box$ 2 wire                                                                                                    | □ 3 wire                                                                                                    |                     |
| APROXIMATION                                         | □ Linear                                                                                                    | □ Nonlinear                                                                                                    | (Thermocouple only) |
| OUTPUT TYPE<br>Function generator<br>Input<br>Output | □ Yes       □ No        %       Point        %       Point        %       Point        %       Point        %       Point        %       Point        %       Point        %       Point        %       Point        %       Point        %       Point        %       Point        %       Point | 0<br>1<br>2<br>3<br>4<br>5<br>1<br>2<br>3<br>4<br>5<br>1<br>2<br>3<br>4<br>5<br>1<br>2<br>3<br>4<br>5<br>1<br>2<br>3<br>4<br>5<br>1<br>2<br>3<br>4<br>5<br>5<br>1<br>2<br>3<br>4<br>5<br>5<br>1<br>1<br>1<br>1<br>1<br>1<br>1<br>1<br>1<br>1<br>1<br>1<br>1 |                     |
| OUTPUT ACTION                                        | □ Normal <sup>1</sup>                                                                                                    | □ Reverse                                                                                                    |                     |
| DAMPING                                              | sec                                                                                                    | $(0.00^1 \text{ to } 32.00 \text{ sec})$                                                                                                    |                     |
| ENGINEERING UNITS <sup>2</sup>                       | Celsius                                                                                                    | ☐ Fahrenheit                                                                                                    | □ Kelvin            |
| LOW RANGE VALUE                                      | Specified LRV                                                                                                    | LRV                                                                                                    |                     |
| UPPER RANGE VALUE                                    | Specified URV                                                                                                    | URV                                                                                                    |                     |
| INITIALIZE MODE <sup>3</sup>                         | Low                                                                                                    | □ High                                                                                                    |                     |
| FAIL MODE <sup>3</sup>                               |                                                                                                    | □ High                                                                                                    | Last                |
| NOTES:<br>1. Default parameters.                     |                                                                                                    |                                                                                                    |                     |

Default parameters.
 Not applicable in millivolt mode.
 Select to maintain safe operation during start-up and diagnostically detected failures of the transmitter.

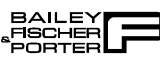

| Type EQS F                                           | Platinum Star<br>T                           | ndard Serie<br>ransmitter                                                                                                    | s Smart T     | emperature     |
|------------------------------------------------------|----------------------------------------------|----------------------------------------------------------------------------------------------------|---------------|----------------|
| IDTAG ( ≤14 digits, alphanun                         | neric)                                       |                                                                                                    |               |                |
| MODE                                                 | ☐ Analog                                     | Digital                                                                                                    |               | Channel Number |
| TRANSMITTER MODE                                     | ☐ Thermocouple                               | 🗆 RTD                                                                                                    | ☐ Millivolt   | □ Ohms         |
| THERMOCOUPLE                                         | $\square$ N $\square$ B $\square$ E          | □ J □ K □ R                                                                                                    |               | С              |
| RTD TYPE                                             | 100 ohms (pt 385)                            | 100 ohms (pt 392)                                                                                                    | □ OHMS MODE   |                |
| # OF ELEMENTS                                        | ☐ Single<br>☐ 2 wire<br>☐ 3 wire<br>☐ 4 wire | Dual Dual                                                                                                    |               |                |
| ENGINEERING UNITS                                    | Celsius                                      | Fahrenheit                                                                                                    | ☐ Kelvin      |                |
| OUTPUT TYPE<br>Function generator<br>Input<br>Output | $ \Box Yes  %  %  %  %  %  %  %  %  %  %$    | □ No<br>Point 1<br>Point 2<br>Point 3<br>Point 4<br>Point 5<br>Point 1<br>Point 2<br>Point 3<br>Point 4<br>Point 4<br>Point 4 |               |                |
| OUTPUT ACTION                                        | □ Normal                                     |                                                                                                    |               |                |
| DAMPING                                              | sec                                          | (0.00 to 32.0                                                                                                    | 00 sec)       |                |
| LOW RANGE VALUE                                      | Specified LRV                                | L                                                                                                    | RV            |                |
| UPPER RANGE VALUE                                    | Specified URV                                | U                                                                                                    | RV            |                |
| INITIALIZE MODE <sup>2</sup>                         | Low                                          | □ High                                                                                                    |               |                |
| FAIL MODE <sup>2</sup>                               | □ Low                                        | □ High                                                                                                    | □ Last        |                |
| SECONDARY UNITS                                      | Secondary LRV                                | V S                                                                                                    | Secondary URV |                |
| TEMPERATURE ALARM                                    | Lower Temp.                                  | t                                                                                                    | Jpper Temp.   |                |

NOTES: 1. Default Parameters.

2. Select to maintain safe operation during start-up and diagnostically detected failures of the transmitter.

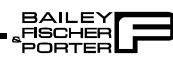

| XM/SM/XE Magnetic Flowmeter Configuration |
|-------------------------------------------|
|-------------------------------------------|

| IDTAG ( ≤14 digits, alphanume                                                  | eric)                              |                   |                                          |                |
|--------------------------------------------------------------------------------|------------------------------------|-------------------|------------------------------------------|----------------|
| MODE                                                                           | □ Analog                           |                   | □ Digital                                | Channel Number |
| FLOW DIRECTION                                                                 | □ Normal                           |                   | □ Reverse                                |                |
| DAMPING                                                                        | sec                                |                   | $(0.00^1 \text{ to } 32.00 \text{ sec})$ |                |
| SELECT PV EU                                                                   | □ 1/s                              |                   | □ 1/m                                    | User Defined   |
| EU DESCRIPTOR                                                                  |                                    |                   |                                          |                |
| EU FACTOR                                                                      |                                    |                   |                                          |                |
| TIME RELATION                                                                  | Per sec                            |                   | Per min                                  | Per hour       |
| DENSITY FACTOR                                                                 |                                    |                   |                                          |                |
| RANGE VALUE 1                                                                  | Units                              |                   |                                          |                |
| RANGE VALUE 2                                                                  | Units                              |                   |                                          |                |
| FAIL MODE <sup>2</sup>                                                         | Low                                | 🗆 Higl            | h                                        |                |
| SELECT TOTALIZER EU.                                                           | 1                                  |                   | □ m3                                     | User Defined   |
| PULSE FACTOR                                                                   |                                    |                   |                                          |                |
| PULSE WIDTH                                                                    |                                    |                   |                                          |                |
| LOW FLOW CUTOFF                                                                | 0/0                                |                   |                                          |                |
| DIGITAL FILTER                                                                 | □ ON                               | □ OFF             |                                          |                |
| RESPONSE TIME                                                                  | □ Normal                           |                   | ☐ Fast                                   |                |
| RANGE CONFIGURATION                                                            | 2-FWD                              |                   | 1-FWD, 1-REV                             |                |
| FLOW DIRECTION                                                                 | ☐ FWD and REV                      |                   | ☐ FWD only                               |                |
| UPPER PV ALARM                                                                 | Units                              |                   |                                          |                |
| LOWER PV ALARM                                                                 | Units                              |                   |                                          |                |
| NOTES:<br>1. Default parameters.<br>2. Select to maintain safe operation durin | g start-up and diagnostically dete | ected failures of | the transmitter.                         |                |

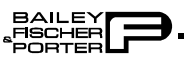

BAILEY SFISCHER PORTER

| <b>Type PTS Smart Electronic Pressure Transmitter</b> |
|-------------------------------------------------------|
| Configuration                                         |

| IDTAG ( ≤14 digits, alphanum          | neric                                                                                                    |                                                                                                    |                                        |
|---------------------------------------|----------------------------------------------------------------------------------------------------|----------------------------------------------------------------------------------------------------|----------------------------------------|
| MODE                                  | □ Analog                                                                                                    | ☐ Digital                                                                                                    | Channel Number                         |
| OUTPUT TYPE                           | ☐ Linear <sup>1</sup><br>☐ 5/2 Flow Mode<br>☐ Function Generator                                                                                                    | ☐ Square root<br>☐ Vol/Sphere                                                                                                    | ☐ 3/2 Flow Mode<br>☐ Vol/Cylinder      |
| FUNCTION GENERATOR<br>Input<br>Output | $ \begin{array}{c} & & & \\ & & & \\ & & & & \\ & & & \\ & & & & \\ & & & & & \\ & & & & \\ & & & & \\ & & & & & \\ & & & & \\ & & & & & \\ & & & & & \\ & & & & & \\ & & & & & \\ & & & & & \\ & & & & & \\ & & & & & \\ & & & & & \\ & $ | Point 0<br>Point 1<br>Point 2<br>Point 3<br>Point 4<br>Point 5<br>Point 0<br>Point 1<br>Point 2<br>Point 3<br>Point 3<br>Point 4<br>Point 5 |                                        |
| OUTPUT ACTION                         | $\Box$ Normal <sup>1</sup>                                                                                                    | □ Reverse                                                                                                    |                                        |
| DAMPING                               | sec                                                                                                    | $(0.00^1 \text{ to } 32.0)$                                                                                                    | 00 sec)                                |
| ENGINEERING UNITS                     | □ iH <sub>2</sub> O <sup>1</sup><br>□ psi<br>□ BARS                                                                                                    | ☐ mmHG<br>☐ MPA<br>☐ mBARS                                                                                                    | $\Box cmH_2O$ $\Box KPA$ $\Box kgcm^2$ |
| LOW RANGE VALUE                       | Specified LRV                                                                                                    |                                                                                                    |                                        |
| UPPER RANGE VALUE                     | Specified URV                                                                                                    |                                                                                                    |                                        |
| INITIALIZE MODE <sup>2</sup>          | Low                                                                                                    | □ High                                                                                                    |                                        |
| FAIL MODE <sup>2</sup>                | Low                                                                                                    | 🛛 High                                                                                                    | □ Last                                 |
| SECONDARY UNITS                       | Secondary LRV                                                                                                    | 7                                                                                                    |                                        |
| TEMPERATURE ALARM                     | Lower Tempera                                                                                                    | ature Alarm<br>ture Alarm                                                                                                    |                                        |
| NOTES.                                |                                                                                                    |                                                                                                    |                                        |

NOTES:1. Default parameters.2. Select to maintain safe operation during start-up and diagnostically detected failures of the transmitter.

# **Type TBN480 Smart Conductivity Transmitter Configuration**

| IDTAG ( ≤14 digits, alphanum | neric)         |                                          |                |
|------------------------------|----------------|------------------------------------------|----------------|
| MODE                         | ☐ Analog       | □ Digital                                | Channel Number |
| ANALYZER TYPE                | □ General      | $\Box$ Pure H <sub>2</sub> O Cond.       | Concentration  |
| SENSOR GROUP                 | ΠA             | □в                                       | □с             |
| RANGE JUMPER                 | □ High         | □ Medium                                 |                |
| ANALYZER RANGE               | □ 0-99.9 µS/cm | □ 0–9.99 µS/cm                           |                |
| TEMPERATURE COMP.            | Input          | Manual                                   | 3.01K Balco    |
| TEMP. COMP TYPE              | □ STANDARD     | □ 0-15% NaOH                             | □ 0-20% NaOH   |
| DAMPING                      | sec            | $(0.00^1 \text{ to } 32.00 \text{ sec})$ |                |
| LOW RANGE VALUE              | Specified LRV  | LRV                                      |                |
| UPPER RANGE VALUE            | Specified URV  | URV                                      |                |
| INITIALIZE MODE <sup>2</sup> | Low            | □ High                                   |                |
| FAIL MODE <sup>2</sup>       |                | □ High                                   | □ Last         |
| DIAG. SPIKE OUTPUT           | □ NO           | □ YES                                    |                |

NOTES:

1. Default parameters.

2. Select to maintain safe operation during start-up and diagnostically detected failures of the transmitter.

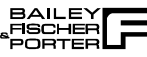

| IDTAG ( <14 digits alphanun                          | neric)                                                                                                    |                                                                                                    |                |
|------------------------------------------------------|----------------------------------------------------------------------------------------------------|----------------------------------------------------------------------------------------------------|----------------|
| MODE                                                 | □ Analog                                                                                                    |                                                                                                    | Channel Number |
| pH SENSOR INPUT                                      | □ Standard                                                                                                    | □ Antimony                                                                                                    |                |
| TEMP. COMP. INPUT                                    | □ 3.01K Balco                                                                                                    | □ None                                                                                                    |                |
| TEMP. COMP. TYPE                                     | ☐ Manual<br>☐ Auto Solution                                                                                                    | $\Box  \text{Auto Nernstian} \\ \Box  \text{Auto Pure H}_2\text{O}$                                                              |                |
| SOLUTION COEFFICENT                                  |                                                                                                    |                                                                                                    |                |
| TEMPERATURE DISPLAY                                  | □ С °                                                                                                    | F°                                                                                                    |                |
| OUTPUT TYPE<br>Function generator<br>Input<br>Output | □ Yes     □       %     P       %     P       %     P       %     P       %     P       %     P       %     P       %     P       %     P       %     P       %     P       %     P       %     P       %     P       %     P       %     P       %     P       %     P | Doint 1<br>Point 2<br>Point 3<br>Point 4<br>Point 5<br>Point 1<br>Point 2<br>Point 2<br>Point 3<br>Point 3<br>Point 4<br>Point 5 |                |
| OUTPUT ACTION                                        | $\Box$ Normal <sup>1</sup>                                                                                                    | □ Reverse                                                                                                    |                |
| DAMPING                                              | sec                                                                                                    | $(0.00^1 \text{ to } 32.00 \text{ sec})$                                                                                         |                |
| LOW RANGE VALUE                                      | Specified LRV                                                                                                    | LRV                                                                                                    |                |
| UPPER RANGE VALUE                                    | Specified URV                                                                                                    | URV                                                                                                    |                |
| INITIALIZE MODE <sup>2</sup>                         | Low                                                                                                    | □ High                                                                                                    |                |
| FAIL MODE <sup>2</sup>                               | Low                                                                                                    | □ High                                                                                                    | □ Last         |
| SECONDARY UNITS                                      | Secondary LRV<br>Secondary URV                                                                                                    |                                                                                                    |                |

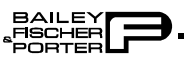
# **Type TBN581 Smart ORP/pION Transmitter Configuration**

IDTAG ( ≤14 digits, alphanumeric)

| MODE                                       | Analog                         | Digital                                                     | Channel Number |
|--------------------------------------------|--------------------------------|-------------------------------------------------------------|----------------|
| OUTPUT TYPE<br>Function generator<br>Input | □ Yes<br>%<br>%<br>%           | □ No<br>Point 1<br>Point 2<br>Point 3<br>Point 4<br>Point 5 |                |
| Output                                     | %   %   %   %   %   %          | Point 1<br>Point 2<br>Point 3<br>Point 4<br>Point 5         |                |
| OUTPUT ACTION                              | $\Box$ Normal <sup>1</sup>     | □ Reverse                                                   |                |
| DAMPING                                    | sec                            | $(0.00^1 \text{ to } 32.00 \text{ sec})$                    |                |
| LOW RANGE VALUE                            | Specified LRV                  | LRV                                                         |                |
| UPPER RANGE VALUE                          | Specified URV                  | URV                                                         |                |
| INITIALIZE MODE <sup>2</sup>               | Low                            | 🗆 High                                                      |                |
| FAIL MODE <sup>2</sup>                     | Low                            | □ High                                                      | Last           |
| SECONDARY UNITS                            | Secondary LRV<br>Secondary URV | ,                                                           |                |

NOTES:1. Default parameters.2. Select to maintain safe operation during start-up and diagnostically detected failures of the transmitter.

# Index

## Α

| Abbreviations               | 1-4 |
|-----------------------------|-----|
| Auto shutoff                | 4-4 |
| AVS calibration function    | A-6 |
| AVS configuration functions | A-1 |

# B

| Batteries                   | 1-5, 3-1 |
|-----------------------------|----------|
| Battery charger             |          |
| Battery replacement         |          |
| BCN calibration function    | B-5      |
| BCN configuration functions | B-1      |

## С

| Calibration          |               |
|----------------------|---------------|
| AVS                  | A-6           |
| Automatic            | A-9           |
| Input A/D            | A-8           |
| Manual               | A-8           |
| Output D/A           | A-7           |
| BCN                  | B-5           |
| Bench                | B-6           |
| D/A                  | B-9           |
| Rezero               | B-8           |
| EQN                  | C-5           |
| Bench                | C-6           |
| D/A                  | C-7           |
| EQS                  | D-5           |
| Bench                | D-6           |
| D/A                  | D-8           |
| MagFlow              | E-6           |
| Bench                | E-6           |
| D/A                  | E-7           |
| PTS                  | F-5           |
| Bench                | F-6           |
| D/A                  | F-8           |
| Rezero               | F-7           |
| TBN480               | G-5           |
| Process conductivity | G-5, G-6      |
| Process temperature  | G-7           |
| TBN580               | H-5           |
| Bench, pH            | H-8           |
| Bench, temperature   | H-10          |
| D/A                  | H <b>-</b> 11 |
| Process              | H-6           |
| TBN581               | I-4           |
| A/D                  | I-9           |
| Bench, mV            | I-8           |
| Bench, ORP/pION      | I-6           |
| Process              | I-5           |

| Calibration | flowcharts |
|-------------|------------|
|-------------|------------|

| AVS                                       | A-6         |
|-------------------------------------------|-------------|
| BCN                                       | B-6         |
| EON                                       | C-5         |
| EOS                                       | D-6         |
| MagFlow                                   | E-6         |
| PTS                                       | E 0<br>F-6  |
| TBN480                                    |             |
| TBN 580                                   | Ө 0<br>Н-6  |
| TBN581                                    | 11-0<br>I_5 |
| Cancel fix output                         | 1-5<br>A_11 |
| Cartridge                                 |             |
| Installation                              | 3 7         |
| Specifications                            |             |
| Changing and in a configuration procedure | 1-0         |
| Changing working configuration procedure  | 4-10        |
| Charging ST 103E                          |             |
| Cleaning ST103E                           |             |
| Communication                             |             |
| FSK                                       | 2-1         |
| Point-to-point                            | 2-1         |
| Configuration                             |             |
| AVS                                       | A-1         |
| BCN                                       | B-1         |
| EQN                                       | C-1         |
| EQS                                       | D-1         |
| MagFlow                                   | E-1         |
| PTS                                       | F-1         |
| TBN480                                    | G-1         |
| TBN580                                    | H-1         |
| TBN581                                    | I-1         |
| Configuration flowcharts                  |             |
| AVS                                       | A-2         |
| BCN                                       | B-2         |
| EQN                                       | C-2         |
| EQS                                       | D-2         |
| MagFlow                                   | E-2         |
| PTS                                       | F-2         |
| TBN480                                    | G-2         |
| TBN580                                    | H-2         |
| TBN581                                    |             |
| Configuration storage capacity            |             |
| STC                                       |             |
| STT03E                                    | 1-5         |
| Copy                                      |             |
| Configuration to cartridge                | 4-17        |
| STC configuration to STT03F               | 4-18        |
| 510 comparation to 511051                 |             |

## D

| Description, STT03E | 1-1  |
|---------------------|------|
| Device status       | 4-16 |
| Digital field bus   | 2-1  |

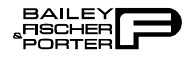

# Index (continued)

| Digital field bus wiring | 2-2 |
|--------------------------|-----|
| Disassembly of STT03E    | 7-2 |
| Documentation            | 8-1 |

### E

| Editing calibration constants  |      |
|--------------------------------|------|
| Conductivity                   | G-8  |
| Temperature                    | G-10 |
| EPROM                          |      |
| EQN calibration procedure      | C-5  |
| EQN configuration procedure    | C-1  |
| EQS calibration procedure      | D-5  |
| EQS configuration procedure    | D-1  |
| Erase                          |      |
| All configurations from STT03E | 4-10 |
| Configuration from STC         | 4-19 |
| Configuration procedure        | 4-9  |
| Error messages                 | 5-1  |

# F

| F1 key                           | 4-17 |
|----------------------------------|------|
| Copy configuration to cartridge  | 4-17 |
| Copy STC configuration to STT03E | 4-18 |
| Erase configuration from STC     | 4-19 |
| Field bus                        |      |
| Field bus wiring                 |      |
| Firmware level                   | 1-1  |
| STC cartridge                    |      |
| Upgrade (STT03E)                 |      |
| Fix output                       | 4-11 |
| Flowcharts                       |      |
| Calibration                      |      |
| AVS                              | A-6  |
| BCN                              | B-6  |
| EQN                              | C-5  |
| EQS                              | D-6  |
| MagFlow                          | E-6  |
| PTS                              | F-6  |
| TBN480                           | G-6  |
| TBN580                           | H-6  |
| TBN581                           | I-5  |
| Configuration                    |      |
| AVS                              | A-2  |
| BCN                              | B-2  |
| EQN                              | C-2  |
| EQS                              | D-2  |
| MagFlow                          | E-2  |
| PTS                              | F-2  |
| TBN480                           | G-2  |
| TBN580                           | H-2  |
|                                  |      |

| TBN581                 | I-2 |
|------------------------|-----|
| Frequency shift keying | 2-1 |
| FSK communication      | 2-1 |
| Function groupings     | 4-2 |
| Functional operation   | 2-1 |
| 1                      |     |

# G

| Get configuration procedure | 4-6 |
|-----------------------------|-----|
| Glossary                    | 1-4 |

### Η

| How to use instruction book | 1-2 | 2 |  |
|-----------------------------|-----|---|--|
|-----------------------------|-----|---|--|

## Ι

| Initial start-up    | 4-4 |
|---------------------|-----|
| Installation        | 3-1 |
| Instruction content | 1-1 |

### L

#### М

| MagFlow calibration function    | E-6  |
|---------------------------------|------|
| MagFlow configuration functions | E-1  |
| Maintenance                     | 6-1  |
| Messages, error                 | 5-1  |
| Monitor input                   | 4-14 |
| Monitor output                  | 4-14 |
| Monitor secondary output        | 4-15 |

#### Ν

| Nomenclature      | 1- | 3 |
|-------------------|----|---|
| NVRAM replacement | 7- | 3 |

#### 0

| Operational functions       | 4-11 |
|-----------------------------|------|
| Operator/interface controls | 4-2  |
| Options and accessories     | 1-6  |
| Output key                  | 4-14 |
| Monitor input               | 4-14 |
| Monitor output              | 4-14 |
| Monitor secondary output    | 4-15 |
| Temperature (PTS)           | 4-16 |

## Р

| Physical operation | 2- | -1 |
|--------------------|----|----|
|--------------------|----|----|

# Index (continued)

| Point-to-point communication | 2-1 |
|------------------------------|-----|
| PTS calibration procedures   | F-5 |
| PTS configuration procedures | F-1 |

## R

| Reassembly of STT03E    |  |
|-------------------------|--|
| Recommended spare parts |  |
| Reference documents     |  |
| Replacement parts       |  |
| Replacing               |  |
| Batteries               |  |
| NVRAM                   |  |
| Rerange procedure       |  |

# S

| Select device key 4-10            |
|-----------------------------------|
| Setup and physical installation   |
| Smart terminal cartridges 1-1     |
| Spare parts                       |
| Recommended                       |
| Replacement                       |
| Special feature key 4-11          |
| Fix output/cancel fix output 4-11 |
| LCD setup                         |
| Standard configuration (PTS) 4-12 |
| Special handling                  |
| Standard configuration (PTS) 4-12 |
| Status check                      |
| STC installation                  |
| STT03E                            |
| Charging                          |
| Cleaning                          |
| Description                       |
| Disassembly7-2                    |
| Reassembly7-5                     |
| Support services                  |

# Т

| TBN480                         |      |
|--------------------------------|------|
| Calibration procedures         | G-5  |
| Configuration process          | G-1  |
| Reset to factory configuration | G-11 |
| TBN580                         |      |
| Calibration procedures         | H-5  |
| Configuration procedure        | H-1  |
| TBN581                         |      |
| Calibration procedures         | I-4  |
| Configuration procedure        | I-1  |
| Technical documentation        | 8-1  |
| Temperature function (PTS)     |      |
| Temperature limits             |      |
| STC                            | 1-6  |
| STT03E                         | 1-5  |
| Training                       | 8-1  |
| Troubleshooting                | 5-1  |

# U

| Unpacking and inspection | 3-1 |
|--------------------------|-----|
| Upgrade procedure        | 7-3 |
| Upgrading firmware       | 7-3 |

## V

| View | configuration | procedure | 1- | 8 |
|------|---------------|-----------|----|---|
|      | 0             | 1         |    |   |

### W

| Wiring         |     |
|----------------|-----|
| Field bus      |     |
| Point-to-point | 2-2 |
| 1 0mi-10-pomi  |     |

Visit Elsag Bailey on the World Wide Web at http://www.ebpa.com/bfp

Our worldwide staff of professionals is ready to meet *your* needs for process automation. For the location nearest you, please contact the appropriate regional office.

Americas 125 East County Line Road Warminster, PA USA 18974 Telephone 1-215-674Asia/Pacific 539 Yishun Industrial Park A Singapore 768740 Telephone 65-756-7655 Telefax 65-753-6549

Germany Borsigstrasse 2 63755 Alzenau Germany Telephone 49-6023-943-0 Telefax 49-6023-943Europe, Africa, Middle East Via Puccini 2 16154 Genoa, Italy Telephone 39-10-6584-943 Telefax 39-10-6584-941

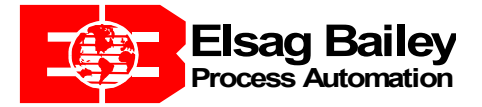